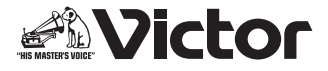

マイクロコンポーネントシステム

## <sup>™</sup> UX-FG55

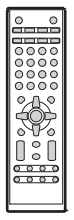

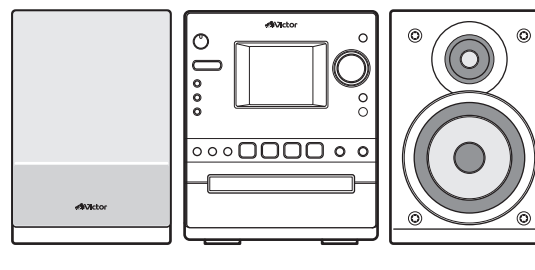

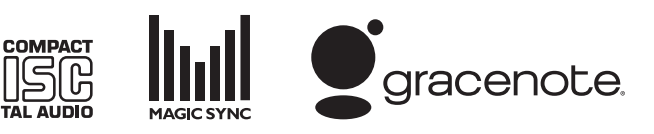

-お買い上げありがとうございます-

### ⚠️ご使用の前に

この「取扱説明書」をよくお読みのうえ、正しくお使いください。

特に8~ 11 ページの「安全上のご注意」は、必ずお読みいただき安全に お使いください。

そのあと保証書と一緒に大切に保管し、必要なときにお読みください。

## 取扱説明書

準備する 13ページ

基本操作 19<sub>ページ</sub>

再生する(応用編) 41<sub>ページ</sub>

録音する 56ページ

編集する 71<sub>ページ</sub>

**タイマーを使う** 78ページ

設定を変える 86ページ

その他 99<sub>ページ</sub>

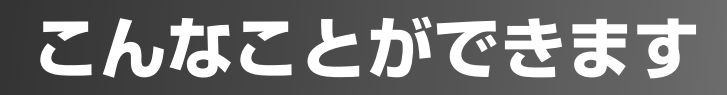

## 曲を内蔵メモリーに録音する

いろんな音源から曲を取り込める!

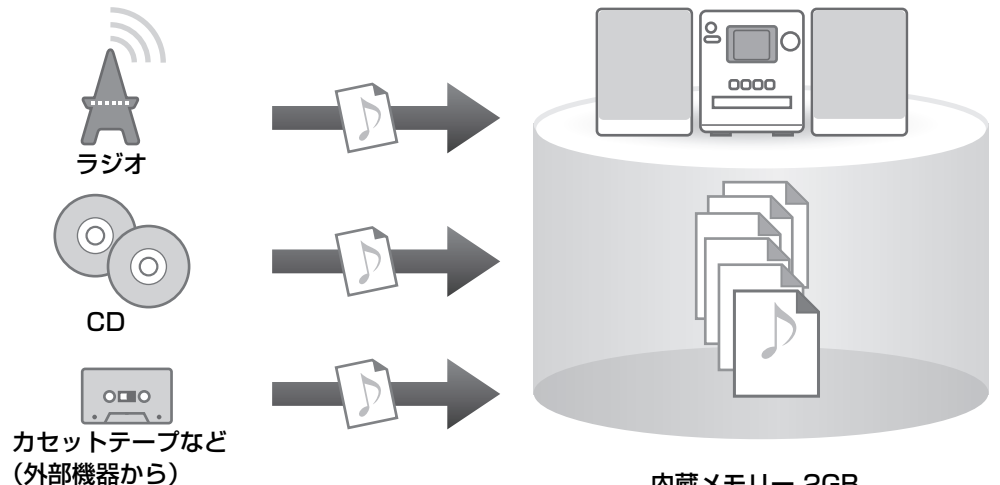

内蔵メモリー 2GB

## CDの曲情報を取り込む

➡56ページ

携帯電話につなげばMagicSyncでCDの曲情報を取り込める!

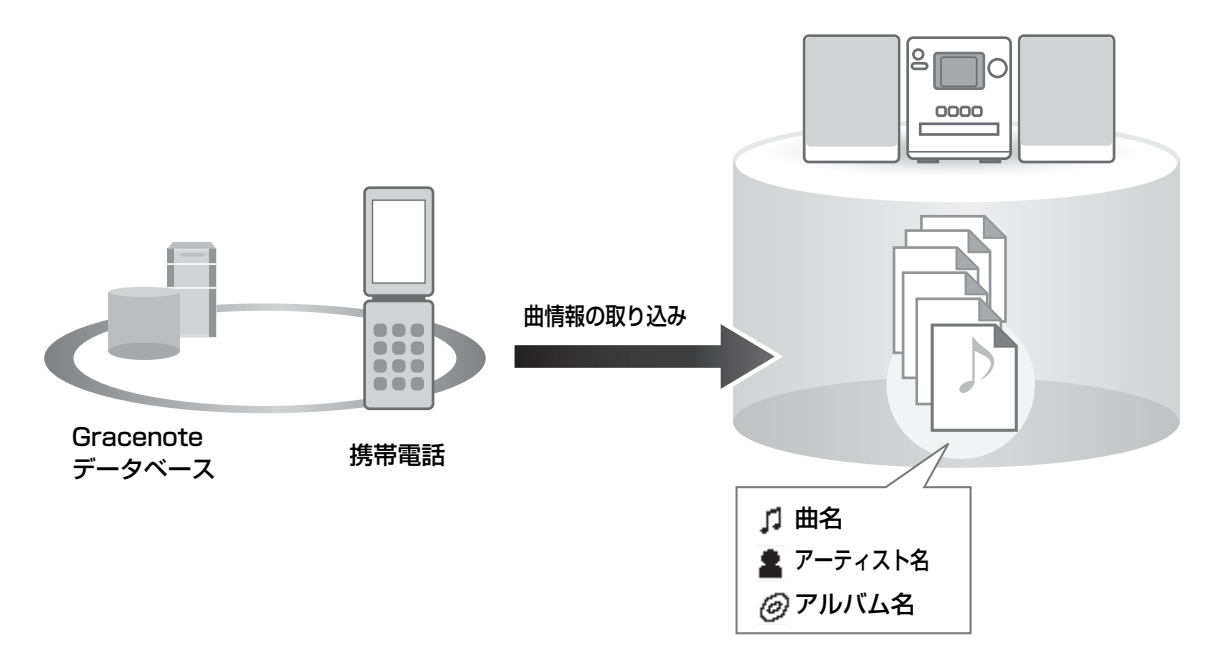

## 曲を持ち出して聞く

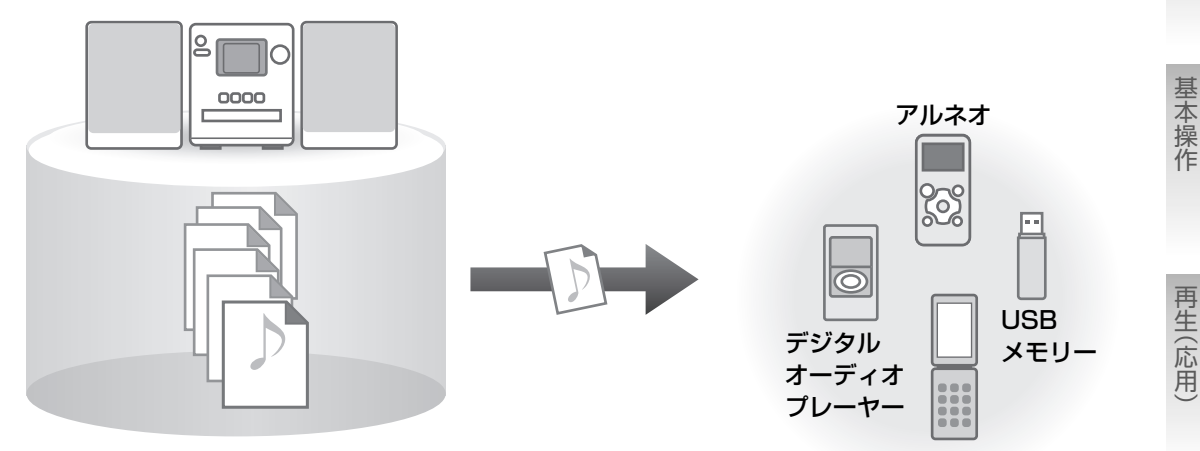

携帯電話

準備

録音

編集

タイマー

設定

3

➡66ページ

著作権保護された音楽も再生 ➡31ページ

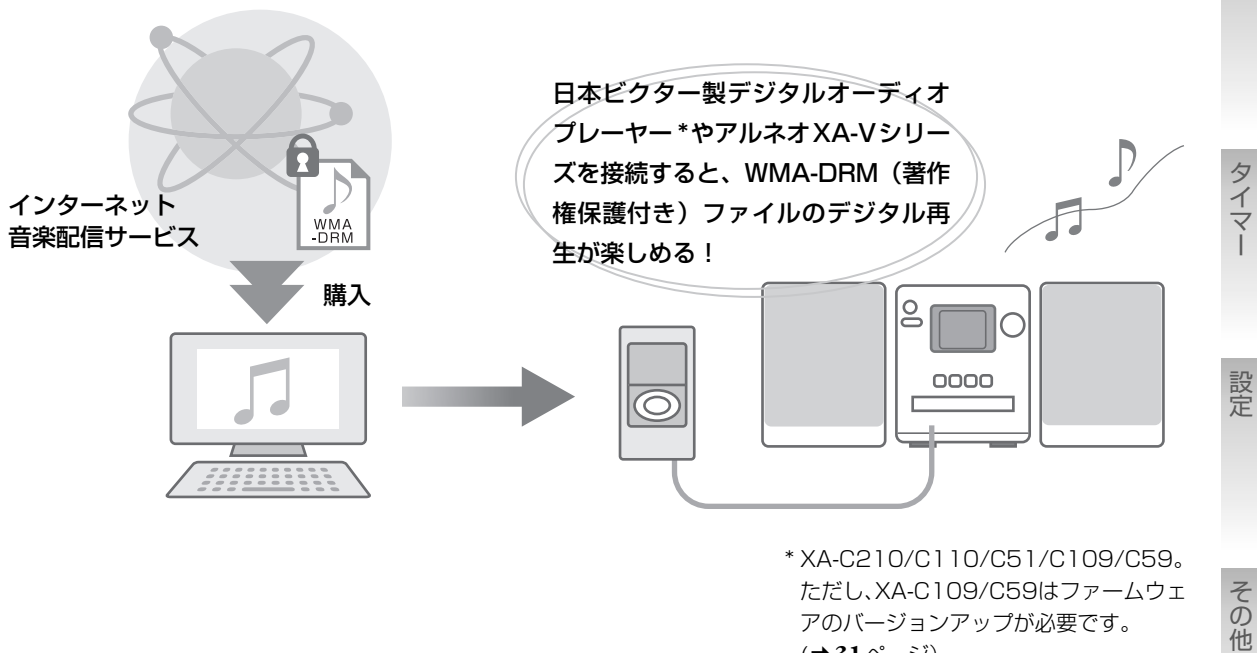

ただし、XA-C109/C59はファームウェ アのバージョンアップが必要です。 (⇒31ページ)

## 携帯電話を使って本機でできること

### 携帯電話を本機でご使用になる前に ー必ずお読みくださいー

#### 携帯電話を接続するための準備:

USB端子に接続するとき:

- ・お使いの携帯電話に合ったUSBケーブル(市販品)をご用意ください。
- ・充電機能付きのUSBケーブルで接続すると、携帯電話を充電することができます。

LINE IN 端子に接続するとき:

・オーディオコード(平型プラグ用)CN-FM100-Bなど(別売り)をご用意ください。

## 音楽CDと本機の内蔵メモリーの曲情報を 携帯電話で取得するー MagicSync ~ USB端子に接続~

本機と携帯電話を接続して MagicSync<sup>®</sup>を実行すると、インターネット上の Gracenote データベースに アクセスし、音楽 CD、本機の内蔵メモリーにある曲のアルバム名、アーティスト名、曲名などの情報を 読み込みます。

- お使いの携帯電話が本機のMagicSync機能に対応しているか確認してください。(添付の「本機の対応携帯電話機種一覧」をご覧ください。最新の対応携帯電話リストはホームページで確認できます。 http://www.victor.co.jp/audio\_w/keitai/)
- MagicSyncを利用する場合にかかるパケット通信料やインターネット接続料金は、お客様の負担となります。

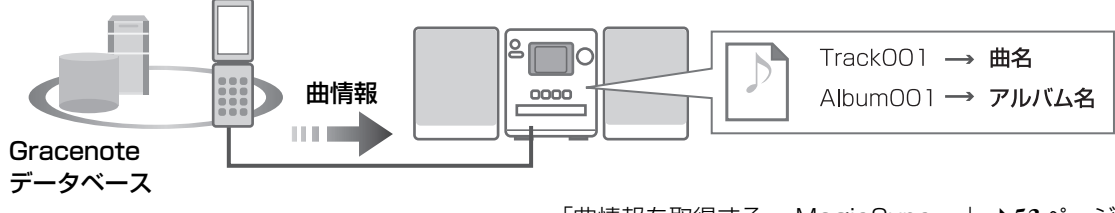

<sup>「</sup>曲情報を取得する- MagicSync -」 ⇒53ページ

## 本機の内蔵メモリーにある曲を携帯電話に録音(移動)する

#### ~ USB端子に接続~

 接続している携帯電話が本機のUSB接続での録音機能に対応しているか確認してください。(添付の「本 機の対応携帯電話機種一覧」の録音の欄をご覧ください。最新の対応携帯電話リストはホームページで 確認できます。http://www.victor.co.jp/audio\_w/keitai/)

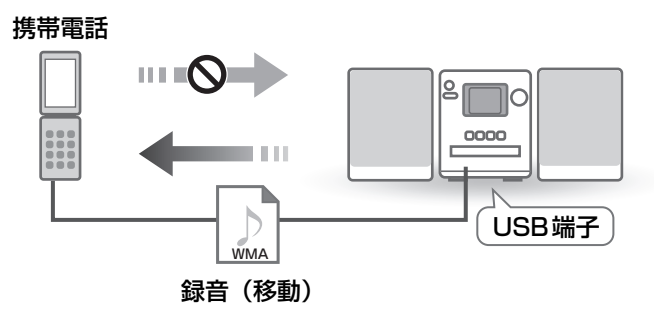

- USB端子に接続した携帯電話の曲を本機に録音(移動)することはできません。このため、本機から 携帯電話に録音(移動)した曲を本機に再転送することはできません。
- ・携帯電話の曲を本機で再生または本機に録音する場合は、下記のように本機のLINE IN 端子に接続して ください。

### 携帯電話の曲を本機で再生、本機に録音 ~ LINE IN端子に接続~

携帯電話をLINE IN端子に接続して、携帯電話の曲を再生・録音できます。

・携帯電話を本機のUSB端子に接続したときは、携帯電話の曲の再生、携帯電話からの録音はできません。

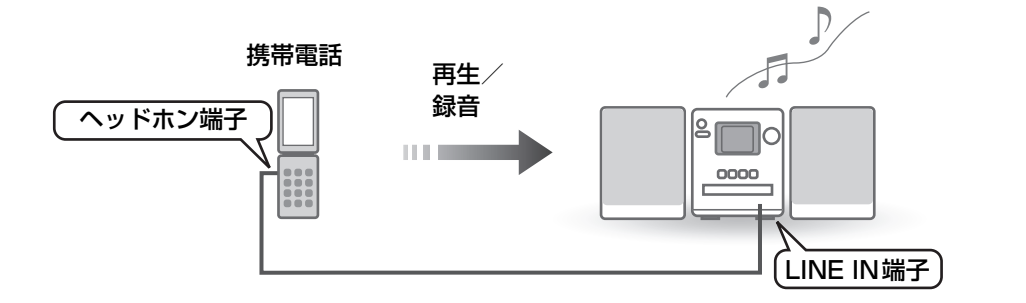

「携帯電話・外部機器をつないで聞く」→39ページ 「携帯電話・外部機器から録音する」→64ページ

準備

5

## 13 準備する

| 接続する       | 13 |
|------------|----|
| 各部の名前とはたらき | 16 |

## 19 基本操作

| 電源を入れる/切る19             | , |
|-------------------------|---|
| 音量を調節する19               | , |
| 時計を合わせる 20              | ) |
| メニュー / サブメニューを          |   |
| 操作する                    | L |
| CDを聞く 22                | 2 |
| ラジオを聞く24                | Ė |
| 内蔵メモリーを聞く 27            | , |
| USB機器を聞く 30             | ) |
| アルネオを聞く 36              | , |
| 携帯電話・外部機器を<br>つないで聞く 39 | ) |
|                         |   |

## 41 再生する(応用編)

| 音質を調節する                   | 41 |
|---------------------------|----|
| リピート再生する                  | 42 |
| ランダム再生する                  | 43 |
| 登録した曲を再生する<br>(プログラム再生)   | 44 |
| ブックマーク・<br>プレイリストを使う      | 48 |
| 曲情報を取得する<br>— MagicSync — | 53 |

## 56 録音する

| 録音について                                  | 56 |
|-----------------------------------------|----|
| 録音の準備をする                                | 57 |
| 録音された曲の管理について                           | 59 |
| CDから録音する                                | 61 |
| ラジオから録音する                               | 63 |
| 携帯電話・外部機器から<br>録音する                     | 64 |
| 内蔵メモリー、USB機器、<br>アルネオ、携帯電話の間で<br>曲を移動する | 66 |
| 録音画面について                                | 70 |
|                                         |    |

## 71 編集する

| 曲情報を変更する........ | 71 |
|------------------|----|
| 内蔵メモリー、USB機器、    |    |
| アルネオの曲を削除する      | 74 |

## 78 タイマーを使う

| スリープタイマーを使う             | 78 |
|-------------------------|----|
| 自動的に電源を切る<br>(オートスタンバイ) | 78 |
| 録音タイマーを使う               | 79 |
| 再生タイマーを使う               | 82 |

## 86 設定を変える

| 表示窓の表示を変える86         |
|----------------------|
| CDの取り出しをロックする        |
| (チャイルトロック)           |
| 本機の情報を表示する88         |
| 内蔵メモリー / アルネオ/USB機器を |
| 初期化する(フォーマット) 89     |
| メニュー / サブメニュー        |
| 項目一覧 90              |

## 99 その他

| 制約について99          |
|-------------------|
| 商標と著作権について        |
| 搭載ソフトウェアに関する情報100 |
| 故障かな?と思ったら102     |
| メッセージが表示されたときは104 |
| 保証とアフターサービス108    |
| ビクターサービス窓口案内109   |
| 主な仕様110           |
| 索引                |

## 本書の見かた

- 主にリモコンのボタンを使って操作説明しています。本体に同じマークのボタンがある場合には、本体のボタンもお使いいただけます。
- ・本文中のボタン名は、数字ボタン以外は [ボタン名] で表示しています。
- ・本書内のイラストは、説明のため簡略化や誇張しているものがあります。
- ・特に断りのない限り、「アルネオ」は「アルネオ XA-Mシリーズ・XA-Vシリーズ」を指します。

録音

準備

基本操作

再生(応用)

タイマー

設定

その他

7

準備 ► もくじ

付属品の確認

・リモコン(1個)

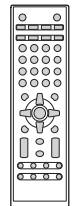

RM-SUXGM55-S

 リモコン動作確認用 単4乾電池(2本)

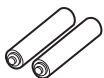

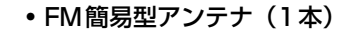

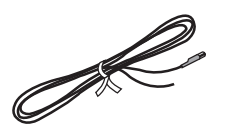

AMループアンテナ(1個)

- 安全上のご注意 ―はじめにお読みください―

## 絵表示について

この取扱説明書と製品には、いろいろな絵表示が記載されています。 これらは、製品を安全に正しくお使いいただき、人への危害や財産への損害を未然に防止するための表示 です。絵表示の意味をよく理解してから本文をお読みください。

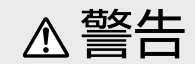

この表示の注意文を無視して、誤った取り扱いを すると、「死亡または重傷を負う可能性が想定され る|内容を示しています。

▲ 注意

• アルネオドックアダプター

この表示の注意文を無視して、誤った取り扱いを すると、「傷害を負ったり物的損害が想定される| 内容を示しています。

 絵表示の説明 注意をうながす記号

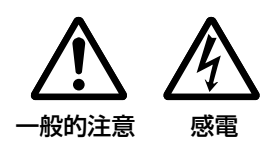

禁止 分解禁止 水場での

行為を禁止する記号

接触禁止 使用禁止

一般的指示

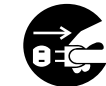

行為を指示する記号

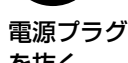

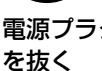

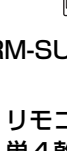

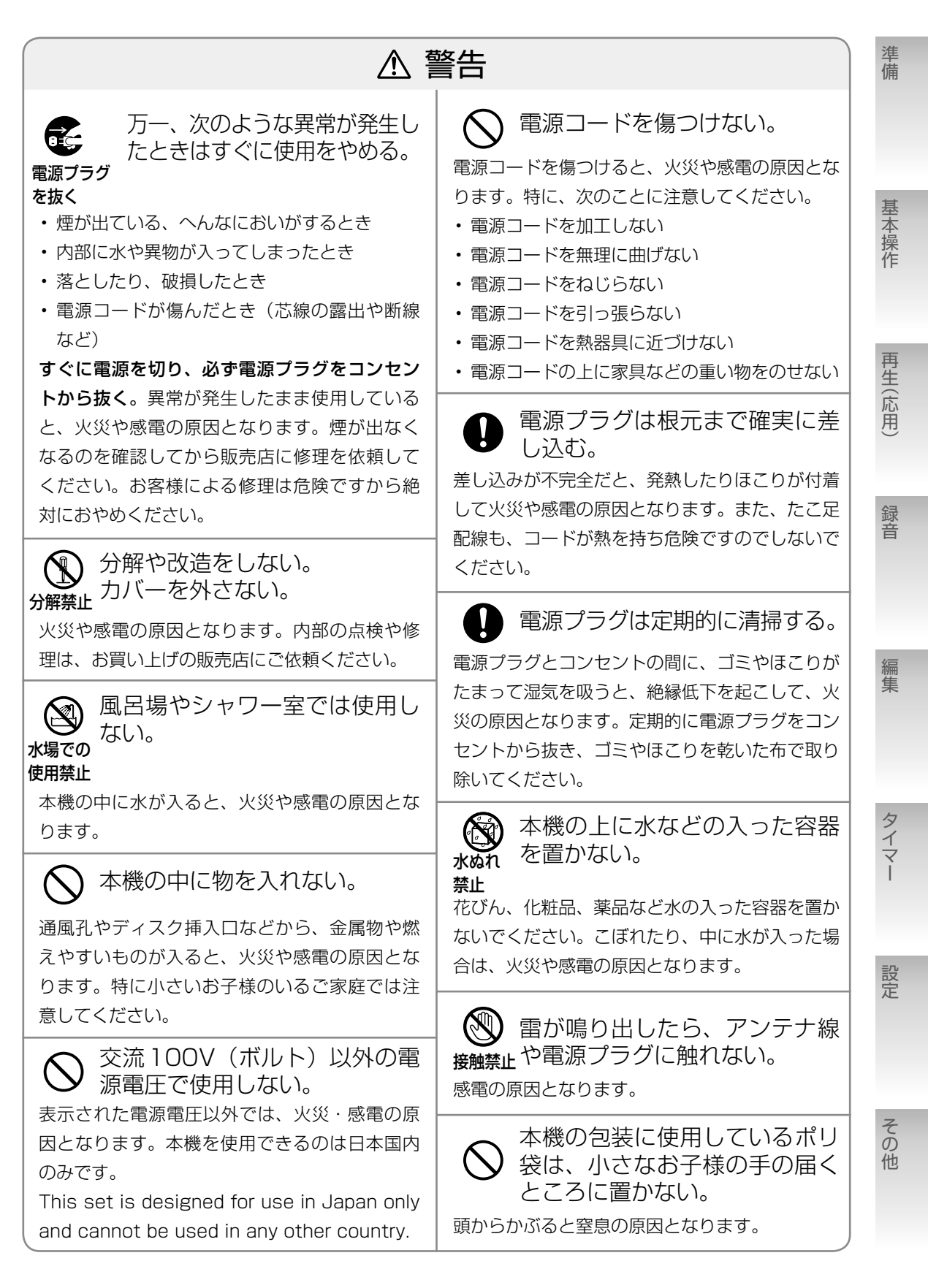

9

| ⚠注意                                                                                                    |                                                                                                    |  |
|----------------------------------------------------------------------------------------------------|----------------------------------------------------------------------------------------------------|--|
| 電源プラグを抜くときは、電源<br>コードを引っ張らない。<br>電源コードを引っ張ると、コードに傷がつき、火<br>災や感電の原因となることがあります。電源プラ<br>グを持って抜いてください。                                                                                                    | <ul> <li>         ・通風孔をふさいだり、風通しの<br/>悪い場所で使用しない。     </li> <li>         本機の通風孔をふさがないでください。通風孔を<br/>ふさぐと内部に熱がこもり、火災の原因となるこ<br/>とがあります。特に次のことに注意してください。     </li> </ul> |  |
|                                                                                                    | <ul> <li>あお向けや横倒し、逆さまにしない</li> <li>本箱、押し入れなど風通しの悪い狭い所に<br/>押し込まない</li> <li>テーブルクロスを掛けない</li> <li>本や雑誌などをのせない</li> <li>じゅうたんや布団の上に置かない</li> </ul>                       |  |
| <ul> <li>長期間使用しないときは、電源プラグを抜く。</li> <li>電源が切れているときでも本機には、わずかな電流が流れています。</li> <li>安全および節電のため、電源プラグをコンセントから抜いてください。</li> </ul>                                                                            | ・ 設置するときは、 壁などから TOCIN 以上離す<br>お手入れをするときは、電源<br>プラグを抜く。<br>電源が切れているときでも本機には、わずかな電<br>流が流れています。<br>電源プラグがコンセントに接続されていると、感                                               |  |
| <ul> <li>         です場所に注意する。         次のような所に置くと、火災や感電の原因となる<br/>ことがあります。         ・調理台や加湿器のそばなど、油煙や湯気が<br/>当たる所         ・湿気やほこりの多い所         ・熱器具の近くなど高温になる所         ・窓ぎわなど水滴の発生しやすい所         </li> </ul> | 電の原因となることがあります。<br>移動するときは、接続したコー<br>ドや電源プラグを抜く。<br>接続したまま移動すると、コードが傷つき、火災<br>や感電の原因となることがあります。                                                                        |  |
| ぐらついた台の上や傾いた所な<br>ど不安定な場所に置かない。 バランスがくずれて倒れたり、落ちたりして、け<br>がの原因となることがあります。                                                                                                    | <ul> <li>         はじめから音量を上げすぎない。         突然大きな音が出て、スピーカーを破損したり、         聴力障害の原因となることがあります。電源を切る前に音量(ボリューム)を下げておき、電源が         入ってから徐々に上げてください。      </li> </ul>        |  |

| ⚠注意                                                                                                    |                                                                                                    |          |
|----------------------------------------------------------------------------------------------------|----------------------------------------------------------------------------------------------------|----------|
| ヘッドホンを使用するときは、<br>音量を上げすぎない。                                                                            | ◎ 電池の取り扱いに注意する。                                                                                                    |          |
| 耳を刺激するような大きな音量で長時間続けて聞<br>くと、聴力に悪い影響を与えることがあります。                                                        | 電池の取り扱いを誤ると、電池が破裂したり、液<br>もれして、火災・けがや周囲を汚す原因となるこ<br>とがあります。次のことに注意してください。                                                | 基本操作     |
| <ul> <li>ディスク挿入口に、手を入れない。</li> <li>た挟まれない。</li> <li>けがの原因になることがあります。特に小さなお子様のいるご家庭ではご注意ください。</li> </ul> | <ul> <li>指定以外の電池を使用しない</li> <li>電池のプラス(+)とマイナス(-)を間違えない</li> <li>電池のプラス(+)とマイナス(-)をショートさせない</li> <li>電池を加熱しない</li> </ul> | 作 再生(応用) |
| ▲ 3年に一度は内部の清掃を販売店に依頼する。                                                                                 | <ul> <li>・分解しない</li> <li>・火や水の中に入れない</li> </ul>                                                                          |          |
| 内部にほこりがたまったまま使用すると、火災の<br>原因となることがあります。特に、湿気の多くな<br>る梅雨期の前に行うと、より効果的です。                                 | <ul> <li>新しい電池と一度使用した電池を混せて使用しない</li> <li>種類の違う電池と混ぜて使用しない</li> <li>乾電池は充電しない</li> </ul>                                 | 録音       |
| <ul> <li>○ 可動部の作動中には無理な操作を加えない。</li> <li>−つの動作が終了してから、次の操作に移ってください。誤動作や故障の原因となることがあります。</li> </ul>      | <ul> <li>・長期間使わないときは、電池を取り出しておくもし、電池が液もれをしてしまったときは、「モコンの内部についた液をよく拭きとってください。万一、もれた液体が身体についたときは水でよく洗い流してください。</li> </ul>  | 編集       |
| ◇ 本機の上に重いものを置かない。                                                                                       | 企 電源プラグが容易に抜き差しできる空間を設ける。                                                                                                | タイプ      |
| テレビなどの重い物や本機からはみ出るような大<br>きな物を置くと、バランスがくずれて倒れたり、<br>落ちたりして、けがの原因となることがあります。                             | 本機は電源プラグの抜き差しで、主電源が「入」/<br>「切」します。本機を設置するときは、できるだ<br>けコンセントの近くに設置してください。                                                 | × I      |
| ۶.                                                                                                    |                                                                                                    | 設定       |

X

欧州連合のリサイクルマークです。

その他

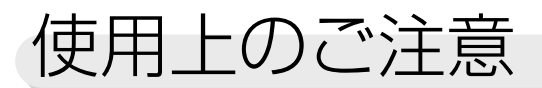

| 本機の置き場所について                                                                                                    | 本体の清掃                                                                                                    |
|----------------------------------------------------------------------------------------------------|----------------------------------------------------------------------------------------------------|
| <ul> <li>故障などを防止するために、次のような場所には置かないでください。</li> <li>・湿気やほこりの多い所・直射日光の当たる所</li> <li>・バランスの悪い不安定・極端に寒い所な所・振動の激しい所</li> <li>・熱器見の近く・マレビや他のアンプ</li> </ul>                                                                                   | パネル操作面が汚れたら柔らかい布でからぶき<br>してください。汚れがひどいときは、水で布を<br>しめらすか、中性洗剤を少し布に付けてふき、<br>あとからからぶきしてください。                                                                                                    |
| <ul> <li>・ OA機器やけい光灯の チューナーのそば<br/>すぐそば ・ 磁気を発生する所</li> <li>・ 風通しの悪い狭い場所</li> </ul>                                                                                                    | ご注意<br>シンナーやベンジン、アルコールなどの化学薬<br>品でふいたり、殺虫剤をかけないでください。<br>変色したり表面の仕上げをいためることがあり<br>ます。                                                                                                    |
| ご注意                                                                                                    | ステレオを聞くときのエチケット                                                                                                    |
| ~ 成ら 反 加減 究 血 反 は 、                                                                                                    | ヘッドホンをご使用になるときには、耳を刺激<br>しないよう適度な音量でお楽しみください。                                                                                                    |
| かったり故障の原因となることかあります。          露、水滴がついたら         次のようなとき、本機内部のレンズに露、水滴         が付いて正しく再生できない場合があります。         ・暖房を始めた直後         ・湯気や湿気の多いところに置いてあるとき         ・寒い所から急に暖かい部屋に移動したとき         このようなときは、電源を入れたまま約1~2         時間待ってから、ご使用ください。 | しないよう適度な音量でお楽しみください。<br>そのエチケット<br>ステレオで音楽をお楽しみになるときは、隣近<br>所に迷惑がかからないような音量でお聞きくだ<br>さい。<br>特に、夜は小さな音でも周囲によく通るもので<br>す。窓を閉めたりヘッドホンをご使用になるな<br>どお互いに気を配り、快い生活環境を守りま<br>しょう。このマークは音のエチケットのシンボ<br>ルマークです。 |

#### データのお取り扱いについて

- 本機の故障または不測の事態などにより、再生・録音において利用の機会を逸したために発生した損害 などの補償については、ご容赦ください。大切なデータはパソコンなどにバックアップを取っておくこ とをお勧めします。
- ・本機と接続機器間での録音(移動)・再生のときに、データ[内蔵メモリー、USB接続機器(携帯電話 を含む)、アルネオ]の消失または破損が生じた場合の補償はご容赦ください。
- MagicSync で取得した曲情報が、本機の故障または不測の事態により、消失した場合の補償について もご容赦ください。

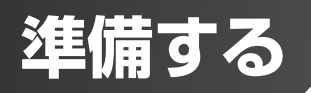

## 接続する

ーすべての接続が終わるまで電源プラグを差し込まないでくださいー

導線部

## スピーカーの接続

#### ご注意

- スピーカーコードは確 実に①と○に接続して ください。スピーカー コードが外れて本体 の金属部分に接触する と、故障の原因になり ます。
- スピーカー端子の①と
   のをショートさせない
   でください。故障の原
   因となります。
- ほかのスピーカーとは、 一緒に接続しないでく ださい。負荷インピー ダンスが変わり、故障 の原因となります。

#### お知らせ

- スピーカーコードの接 続を間違えると、ステ レオ感や音質がそこな われます。
- 本機に接続できるス ピーカーのインピーダ ンスは4Ω~16Ωです。
- 本機の内部で発生した
   熱を放出するために、
   両側にスピーカーを設
   置したり、物を置いた
   りするときは、1cm
   以上の間隔をあけてく
   ださい。
- 本機のスピーカーは防 磁設計になっておりません。テレビの近くに設置 するときは、テレビに色ムラが生じない位置ま で離してください。

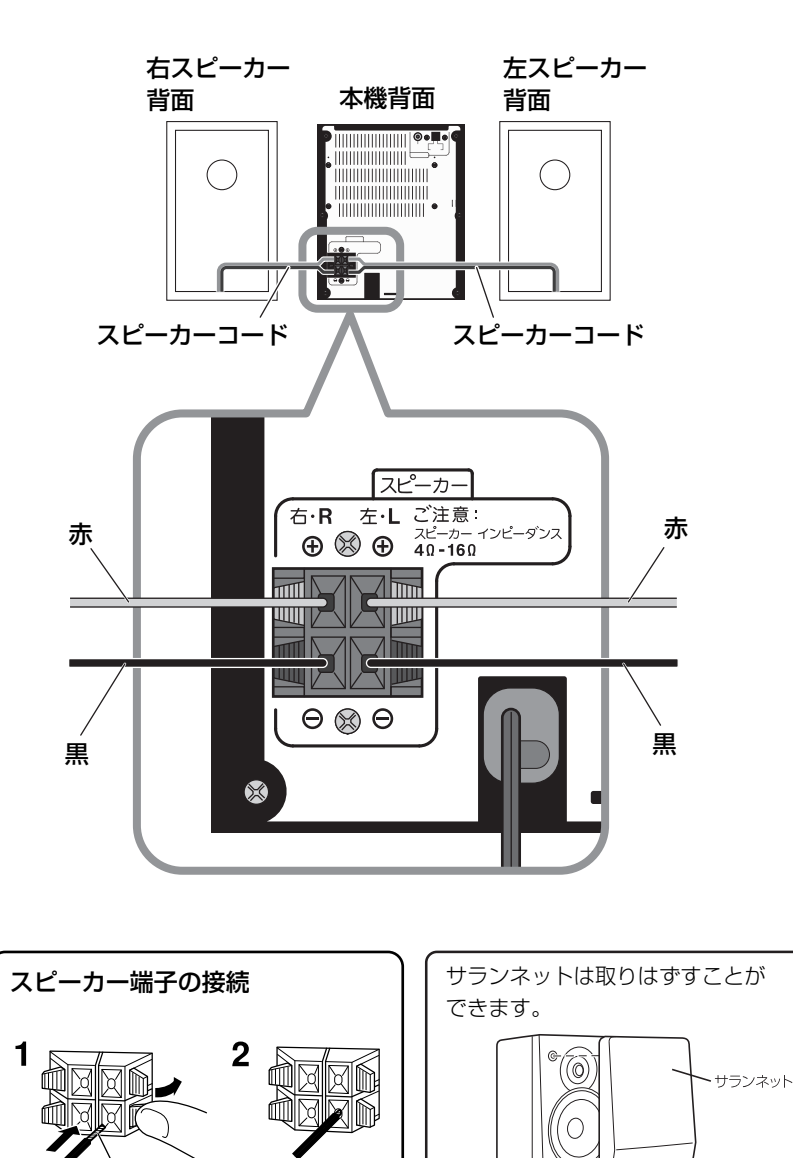

接続後、スピーカーコードを軽く引っ張って抜けないことを確認してください。

準備

基本操作

再生(応用)

録音

編集

タイマー

設定

その他

## アンテナの接続

## AMループアンテナ(付属品)を接続する

AMループアンテナを組み立てる

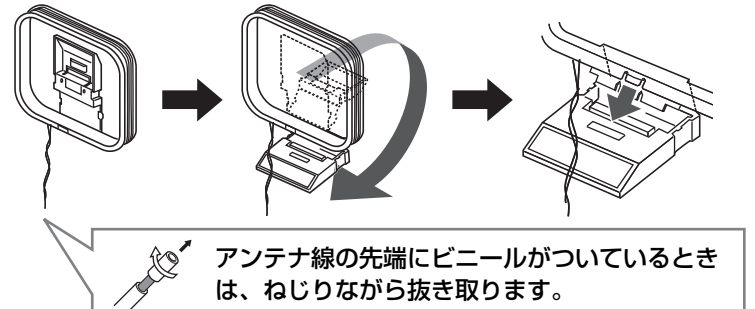

#### ご注意

AMループアンテナは、 アンテナ線が枠に巻かれ た状態のままお使いくだ さい。 枠からはずすとアンテナ

の効果がなくなり、感度 が悪くなります。

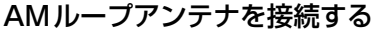

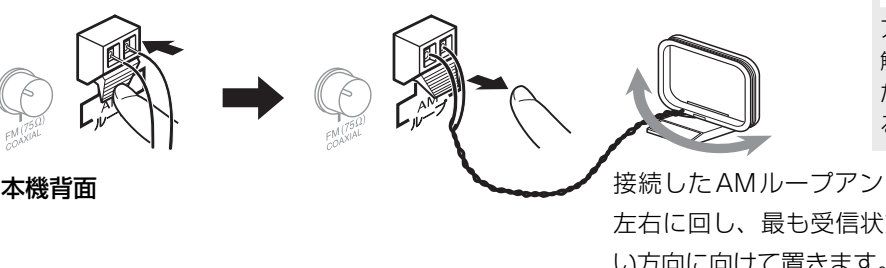

#### お知らせ

アンテナ線が他の端子に 触れないようにご注意く ださい。受信の妨げにな ることがあります。

接続したAMループアンテナを 左右に回し、最も受信状態の良 い方向に向けて置きます。

▶ FM 簡易型アンテナ(付属品)を接続する

本機背面

FM簡易型アンテナ

最も受信状態の良い位置と方向にまっすぐ伸ばしてく ださい。

付属のFM簡易型アンテナではうまく受信できないときや、マンション などの壁の共聴アンテナ端子を使うとき

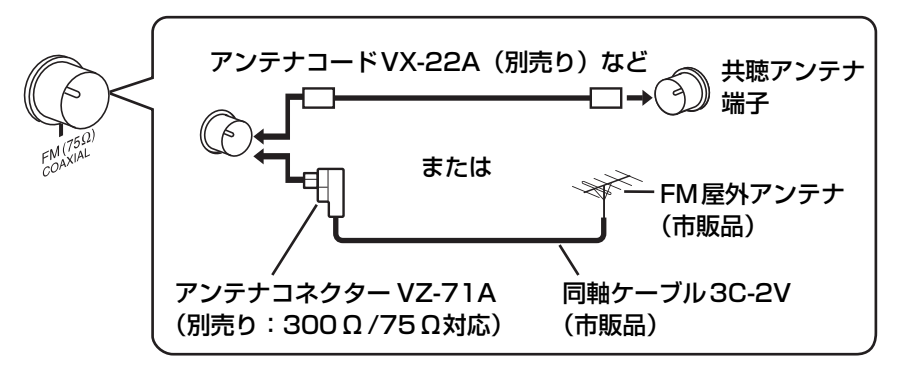

お知らせ

- ・ 付属品以外のアンテナ を接続する際の詳細に ついては、アンテナお よびアンテナコネク ターの取扱説明書を参 照してください。
- ・アンテナの設置場所を 決めるときは、実際の 放送を聞きながら行 なってください。(→ 24ページ 「ラジオを 聞く」)

電波状況によっては、FMフィーダーアンテナ:CN-511A(別売り:300Ω対応) がご利用になれます。この場合もアンテナコネクターVZ-71A(別売り)が必要です。

## ヘッドホンの接続

ヘッドホン(別売り)を接続して聞くことができます。

#### ご注意

- ヘッドホンを使用する ときは、音量を上げす ぎないでください。
- ヘッドホンを接続する と、スピーカーから音 が出なくなります。

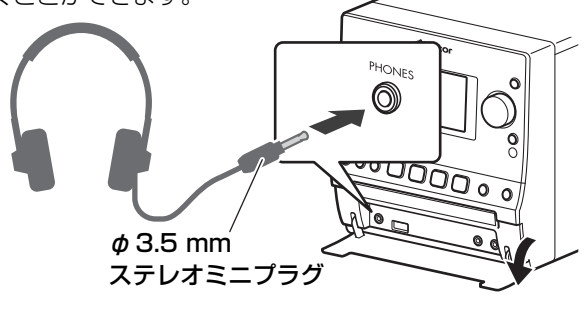

## 電源プラグの接続

電源プラグは、すべての接続が終わってから差し込んでください。

#### お知らせ

電源プラグを抜いたり、 停電したときは、時計の 設定はお買い上げ時の状 態に戻ります(タイマー の設定内容は保持されま す)。それ以外の設定は 電源が切れても記憶され ます。

#### ご注意

動作中にいきなり電源プ ラグを抜くと、記録され ている音楽データが破損 することがあります。必 ず電源ボタンを押して電 源を切ってから、電源プ ラグを抜いてください。

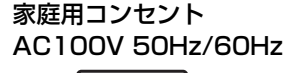

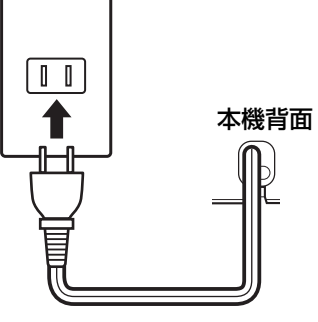

## リモコンに電池を入れる

#### ご注意

- ・付属の乾電池は動作確 認用です。早めに新し い乾電池と交換してく ださい。
- ・乾電池は、「安全上のご 注意」(→8~11ページ)
   をお読みの上、正しく お取り扱いください。
- 落としたりぶつけたり など、リモコンに強い 衝撃を与えないでくだ さい。

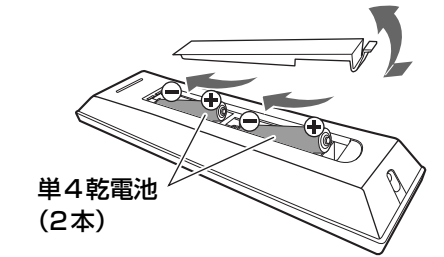

リモコン内部の極性 表示(⊕/⊖)に合 わせて正しく入れて ください。

- ▶ リモコンを使うには
- ・リモコンを使うときは、本体正面に向けて操作してください。
- ・操作が可能な距離は本体のリモコン受光部から約5m以内です。
- ・操作範囲が狭くなったり、本体に近づけないと操作できなくなったりしたと きは、新しい乾電池と交換してください。

設定

## 各部の名前とはたらき

リモコン

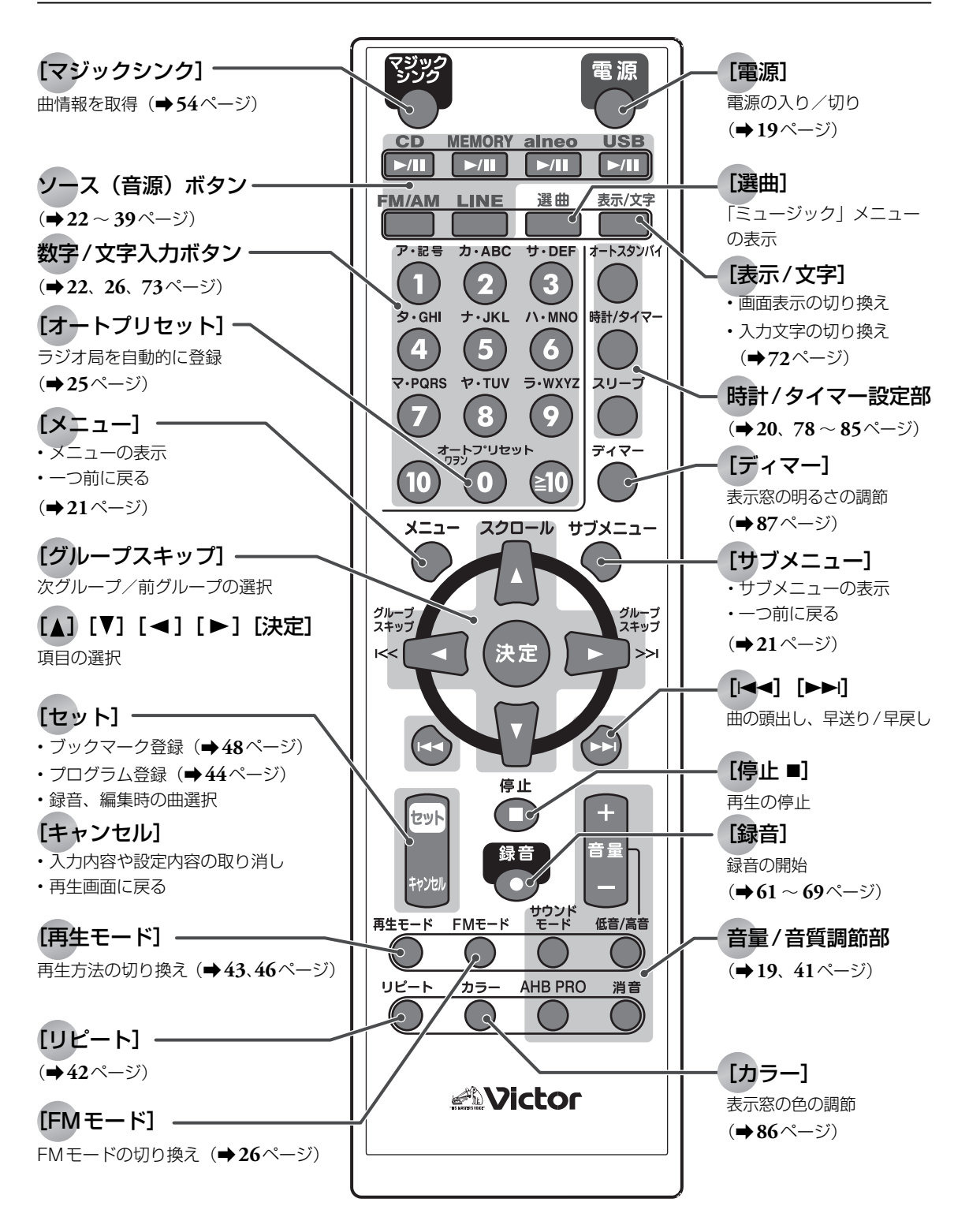

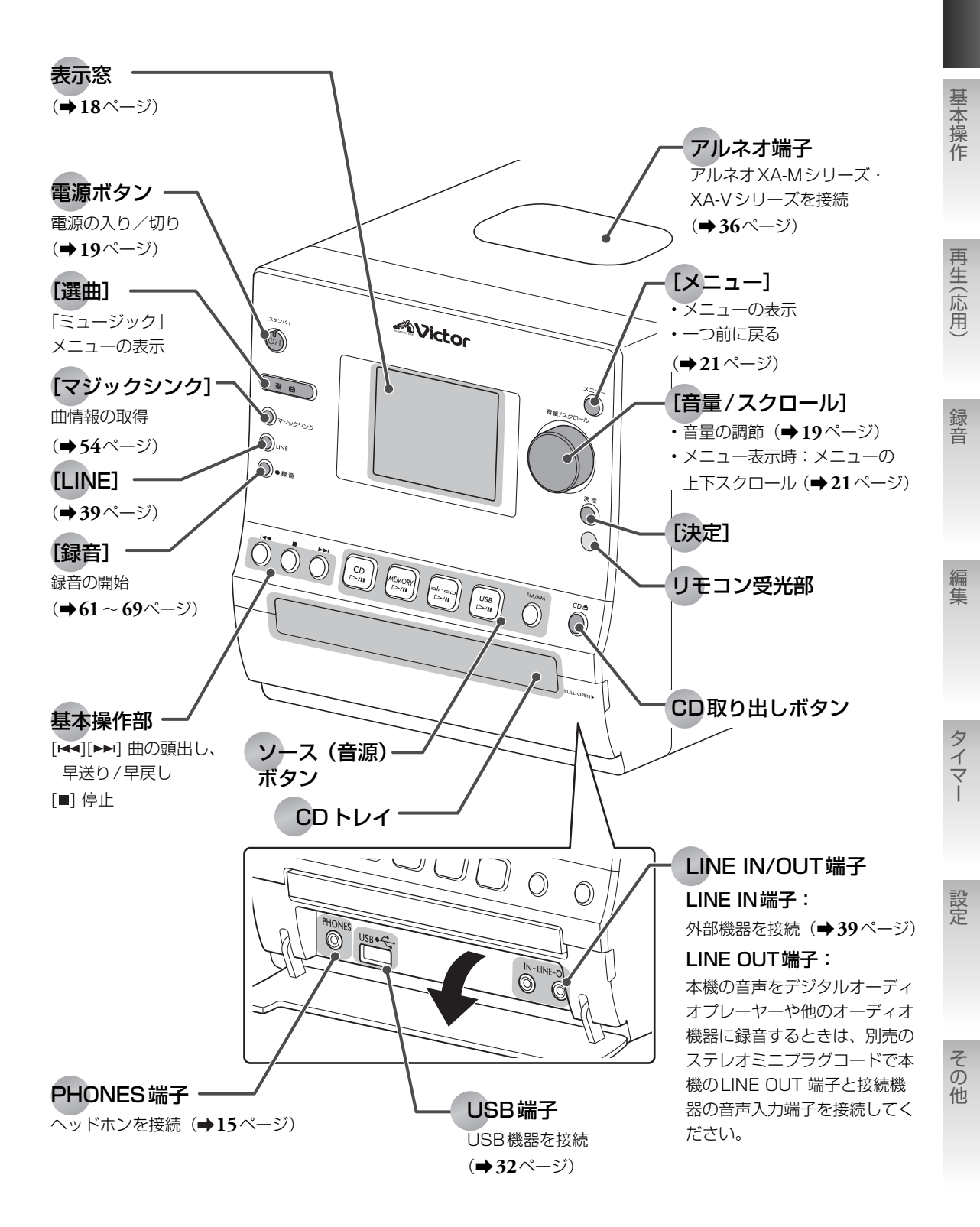

準備

表示窓

| 3<br>1<br>Magics<br>2<br>D BASS<br>CD<br>3<br>MEMO | A.STBY SLEE<br>BOOKMARK PRG<br>SI SOUND RND A<br>RND A<br>RND A<br>MSC MTP | P ①1234<br>H ①1234<br>LL ABC<br>MSC MTP 6       |  |  |  |  |
|----------------------------------------------------|----------------------------------------------------------------------------|-------------------------------------------------|--|--|--|--|
| ① <b>曲情報</b>                                       | MagicSync                                                                  | MagicSync(曲情報の取得)が可能なときに点灯<br>( <b>⇒53</b> ページ) |  |  |  |  |
| ② <b>辛啠</b>                                        | ▶BASS◀                                                                     | 重低音を強調 (→41ページ)                                 |  |  |  |  |
|                                                    | SOUND                                                                      | 音に効果を持たせる(サウンドモード)(→41ページ)                      |  |  |  |  |
|                                                    | @/ <u>CD</u> ]                                                             | CDを聞く ( <b>→22</b> ページ)                         |  |  |  |  |
|                                                    | ₩                                                                          | ラジオを聞く(→24ページ)                                  |  |  |  |  |
| ②再生ソーフ(辛酒)                                         | ₽ / Memory                                                                 | 内蔵メモリーを聞く(➡27ページ)                               |  |  |  |  |
| ③丹王ノース(自塚)                                         | ⊷( <u>USB</u>                                                              | USB機器を聞く ( <b>⇒32</b> ページ)                      |  |  |  |  |
|                                                    | ≪/ alneo                                                                   | アルネオを聞く( <b>→36</b> ページ)                        |  |  |  |  |
|                                                    | +                                                                          | 外部機器を聞く( <b>⇒39</b> ページ)                        |  |  |  |  |
|                                                    | SLEEP                                                                      | スリープタイマー( <b>⇒78</b> ページ)                       |  |  |  |  |
| ④時計・タイマー                                           | € <sup>1234</sup>                                                          | 再生タイマー (➡82ページ)                                 |  |  |  |  |
|                                                    | 0 <sup>1234</sup><br>REC                                                   | 録音タイマー( <b>→79</b> ページ)                         |  |  |  |  |
|                                                    | A.STBY                                                                     | オートスタンバイ( <b>⇒78</b> ページ)                       |  |  |  |  |
|                                                    | BOOKMARK                                                                   | ブックマーク( <b>→48</b> ページ)                         |  |  |  |  |
|                                                    | PRGM                                                                       | プログラム再生(→46ページ)                                 |  |  |  |  |
| ⑤再生方法                                              |                                                                            | リピート再生 (→42ページ)                                 |  |  |  |  |
|                                                    | A-B 🗣                                                                      | A-Bリピート再生 (➡42ページ)                              |  |  |  |  |
|                                                    | RND                                                                        | ランダム再生 (→43ページ)                                 |  |  |  |  |
| ®USB∓−K                                            | MTP                                                                        | USBモード ( <b>⇒31、38</b> ページ)                     |  |  |  |  |
|                                                    | MSC                                                                        |                                                 |  |  |  |  |

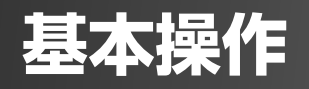

## 電源を入れる/切る

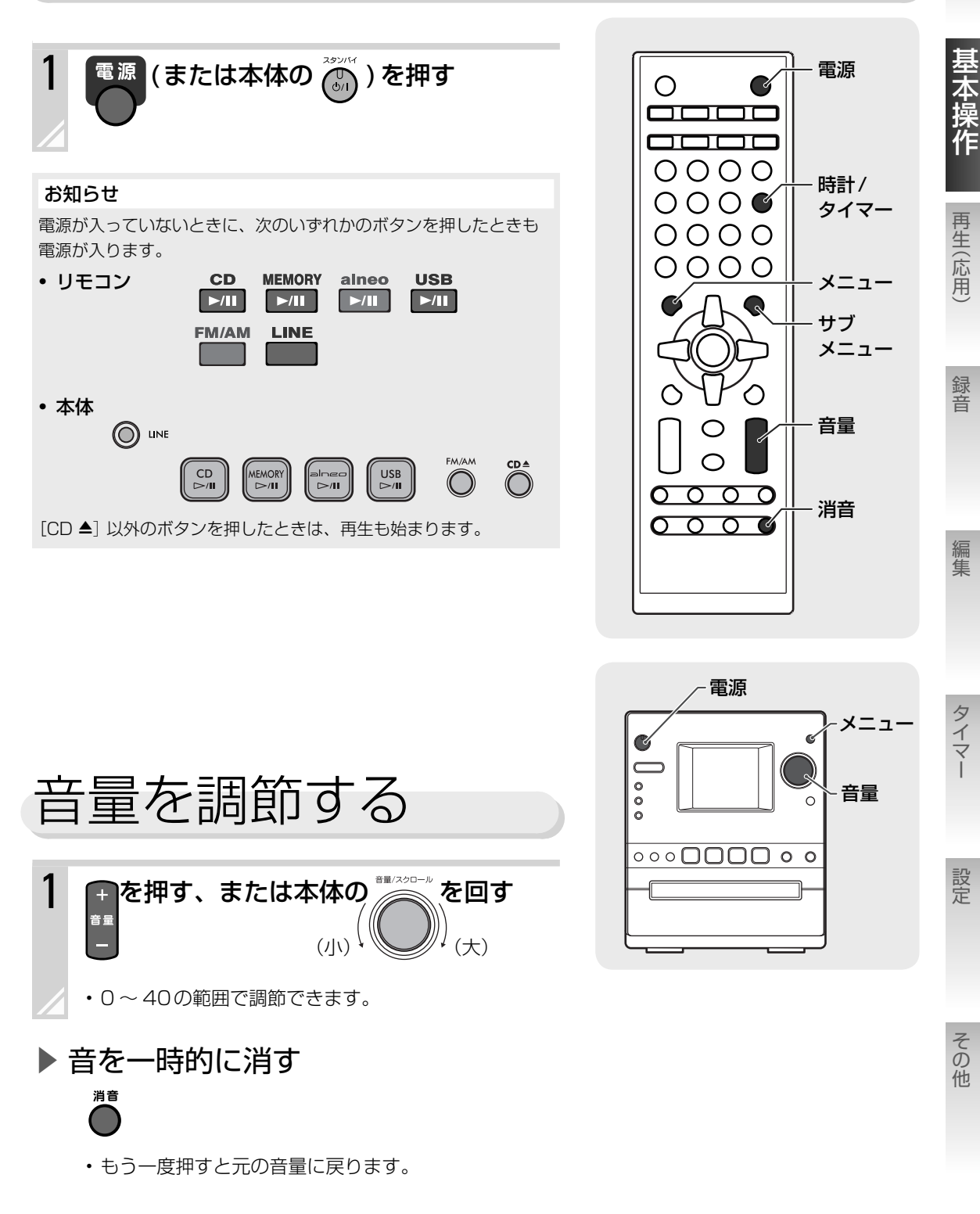

基本操作 ▶ 電源を入れる / 切る 19

準備

## 時計を合わせる

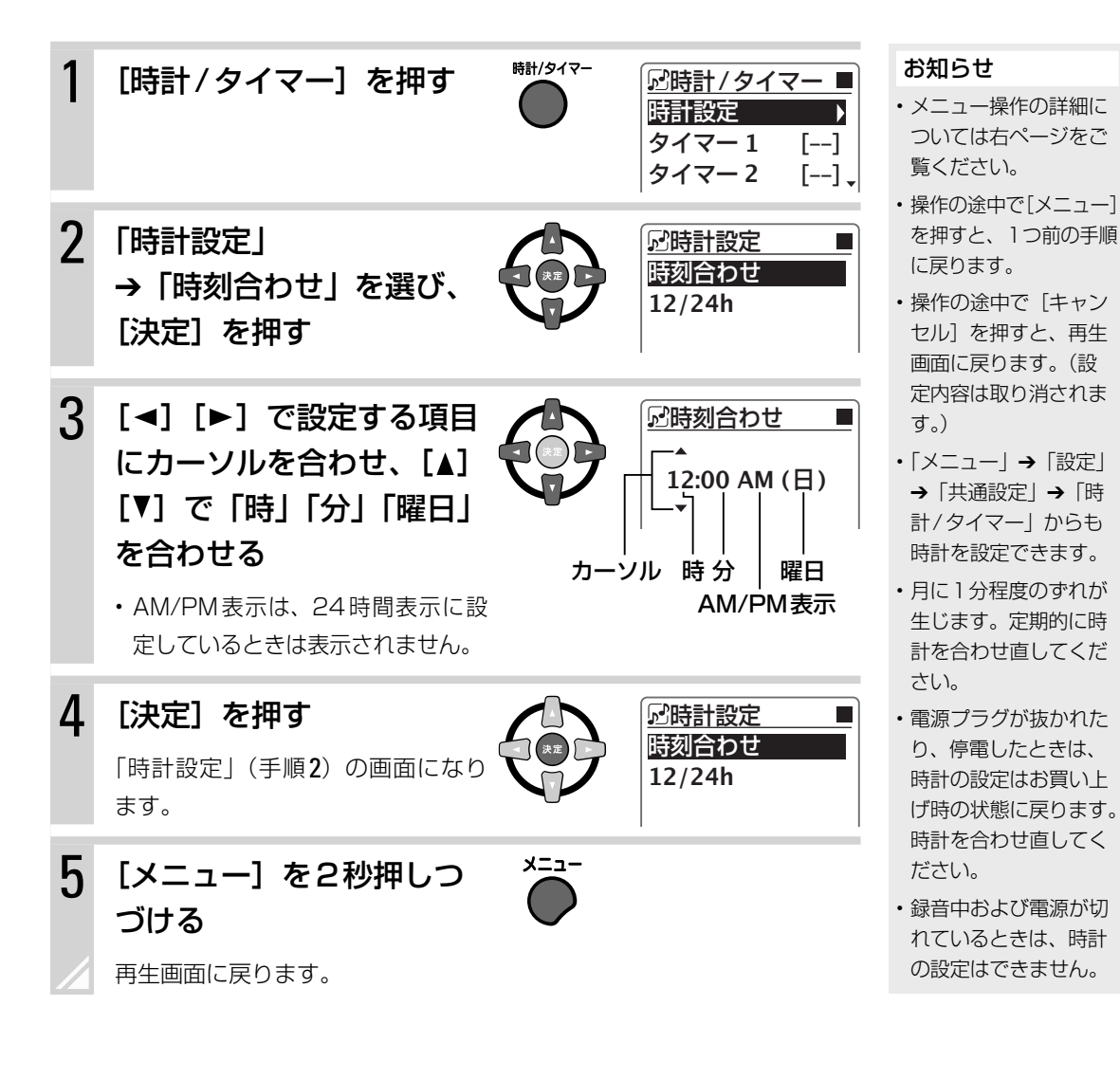

### ▶ 12時間表示/24時間表示を切り換えるには

上記の手順2で「時計設定」→「12/24h」を選んで設定します。

メニュー / サブメニューを操作する

準備

再生(応用)

録音

編集

タイマー

設定

その他

本機には、メニューとサブメニューがあります。 メニューからは、選曲や、各種設定などができます。 サブメニューからは、そのとき選択されている項目に対して、名前の変更、移動などの操作ができます。 メニュー、サブメニューの表示内容は、ソース(音源)や再生状態によって変わります。 ・メニュー項目の一覧(→90ページ) ・サブメニュー項目の一覧(→97ページ)

### メニュー/サブメニューを表示する

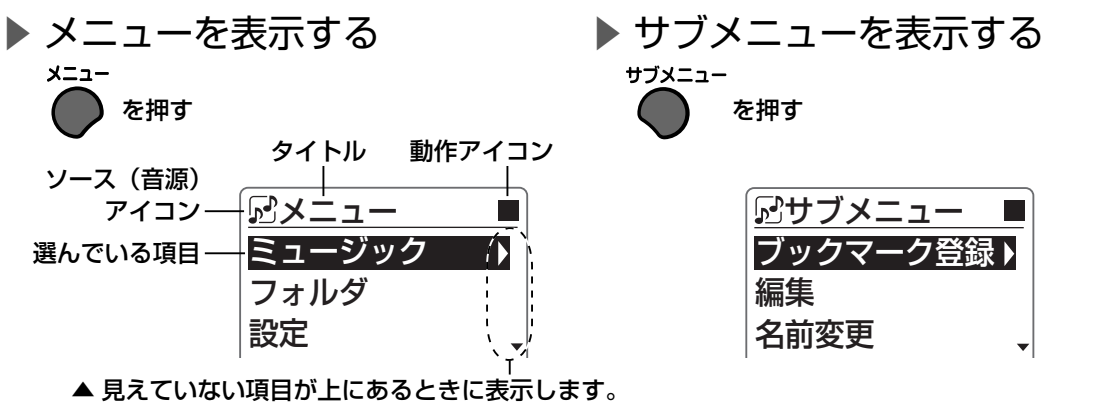

- ▼見えていない項目が下にあるときに表示します。
- ▶ 次の項目があるときに表示します。

## メニュー/サブメニューを操作する

|                                            | 操作         |                 | リモコン                    | 本体                            |
|--------------------------------------------|------------|-----------------|-------------------------|-------------------------------|
| <b>お知らせ</b><br>この取扱説明書では、メ                 | 項目を選ぶ      |                 |                         |                               |
| ニュー・サブメニューの<br>項目を「選ぶ」と書いて<br>ある場合、その項目を「色 | 次の道        | 選択項目を表示する       | または 💽                   | 決定                            |
| が反転した状態にする」                                | 1つ前        | 前に戻る            |                         |                               |
| ことを表しています。                                 |            | メニュー            | または                     | -==×                          |
|                                            |            | サブメニュー          | または                     | _                             |
| <b>お知らせ</b><br>* 名前変更( <b>⇒ 71</b> ペー      | 選択な        | を決定             |                         | 決定                            |
| ジ)をしているときは、<br>[キャンセル] を押すと<br>文字が削除されます。  | メニ:<br>戻る  | ューから再生画面に       | <b>×=ュ-</b><br>2秒押しつづける | ×=ュ <b>-</b><br>②<br>2秒押しつづける |
| 再生画面に戻るには■<br>を押してください。                    | サブン<br>面に頂 | メニューから再生画<br>実る | *<br>*Pytu              | _                             |

基本操作 ▶ メニュー / サブメニューを操作する 21

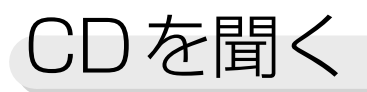

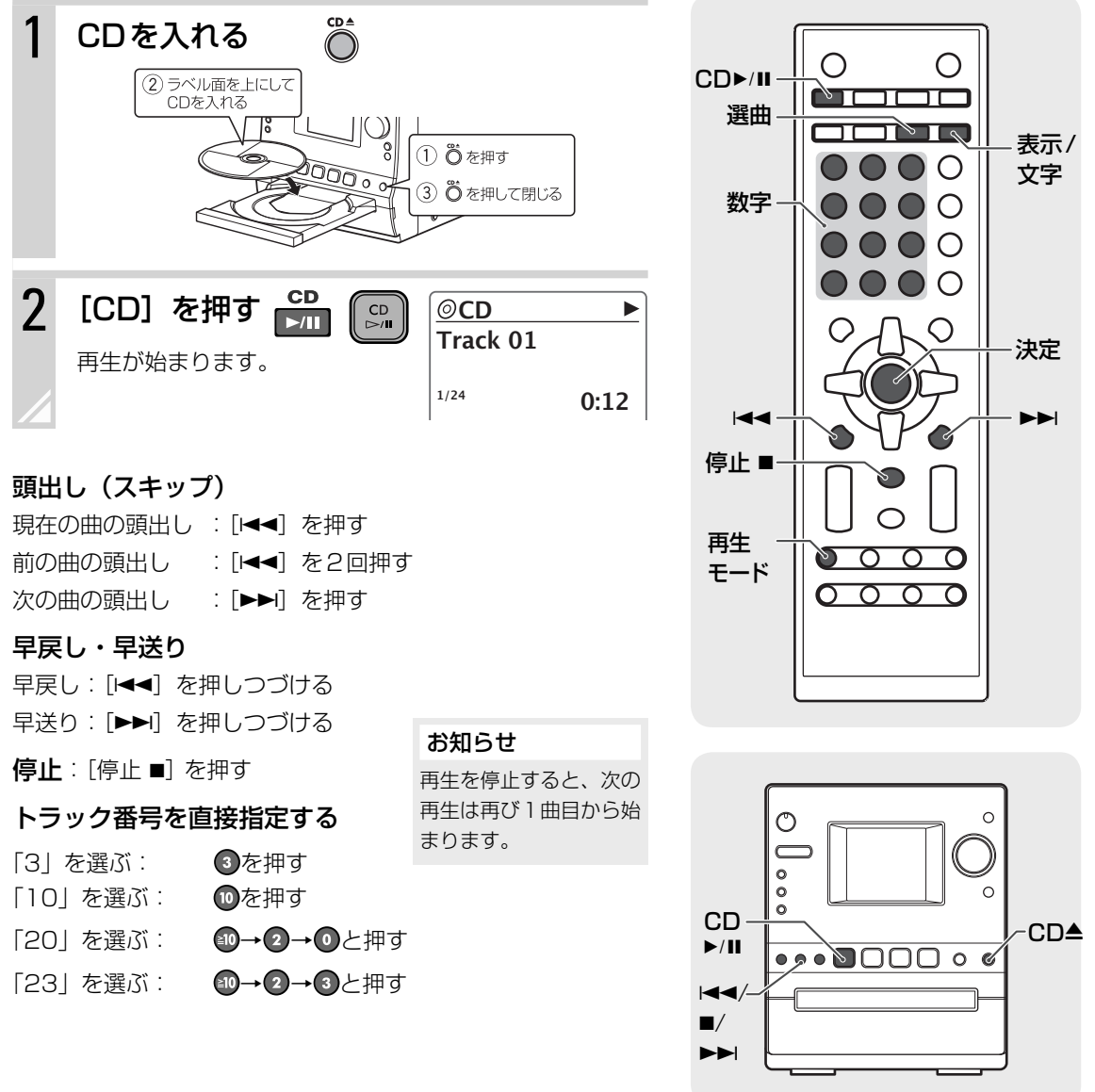

0

CD

## ▶ トラックの一覧から曲を選ぶ

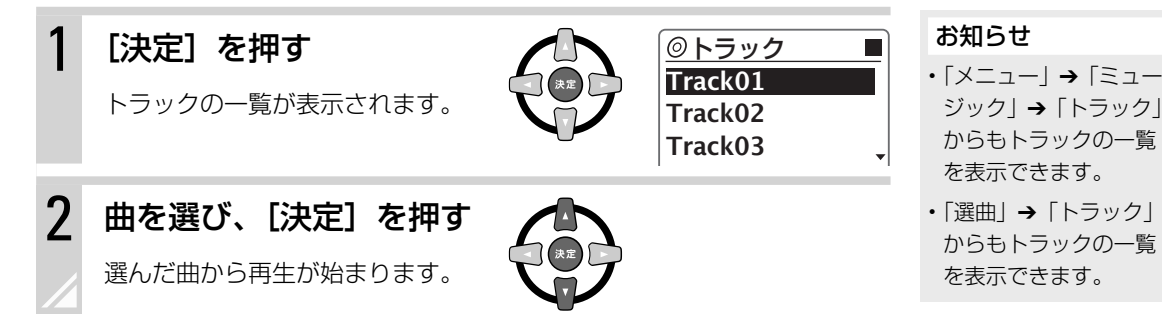

22

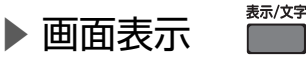

#### [表示/文字]を押すと、時刻表示や録音空き時間などに表示を切り換えることができます。

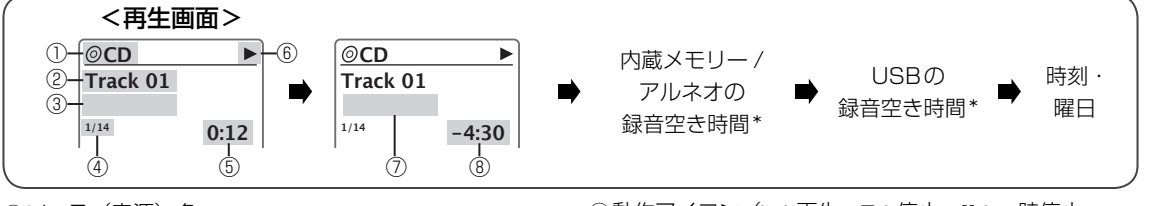

説明

CD-DA

#### リソース(音源)名

②曲名(曲情報がないときはTrackO1、TrackO2…表示)
 ③アーティスト名(曲情報がないときは表示なし)
 ④トラック番号/トラック総数(停止時:トラック総数)
 ⑤再生経過時間(停止時:総再生時間)

⑥動作アイコン(▶:再生、■:停止、Ⅱ:一時停止、 ▶▶:早送り、◀◀:早戻し)

⑦アルバム名(曲情報がないときは表示なし)⑧再生中の曲の残り時間

CDロゴマークの有無や、パッケージのご注意をお読

みになり、CD規格に準拠したディスクであることを

\* 録音先のUSB機器・アルネオがないときは、録音空き時間は「---」と表示されます。

ディスクの種類

音楽CD

<u>بالگرا</u>لد

CD-R/RW

<del>ත්මී</del>මී

ReWritable

## 再生できるディスクについて

#### ご注意

- ディスクの特性・記録 状態・傷・汚れ、また はプレーヤーのレンズ 汚れ・結露などにより 再生できないことがあ ります。
- ・CDテキストの表示に は対応していません。

#### 【音楽CDについて】

CD-DA規格に準拠して いないCDは動作の保証 はできません。

#### 【CD-R/RWについて】

・CD-R/RWディスクを使用されるときは、ディスクの使用上のご注意をよくお読みください。

音楽CDフォーマットで作成したCD

お確かめください。

- パケットライト方式(UDFフォーマット)で記録されたディスクは再生できません。
- ファイナライズ処理されていないディスクは再生できません。
- ・記録フォーマットについては、お手持ちのCD-R/RWドライブまたは記録用ソフトウェアの取扱説明書をご覧ください。

## ▶ CDの取り扱いかた

- ・CDにテープやシールなどを張ったり字を書いたりしないでください。
- CDは曲げないでください。
- ・ハートや花などの形をしたシェイプCD(特殊形状のCD)は、絶対に使用しないでください。故障の原因となります。

### ▶ CDのお手入れ

ほこりやゴミ、指紋などを柔らかい布でふきとってください。

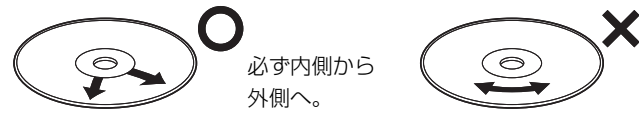

連続したキズは音飛 びの原因となります。

#### ご注意

シンナーやベンジンなど は絶対に使用しないでく ださい。

### 基本操作 ► CD を聞く 23

編集

準備

再生(応用

録音

設定

その他

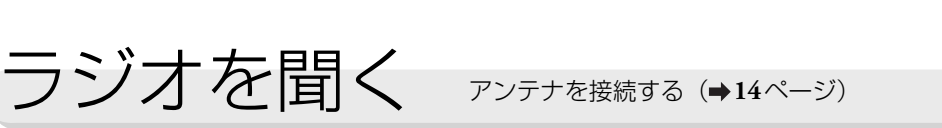

ラジオ

FMまたはAMを受信します。

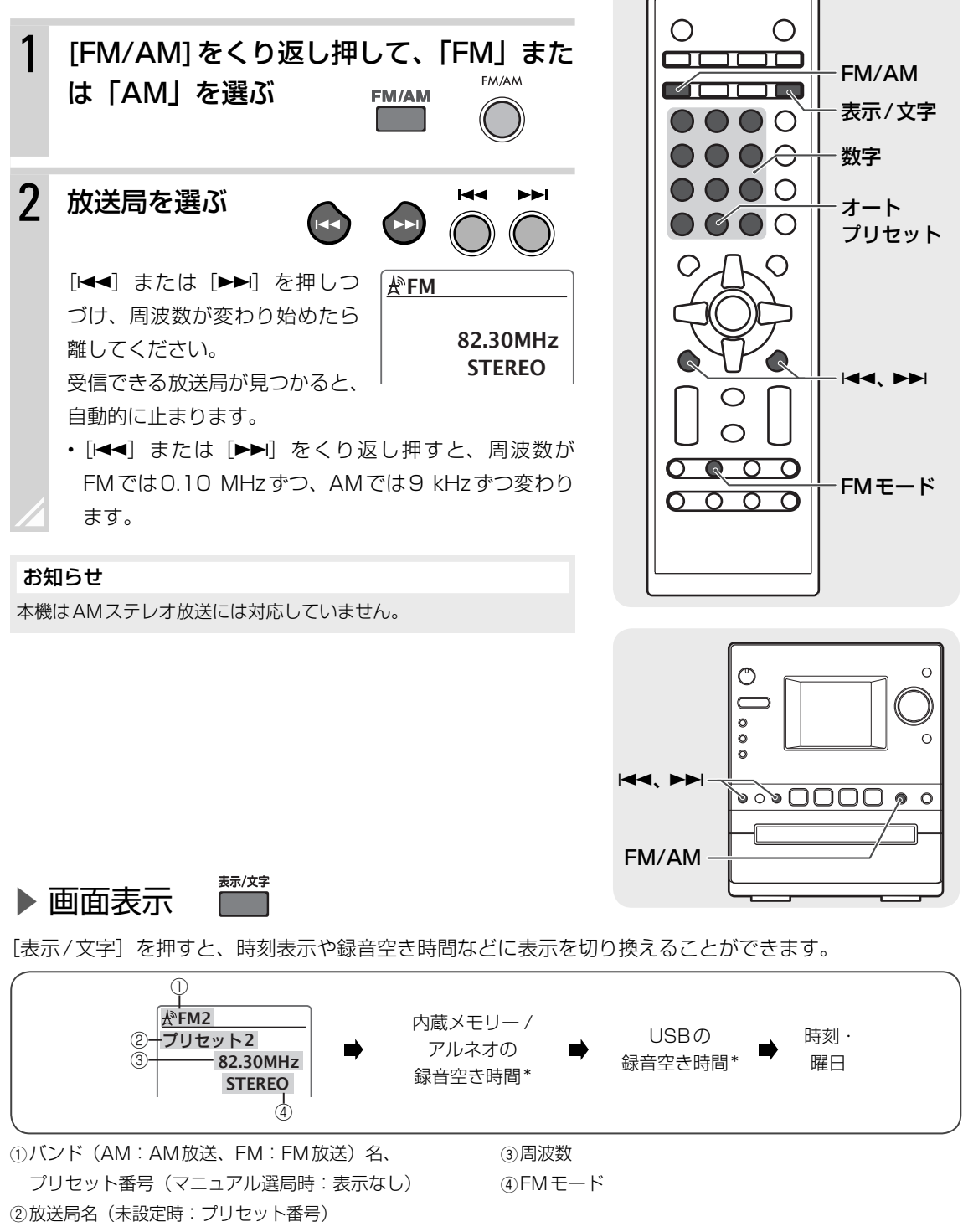

\* 録音先のUSB機器・アルネオがないときは、録音空き時間は「-:--」と表示されます。

## ラジオ局を登録する(プリセット)

FMを最大30局、AMを最大15局まで登録することができます。

## ▶ 自動で登録する(オートプリセット)

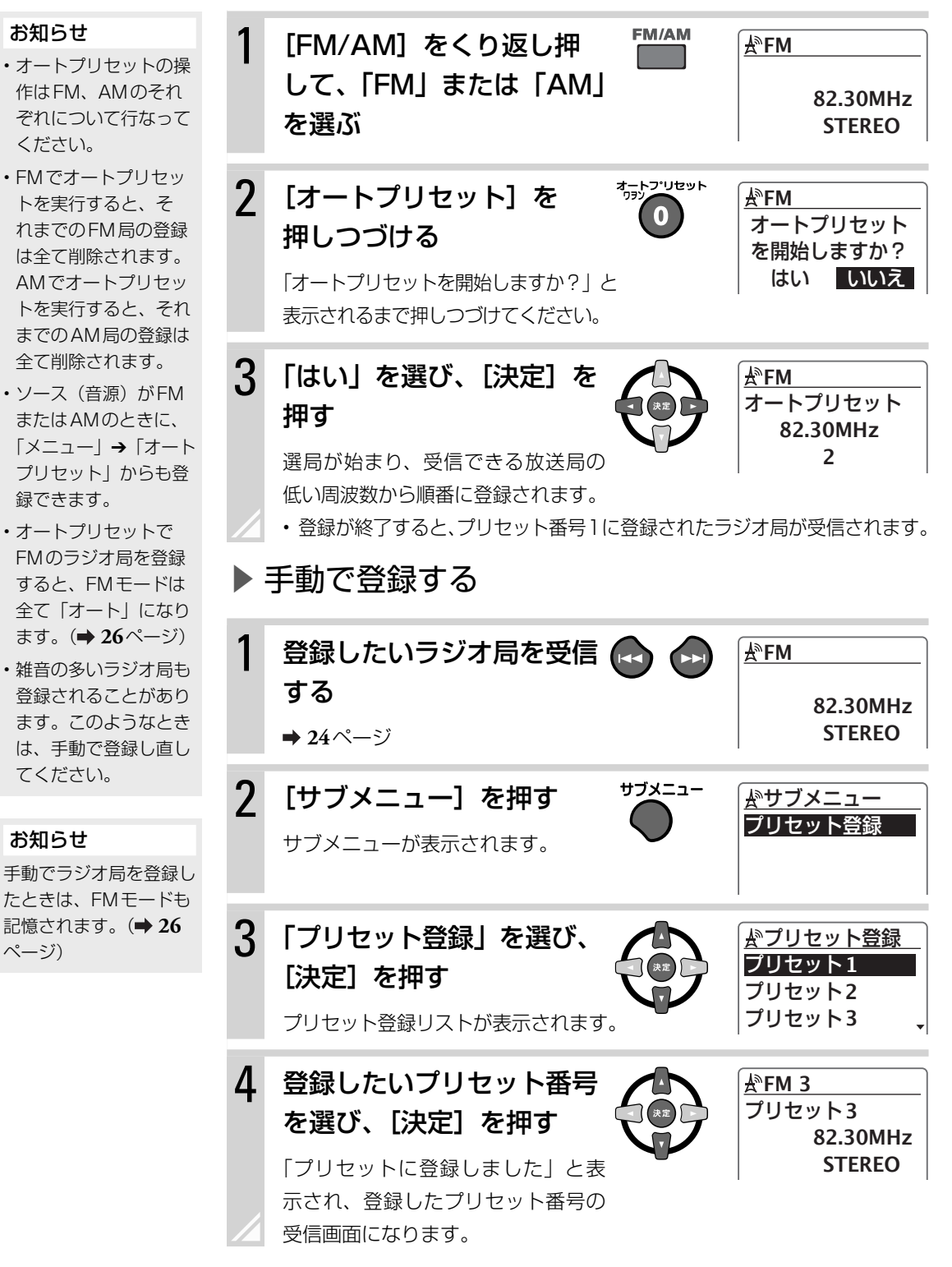

基本操作 ▶ ラジオを聞く 25

準備

再生(応用

録音

編集

タイマー

設定

その

他

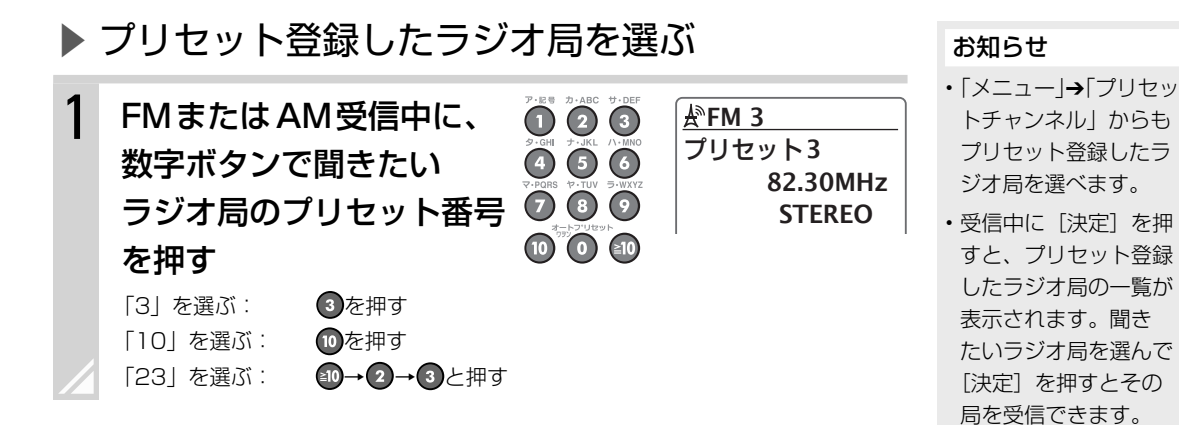

## プリセット登録したラジオ局に名前を付ける

プリセット登録したラジオ局を受信したときに、ラジオ局名などを表示させることができます。

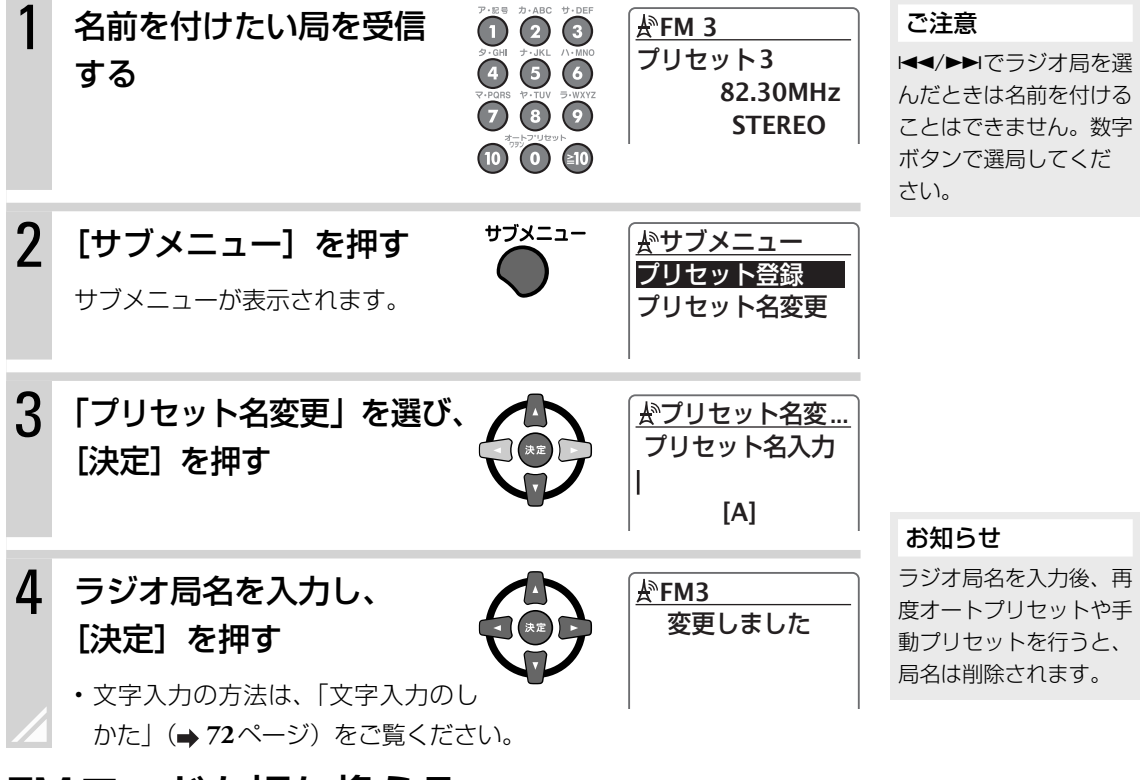

## FMモードを切り換える

FMステレオ放送が雑音で聞きにくいときは、音声をモノラルにすると聞きやすくなることがあります。 [FMモード]を押すごとに、FMモードが次のように切り換わります。

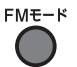

| 設定   | 表示窓             |
|------|-----------------|
| ●オート | STEREO(ステレオ受信時) |
| モノラル | MONO            |

●:お買い上げ時の設定

内蔵メモリーを聞く

内蔵メモリー

0

Ο

準備

本機には2GBのフラッシュメモリーが内蔵されています。CD、ラジオなどから内蔵メモリーに音楽を録 音して、いつでも聞くことができます。

### ▶ 準備

#### 内蔵メモリーに曲を録音する

⇒57~69ページをご覧ください。

|    |              |                            |    | ►/II |                      |                    |
|----|--------------|----------------------------|----|------|----------------------|--------------------|
| 1  | [MEMORY] を押す |                            |    | 選曲 - | 0000                 | │<br>│─表示/<br>│ 文字 |
|    | 再生が始まります。    |                            |    |      | 0000                 |                    |
|    |              | MEMORY                     |    |      | 0000                 |                    |
|    |              | Track001<br>Artist         |    |      | 0000                 |                    |
|    |              | 1/20<br>WMA 96k <b>O</b> : | 24 |      | 0 AO                 |                    |
| 可计 | リ. (フキップ)    |                            |    |      | $\neq 0 \Rightarrow$ |                    |

#### 頭出し(スキップ)

| 現在の曲の頭出し | :[◀◀] を押す   |
|----------|-------------|
| 前の曲の頭出し  | :[◀◀] を2回押す |
| 次の曲の頭出し  | : [▶▶] を押す  |

#### 早戻し・早送り

早戻し:[I◀◀] を押しつづける 早送り:[▶▶Ⅰ] を押しつづける

**停止**:[停止 ■]を押す

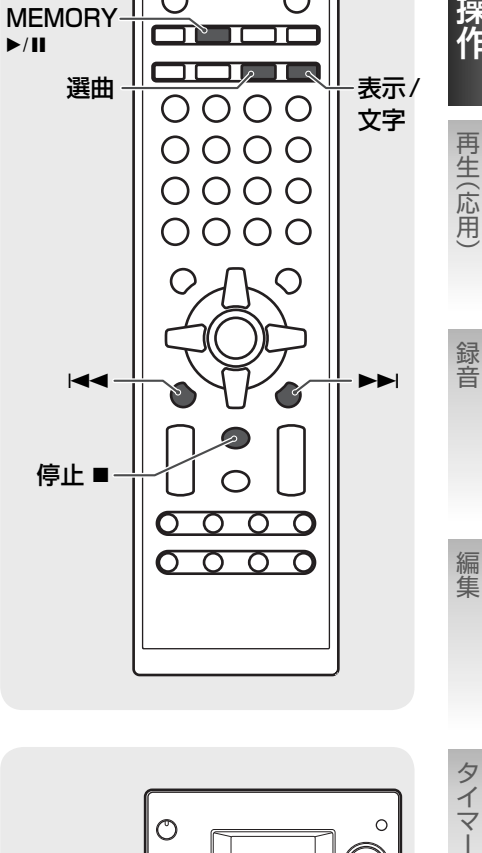

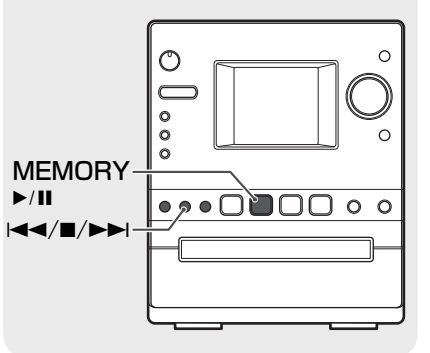

### お知らせ

再生を一度停止すると、次の再生は前回 聞いていた曲の頭から始まります。 その他

設定

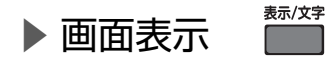

[表示/文字]を押すと、時刻表示や録音空き容量などに表示を切り換えることができます。

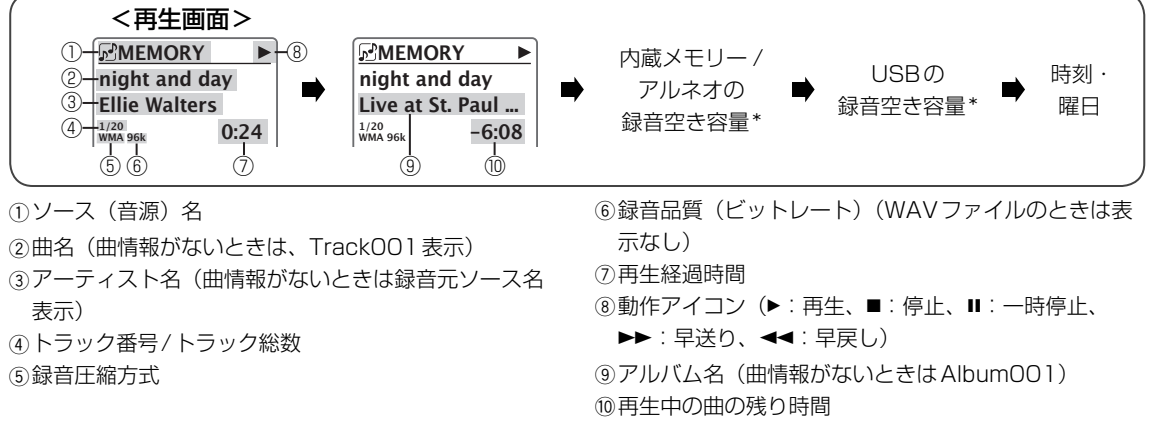

\* 録音先のUSB機器・アルネオがないときは、録音空き容量は「---MB」と表示されます。

## アルバム、アーティストなどの情報から曲を探す

| 1 | 【選曲】を押<br>「ミュージック」<br>れます。          | <b>す</b><br>メニューが表示さ                | <sup>選曲</sup><br>プレイリスト<br>アーティスト<br>アルバム |   | <b>お知らせ</b><br>「メニュー」→「ミュー<br>ジック」からも「ミュー<br>ジック」メニューを表示<br>できます。 |
|---|-------------------------------------|-------------------------------------|-------------------------------------------|---|-------------------------------------------------------------------|
| 2 | <b>曲を探す</b><br>曲情報を利用して<br>で曲を探すことた | て、いくつかの方法<br>ができます。                 |                                           |   | お知らせ<br>・アーティスト名は録音<br>元のソース(音源)名<br>になっていることがあ                   |
|   | リスト項目                               | 表示と構成                               |                                           |   | ります。( <b>➡ 59</b> ハーシ)<br>・「アーティスト」で「す                            |
|   | アーティスト                              | アーティストごとに<br>「アーティスト名」 <del>→</del> | 表示します。<br>・「アルバム名」→「曲名」                   |   | べて」を選ぶと、全て<br>の曲がアーティスト名順<br>(同一アーティストの中                          |
|   | アルバム                                | アルバムごとに表示<br>「アルバム名」 <b>→</b> 「曲    | します。<br> 名」                               |   | ではアルバム名順)に表<br>示されます。<br>「アルバム」または「ジャ                             |
|   | ジャンル                                | ジャンルごとに表示<br>「ジャンル名」 <b>→</b> 「曲    | します。<br> 名」                               |   | ンル」で「すべて」を選<br>ぶと、全ての曲がアルバ<br>ム名順またはジャンル名                         |
|   | トラック                                | すべてのトラック(                           | 曲名)を名前順に表示します                             | 0 | 順に表示されます。                                                         |
|   |                                     |                                     |                                           |   | お知らせ                                                              |
| 3 | <b>曲を選び、[</b> 決<br>選んだ曲から再生         | <b>快定]を押す</b><br>Eが始まります。           |                                           |   | アーティスト、ジャンル、<br>トラックはおおむねアル<br>ファベット順に再生<br>します。                  |

アルバムはトラック番号 順に再生します。 あるアーティストの曲、あるアルバムの曲、 あるジャンルの曲をすべて聞くには

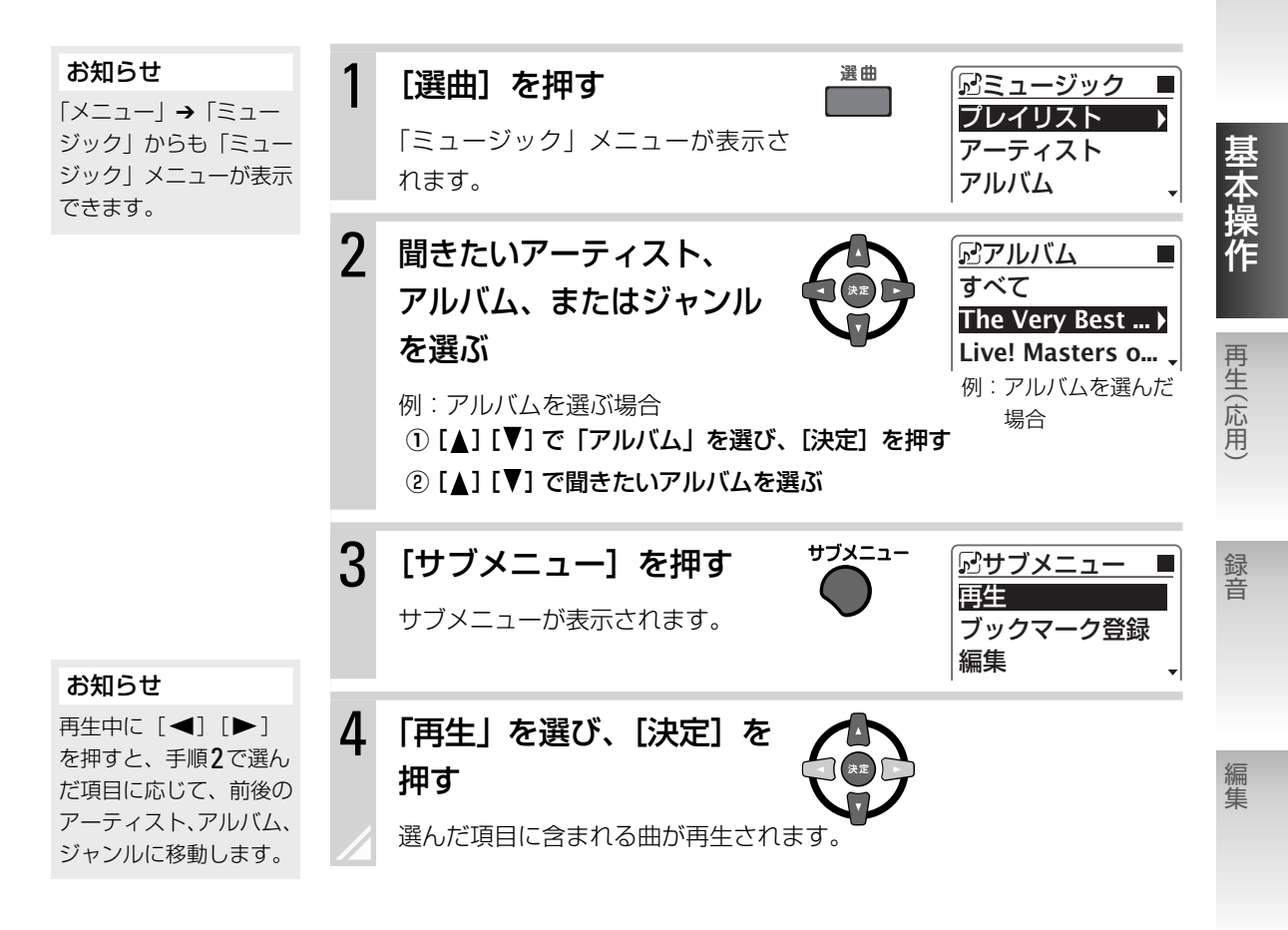

## 録音元のソース(音源)から曲を探す

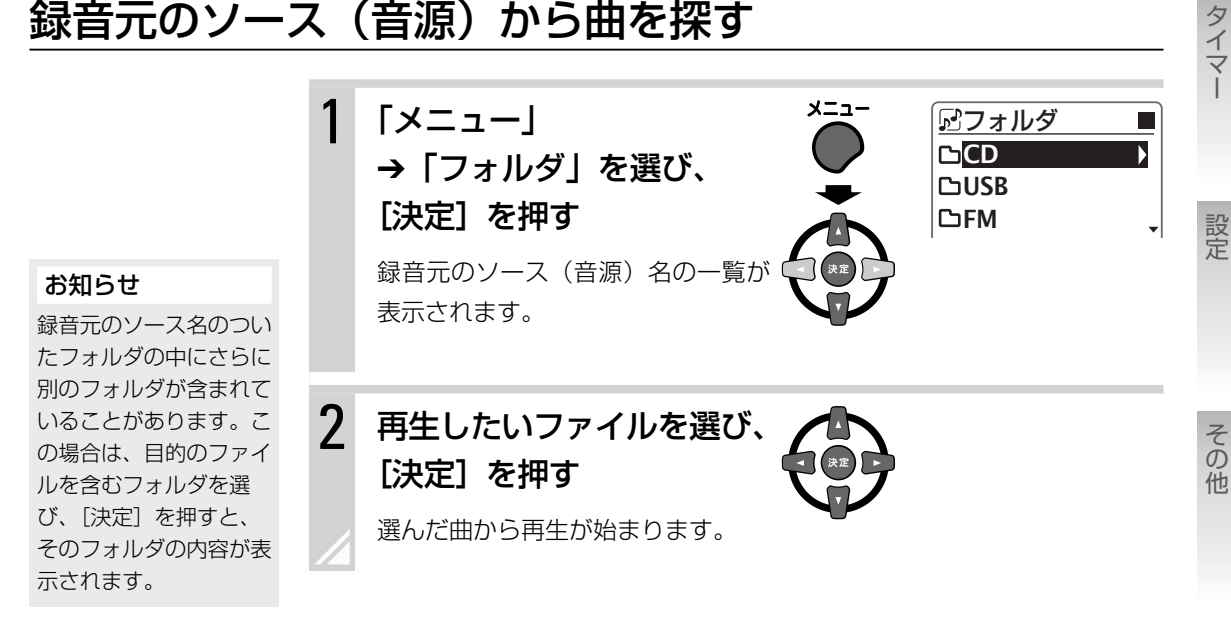

29 基本操作 ▶ 内蔵メモリーを聞く

準備

## 再生できるUSB機器について

## ▶ USBフラッシュメモリー

MSC(USBマスストレージ規格)に対応している機器

### ▶ デジタルオーディオプレーヤー

MSC(USBマスストレージ規格)またはMTPに対応し、Microsoft® Windows Media® Playerで音楽ファイルを転送できるプレーヤー

#### • 当社製デジタルオーディオプレーヤー 対応機種

| 種類                                                 | 対応USB形式 |
|----------------------------------------------------|---------|
| XA-C210/C110/C51、XA-C109/C59、<br>XA-Mシリーズ、XA-Vシリーズ | MTP/MSC |
| XA-S/XA-F/XA-E/XA-MPシリーズ                           | MSC     |

XA-Mシリーズ・XA-Vシリーズは本機上部のアルネオ端子に直接接続すること もできます。⇒ 36ページ

他社製品の動作確認済みモデルについてはホームページ(http://www.jvc-victor.co.jp/ support/ga.html)をご覧ください。

## USB機器で再生できるファイルについて

| フォーマット                                                     | 拡張子              |
|------------------------------------------------------------|------------------|
| MP3 (8kbps $\sim$ 320kbps、8kHz $\sim$ 48kHz、VBR*)          | [.MP3]<br>[.mp3] |
| WMA/WMA-DRM (8kbps $\sim$ 320kbps、8kHz $\sim$ 48kHz、VBR*)  | [.WMA]<br>[.wma] |
| WAV(16bit、リニアPCM、8kHz~48kHz/IMA-ADPCM)                     | [.WAV]<br>[.wav] |
| AAC (16 kbps $\sim$ 320 kbps、44.1 kHz $\cdot$ 48 kHz、VBR*) | [.M4A]<br>[.m4a] |

\* VBR:可変ビットレート

### ▶ データ数の制限について

| 最大再生対応ファイル数       | : | 5000  |
|-------------------|---|-------|
| 1 フォルダあたりの最大ファイル数 | : | 999   |
| ファイルとフォルダの最大総数    | : | 20000 |
| 最大フォルダ階層数         | : | 7     |

#### お知らせ

 Microsoft<sup>®</sup> Windows Media<sup>®</sup> Player以外 の楽曲管理ソフトで音 楽ファイルを管理して いるデジタルオーディ オプレーヤー内の曲 (ファイル)を本機に USB接続して再生す ることはできません。 本機のLINE IN端子に 接続して再生してくだ さい。

USB

すべての機器についての動作を保証するものではありません。

サンプリング周波数と
 ビットレートの組み合わせによっては、正常に再生できない場合があります。

お知らせ

- ・本機は、MP3iおよび MP3 PR0 ファイルに は対応していません。
- ・WMA Losslessおよ びボイスには対応して いません。

#### AACファイルについて

- iTunesを使って作成し たAACファイルを再生 できます。
- iTunes Storeで購入し た曲は再生できません。
- iTunesは、米国および その他の国で登録され ている Apple Inc.の商 標です。

再生(応用)

録音

編集

## ▶ WAVファイル、AACファイルを再生するには

WAVファイル、AACファイルを再生するには、本機と接続機器をMSC(USB マスストレージ規格)接続する必要があります。

接続するデジタルオーディオプレーヤーがMTPとMSCの両方に対応している 場合は、「本機のUSBモードを変更する」(➡ 下記)の手順で本機のUSBモー ドを「MSC」に変更してください。

### WMA-DRM(著作権保護付き)ファイルを デジタル再生するには

#### お知らせ

XA-C109/C59につい ては、ファームウェアを Ver.1.03.0641以降に バージョンアップする 必要があります。以下 のホームページの説明 にしたがって、バージョ ンアップを行なってく ださい。 http://www.jvc-victor.

co.jp/download/dap/ index.html WMA-DRM(著作権保護付き)をデジタル再生するには、接続するUSB機器 と接続される機器が両方ともデジタルメディアストリーミングに対応している 必要があります。本機はデジタルメディアストリーミングに対応しています。

#### デジタルメディアストリーミング対応機種

弊社製デジタルオーディオプレーヤー:XA-C210/C110/C51、XA-C109/C59、 XA-Vシリーズ

### デジタルオーディオプレーヤーを接続してWMA-DRMファイルを再生 するには

本機とデジタルメディアストリーミング対応のデジタルオーディオプレーヤーを 接続してWMA-DRMファイルを再生するには、本機のUSBモードを「オート」 にしてMTPで接続する必要があります。(「本機のUSBモードを変更する」→ 下記)

## 本機のUSBモードを変更する

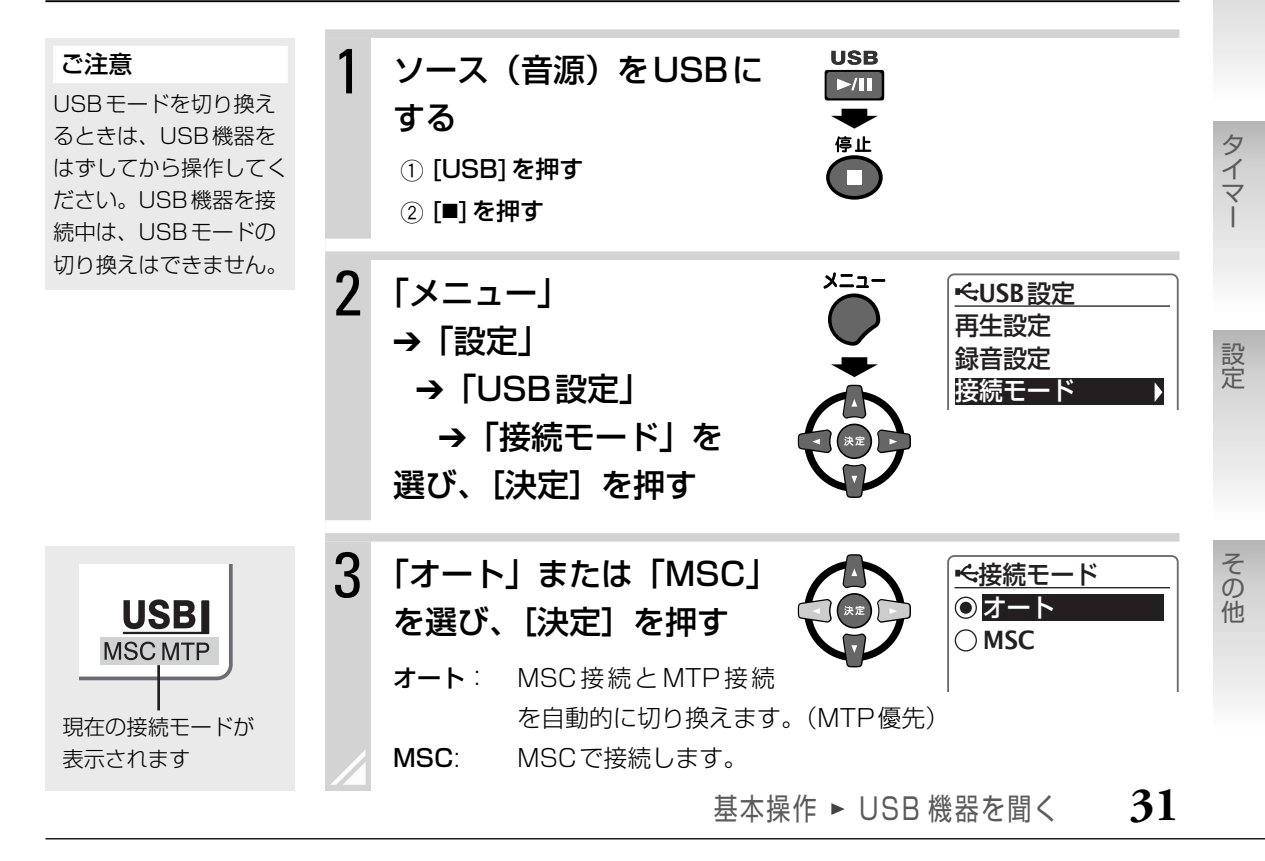

#### USB 機器 を聞く

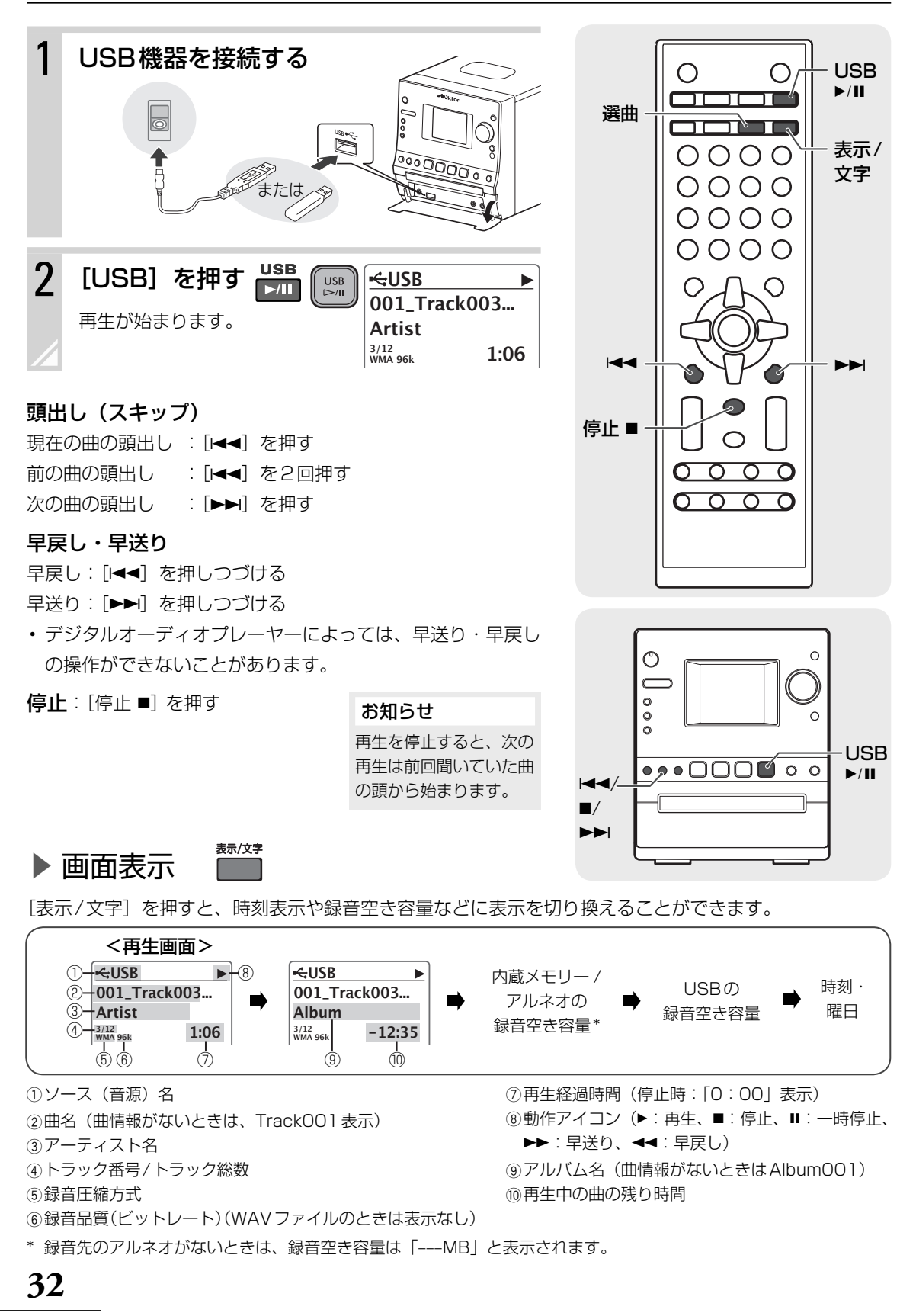

## アルバム、アーティストなどの情報から曲を探す

#### お知らせ

「メニュー」→「ミュー ジック」からも「ミュー ジック」メニューが表示 できます。

#### お知らせ

- 内蔵メモリーから転送した曲の場合、「アーティスト名」には録音元のソース(音源)の名前がついていることがあります。(「FM」「LINE」など。)
- 「アーティスト」で「す べて」を選ぶと、全て の曲がアーティスト名順 (同一アーティストの中 ではアルバム名順)に表 示されます。
   「アルバム」または「ジャ ンル」で「すべて」を選 ぶと、全ての曲がアルバ ム名順またはジャンル 名順に表示されます。

[選曲] を押す

「ミュージック」メニューが表示さ れます。

### 2 曲を探す

1

3

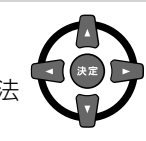

選曲

⊷ミュージック

プレイリスト

アーティスト

アルバム

曲情報を利用して、いくつかの方法 で曲を探すことができます。

| リスト項目  | 表示と構成                                                 |
|--------|-------------------------------------------------------|
| プレイリスト | ブックマークに登録済みの曲および作成済みのプレ<br>イリストを表示します。 <b>→51</b> ページ |
| アーティスト | アーティストごとに表示します。<br>「アーティスト名」→「アルバム名」→「曲名」             |
| アルバム   | アルバムごとに表示します。<br>「アルバム名」→「曲名」                         |
| ジャンル   | ジャンルごとに表示します。<br>「ジャンル名」→「曲名」                         |
| トラック   | すべてのトラック(曲名)を名前順に表示します。                               |

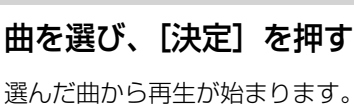

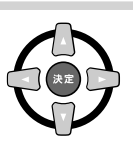

#### お知らせ

アーティスト、ジャンル、 トラックはおおむねアル ファベット順に再生 します。 アルバムはトラック番号 順に再生します。

# あるアーティストの曲、あるアルバムの曲、あるジャンルの曲をすべて聞くには

上記の手順2で聞きたいアーティスト、アルバム、またはジャンルを選び、サ ブメニューから「再生」を選んで〔決定〕を押します。

・再生中に [◀] [▶] を押すと、手順2で選んだ項目に応じて、前後のアーティ スト、アルバム、ジャンルに移動します。 準備

タイマー

設定

## フォルダから曲を探す

▶ ファイルを選んで再生する

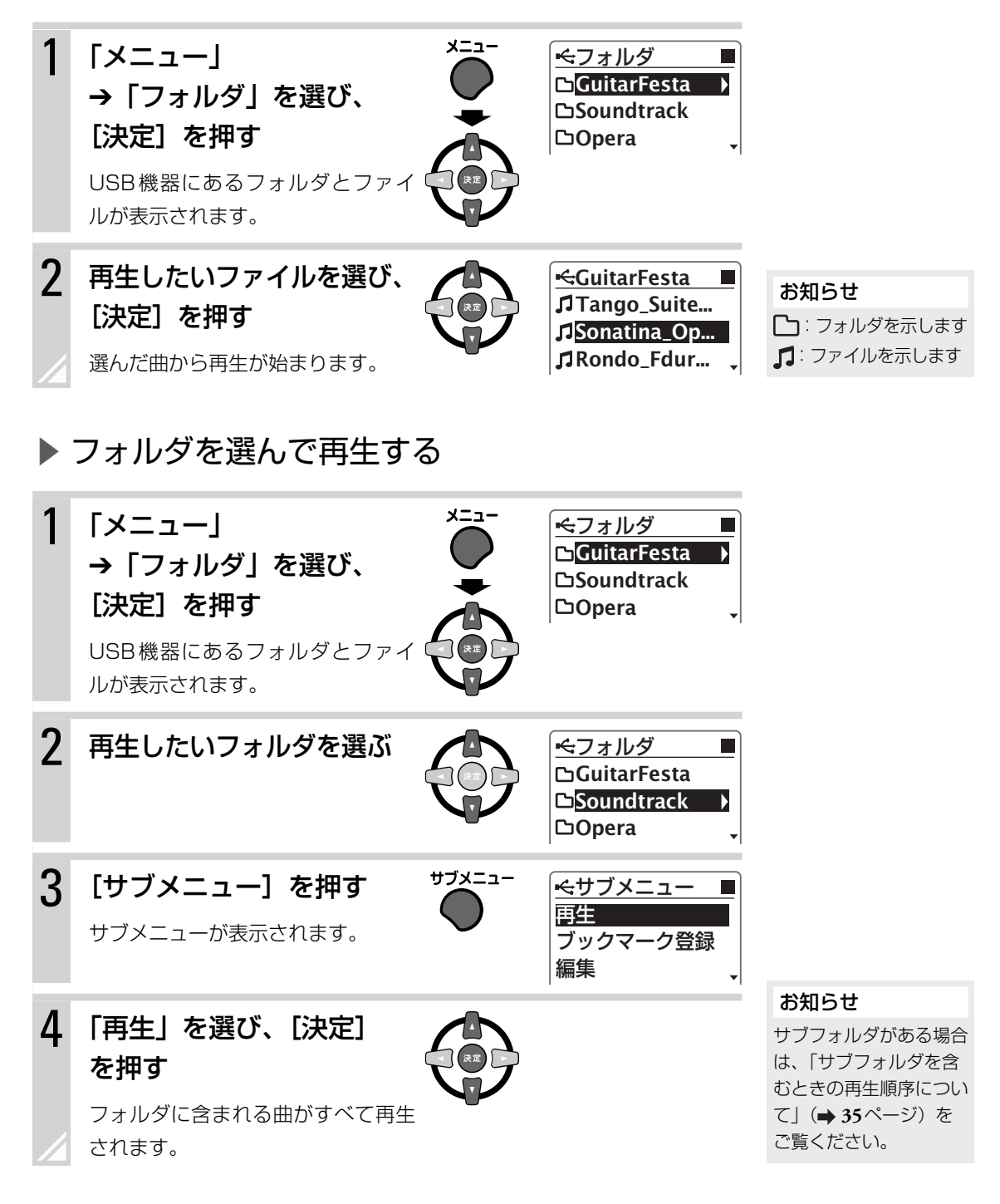

## ▶ サブフォルダを含むときの再生順序について

選択したフォルダにサブフォルダが含まれてい るときは、右のような順序で再生します。

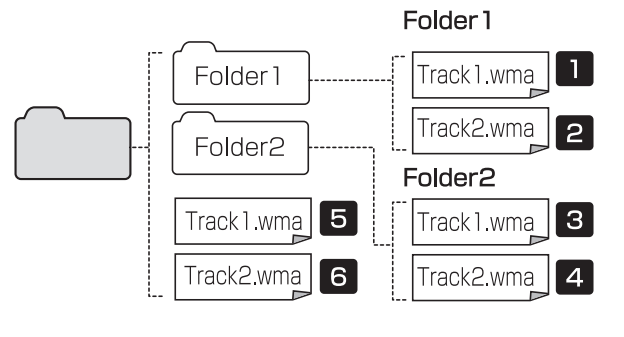

準備

再生(応用

録音

タイマー

設定

その他

### ▶ USB 機器の接続について

- USBケーブル(市販品)を使って、本体前面のUSB端子とデジタルオーディオプレーヤー、USBフラッシュメモリーを接続することができます。
- ・ USB 機器を接続するときは、本機の電源を切ってから接続してください。
- USB機器を接続したりはずしたりするときは、必ず本機の音量を最小にしてください。
- USB機器をはずすときは、本機の動作が停止していることを確認してからはずしてください。再生中、 録音中および編集中はUSB機器をはずさないでください。
- ・USB機器は、本機に直接接続してください。ハブを使った接続はしないでください。
- ・USB機器を接続するときは、USB機器の取扱説明書もご覧ください。
- 本機の電源が入っているとき、アルネオおよびUSB接続しているUSB機器(充電機能付きUSBケーブルで接続している携帯電話を含む)を充電することができます。
   本機の電源が切れているときも、スタンバイモード(➡87ページ)が「表示オン」に設定されていると、 アルネオおよびUSB機器を充電できます。
- ・本機のUSB( ← → )端子はパソコンと接続できません。
- ・接続したUSB機器の形状によっては、PHONES端子に干渉するため、ヘッドホンを接続できない場合があります。

### ▶ USB 機器の記憶について

本機は、接続されたUSB機器を4台、アルネオを4台、計8台まで自動的に記憶することができます。 一度本機が記憶したUSB機器は、次に接続したときに短時間で読み込むことができます。

・MTPで接続されたUSB機器を記憶することはできません。

#### お知らせ

・次の場合は、USB機器を本機に接続したあと、本機の記憶内容を更新してください。

- USB機器を読み込み途中ではずした場合

読み込みが途中で中断されたため、本機の記憶内容が途中までとなり、次に接続したときにUSB機器内にある全てのファイルが読み込まれず、曲数が正しく表示されません。

- 本機が記憶したUSB機器に、本機以外の機器でファイルの追加や削除を行った場合

記憶内容を更新するには:

- ① ソース(音源)をUSBにする。
- ② サブメニューを表示し「最新情報に更新」を選び [決定] を押す。

記憶内容の更新が始まります。更新が終わるとサブメニューに戻ります。

・本機がUSB機器を4台記憶しているときに、新しく別のUSB機器を接続すると、本機が記憶している4台のうち、 最も古い1台の記憶内容が削除され、新しく接続されたUSB機器が記憶されます。 当社製のデジタルオーディオプレーヤー 「アルネオ XA-M シリーズ | および 「アルネオ XA-V シリーズ | (別

売り)を、本機に直接接続して聞くことができます。

アルネオを聞く

- ・画像ファイルおよびビデオファイルは本機では再生できません。
- 他社製品には対応していませんので、接続しないでください。

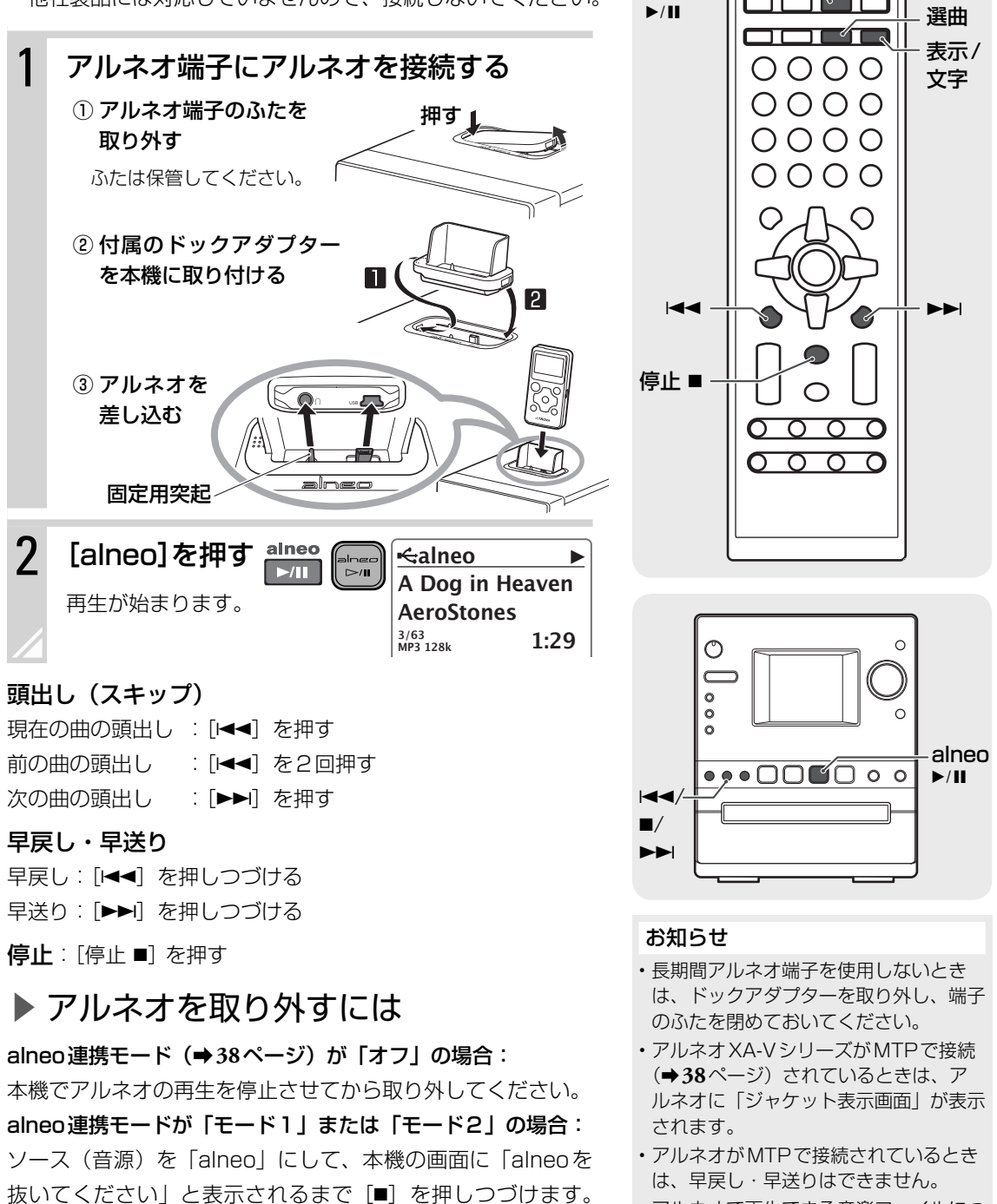

 アルネオで再生できる音楽ファイルにつ いては、アルネオに付属の取扱説明書を ご覧ください。

alneo

 $\cap$ 

 $\cap$ 

alneo

その後、アルネオを取り外してください。
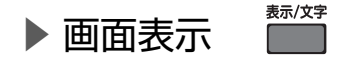

#### [表示/文字]を押すと、時刻表示や録音空き容量などに表示を切り換えることができます。

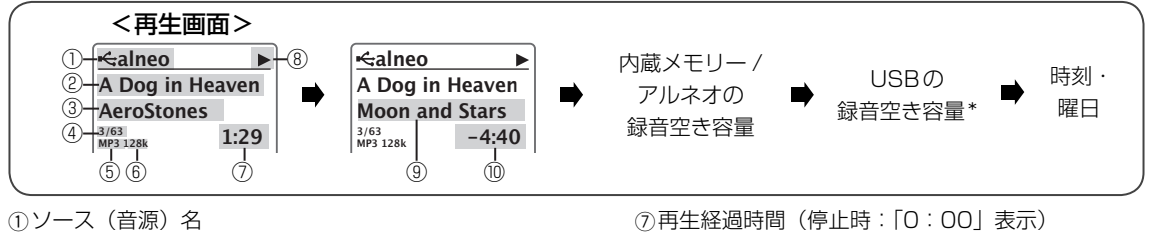

 (2)曲名(曲情報がないときは、Track001表示) ③アーティスト名 ④ トラック番号/トラック総数 ⑤録音圧縮方式 ⑥録音品質(ビットレート)(WAVファイルのときは表示なし)

⑧動作アイコン(▶:再生、■:停止、■:一時停止、 ▶▶: 早送り、◀◀: 早戻し) ⑨アルバム名(曲情報がないときはAlbum001)

準備

|本操作

再生(応用

⑩再生中の曲の残り時間

\* 録音先のUSB機器がないときは、録音空き容量は「---MB」と表示されます。

# アルバム、アーティストなどの情報から曲を探す

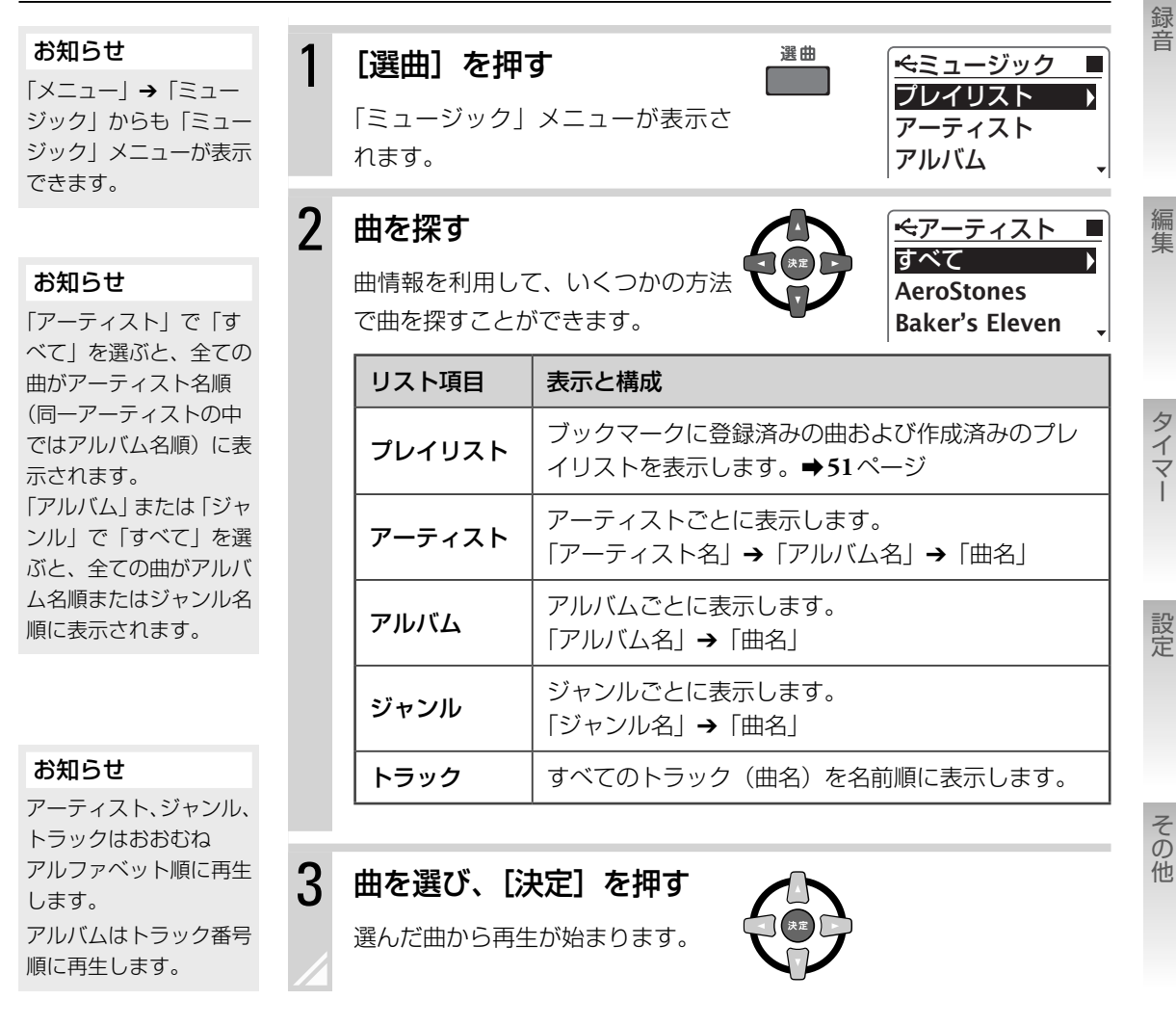

# あるアーティストの曲、あるアルバムの曲、 あるジャンルの曲をすべて聞くには

**37**ページの手順**2**で聞きたいアーティスト、アルバム、またはジャンルを選び、 サブメニューから「再生」を選んで〔決定〕を押します。

# フォルダから曲を探す

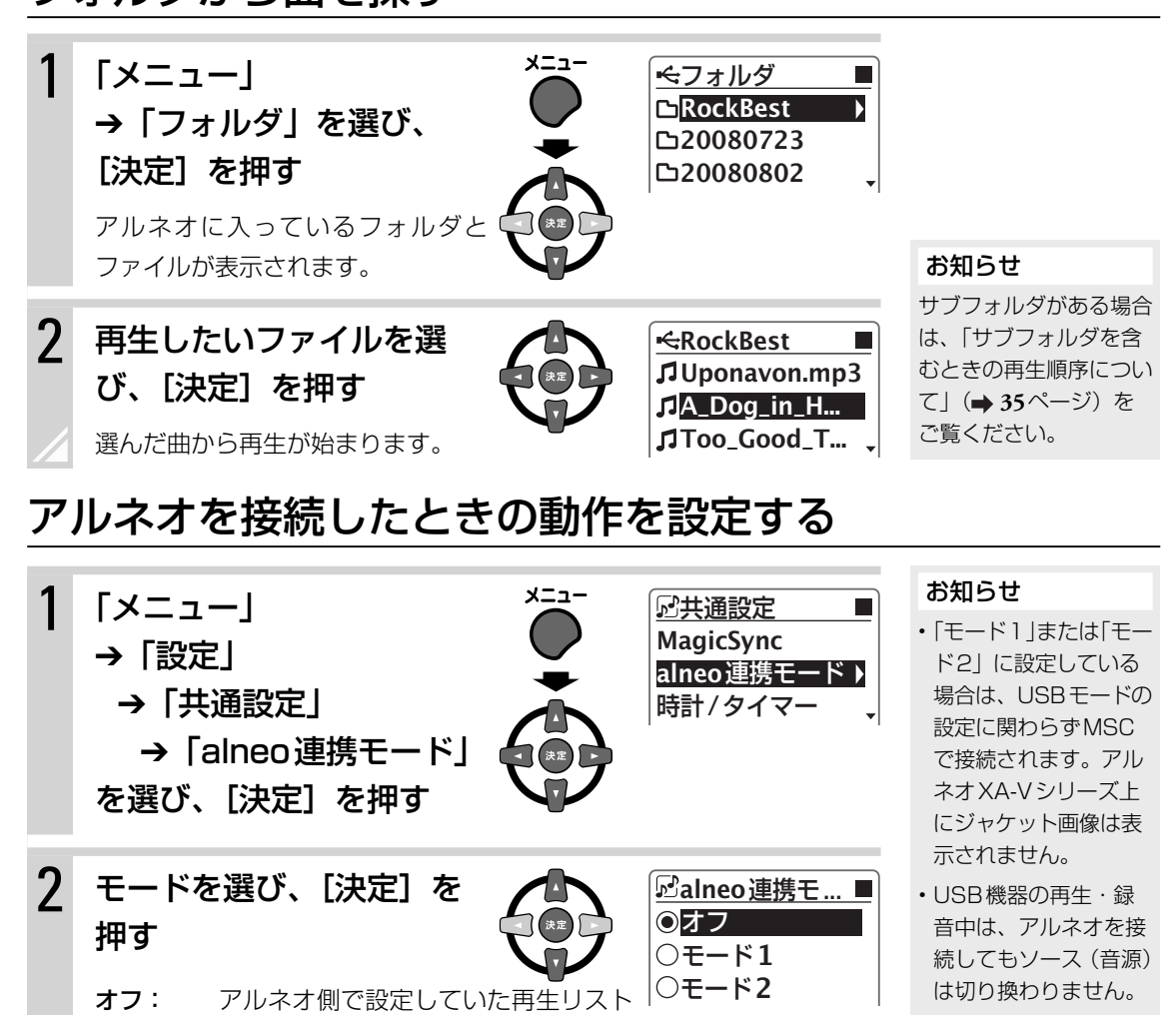

・省電力設定(→ 87ページ)が「表示オフ」に設定されていると、アルネオを接続しても自動的に電源は入りません。

一部の再生モードには
 対応していません。

## アルネオのUSBモードを設定する

・USBモードについては31ページをご覧ください。

再生されます。

ソース(音源)を「alneo」にし、「メニュー」→「設定」→「alneo設定」→「接続モード」から設定します。

や再生モードは引き継がれません。(お買い上げ時の設定)

(音源)が「alneo」に切り換わります。アルネオ側で設定し

モード1:アルネオ側で設定していた再生リストや再生モードに従って

モード2:アルネオを接続すると、自動的に本機の電源が入り、ソース

ていた再生リストや再生モードに従って再生されます。

## 38

#### お知らせ

再生中に [◀] [▶] を押すと、手順2で選ん だ項目に応じて、前後の アーティスト、アルバム、 ジャンルに移動します。

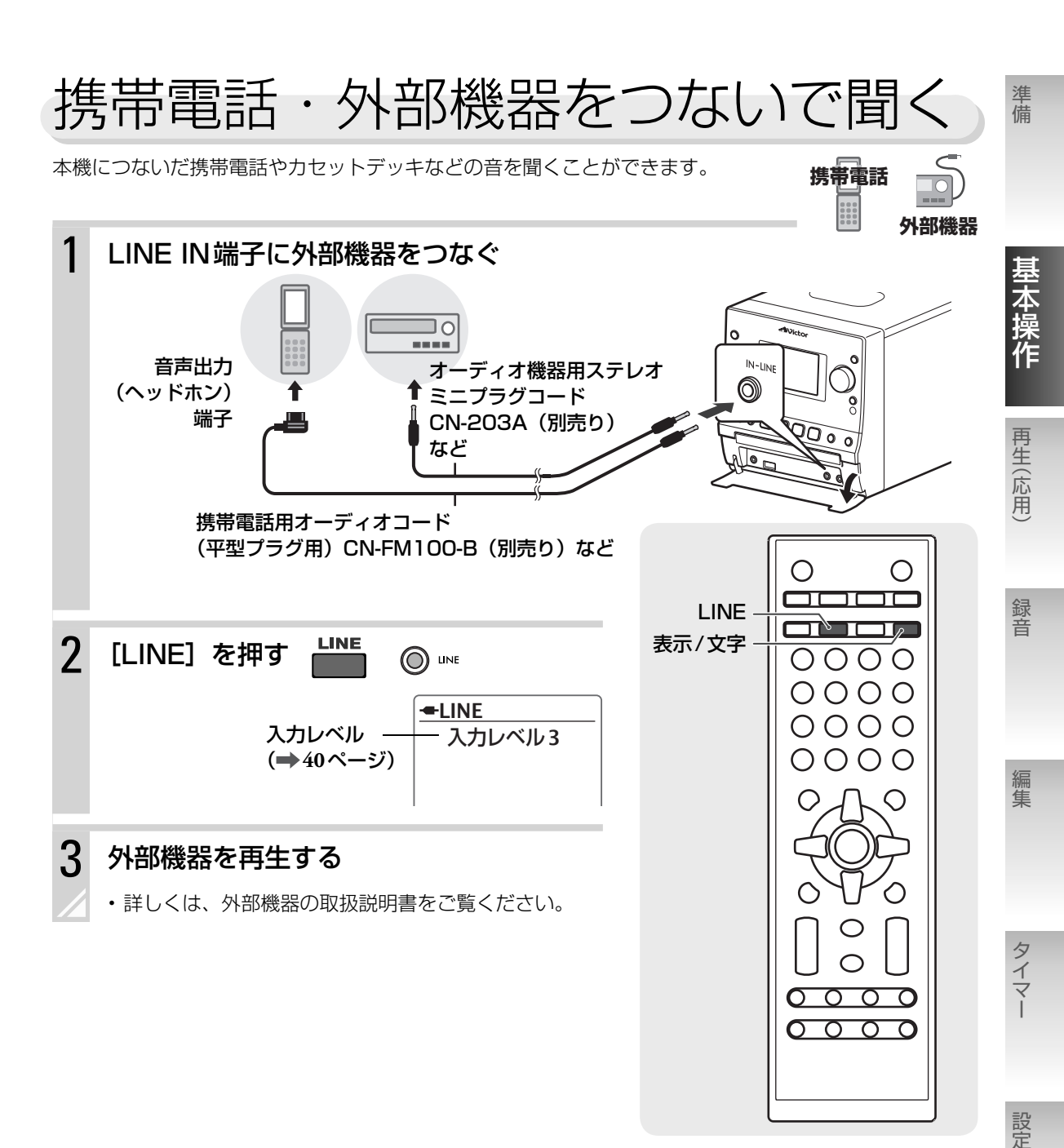

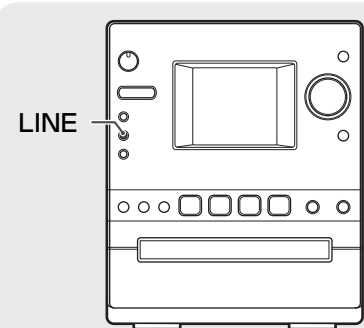

39

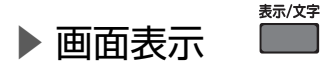

[表示/文字]を押すと、時刻表示や録音空き容量などに表示を切り換えることができます。

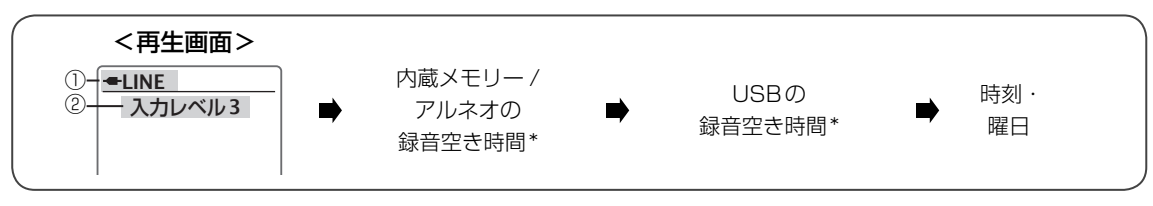

ソース(音源)表示

② 入力レベル

\* 録音先のUSB機器・アルネオがないときは、録音空き時間は「----」と表示されます。

## ▶ 音声入力レベルを調節するには

つないだ機器側の出力レベルが大きい、または小さいときは、本機の音声入力レベルを調節することができます。

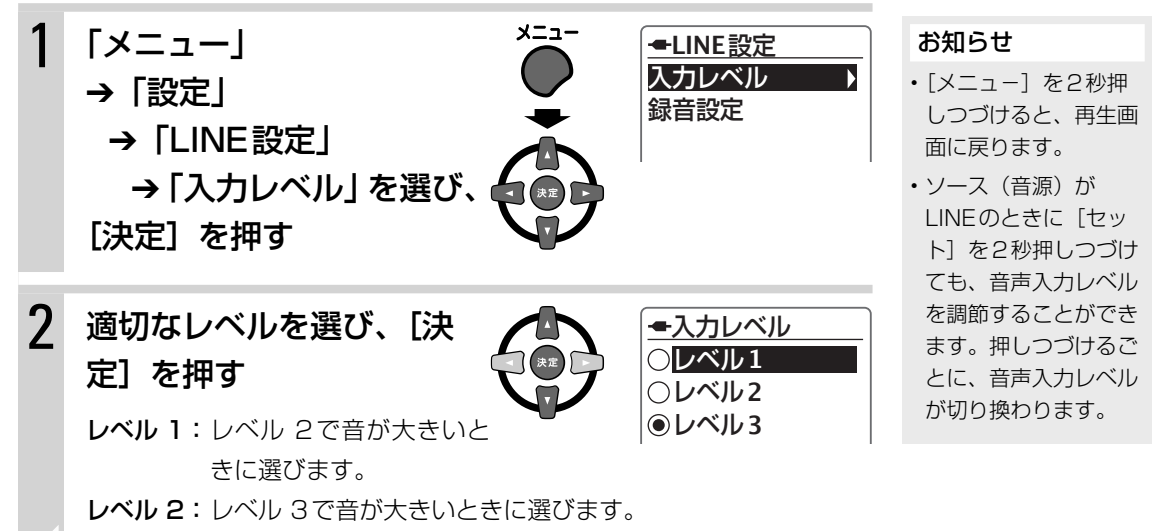

レベル3:通常はこちらでご使用ください。(お買い上げ時の設定)

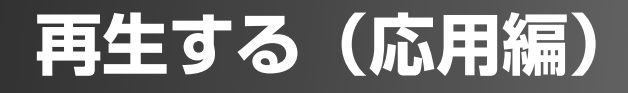

# 音質を調節する

## 低音/高音を調節する

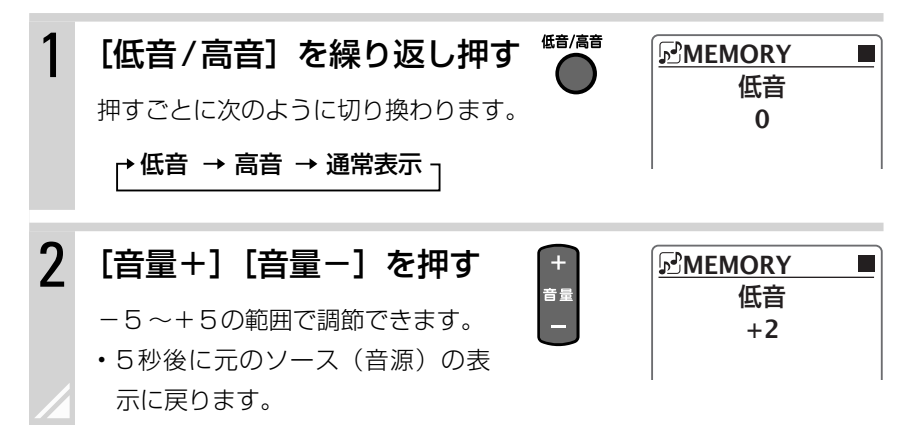

# 重低音を調節する(AHB PRO)

AHB PRO(アクティブハイパーバスプロ)をオンにすると、メリハリの効いた重低音が楽しめます。

| <b>お知らせ</b><br>AHB PROは録音音声<br>に影響しません。 | 1 | [AHB PRO] を押す AHB PRO<br>押すごとに次のように切り換わります。 |            |        |
|-----------------------------------------|---|---------------------------------------------|------------|--------|
|                                         |   | 表示                                          | 設定         | 表示窓    |
| ●:お買い上げ時の設定                             |   | ● AHB PRO オン                                | 重低音が強調されます | ▶BASS◀ |
|                                         |   | AHB PRO オフ                                  | (通常の再生です)  | (表示なし) |

# 音に効果を持たせる(サウンドモード)

気分に合わせた音の世界を演出します。

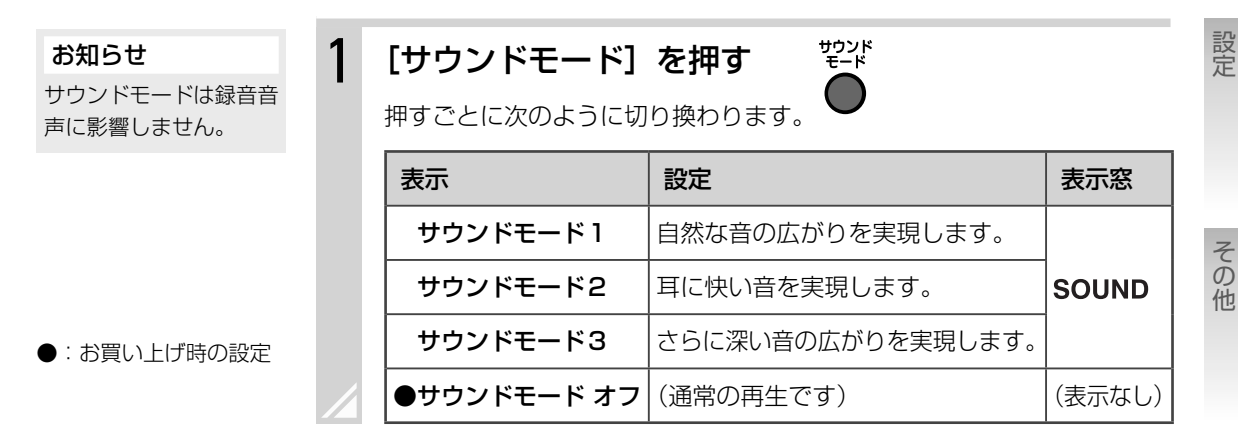

準備

基本操作

録音

編集

タイマー

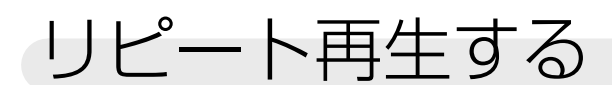

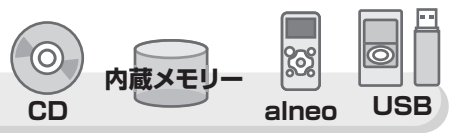

曲をくり返し再生します。

#### 1 リピート 停止中または再生中に [リピート] を押す

押すごとに、次のように切り換わります。

| 表示窓    | 項目名 | 内容                                                                                         | 「リピー<br>ピート≢                                                                                  |  |
|--------|-----|--------------------------------------------------------------------------------------------|-----------------------------------------------------------------------------------------------|--|
| G      | 1曲  | 1曲だけをくり返し再生します。                                                                            | ます。                                                                                           |  |
| ALL    | すべて | <ul> <li>現在選択中のアーティスト/アルバム/ジャンルなどに含まれる全ての曲をくり返し再生します。</li> <li>CDの全曲をくり返し再生します。</li> </ul> | <ul> <li>次の操作</li> <li>ピート車</li> <li>ます。</li> <li>- CDを<sup>1</sup></li> <li>- USB</li> </ul> |  |
| А-В 🗣  | A-B | 設定した再生区間をくり返し再生します。(内<br>蔵メモリー、USB機器、アルネオのみ)                                               | ネオを<br>- 電源を                                                                                  |  |
| (表示なし) | オフ  | リピート再生を解除します。                                                                              |                                                                                               |  |

#### お知らせ

- 「メニュー」→「設定」 →「CD設定」(「メモ リー設定」/「USB設 定」)→「再生設定」→ ト」からもリ 再生を設定でき
- 乍をすると、リ 再生は解除され
  - 取り出す
- 幾器またはアル 取り外す

alneo USB

切る

内蔵メモリ

## ▶ A-Bリピートの再生区間を設定するには

| 1 | A-Bリピートしたい曲を再 | 牛する |       | お知らせ                                                |
|---|---------------|-----|-------|-----------------------------------------------------|
|   |               |     |       | <ul> <li>2曲間でA-Bリピート</li> <li>たい字オスストはでき</li> </ul> |
| 2 | [リピート] をくり返し押 |     | -A-G  | を設定することはてきません。                                      |
|   | して、 🗛 🗣 を選ぶ   |     | ×17   | ・USB機器およびアル                                         |
|   | · · · ·       |     |       | ネオは、MSC接続の<br>時のみA-Bリピートが                           |
| • |               |     |       | 設定できます。(「本機                                         |
| 3 | A-Bリピートを開始したい | セット | A-B 🕞 | のUSBモードを変更<br>する↓ ➡ 31ページ/                          |
|   | 場所で[セット]を押す   |     |       | 「アルネオのUSBモー                                         |
|   | 開始点Aが設定されます。  |     |       | ドを設定する」 <b>→ 38</b><br>ページ)                         |
|   |               |     |       |                                                     |
|   |               |     |       |                                                     |

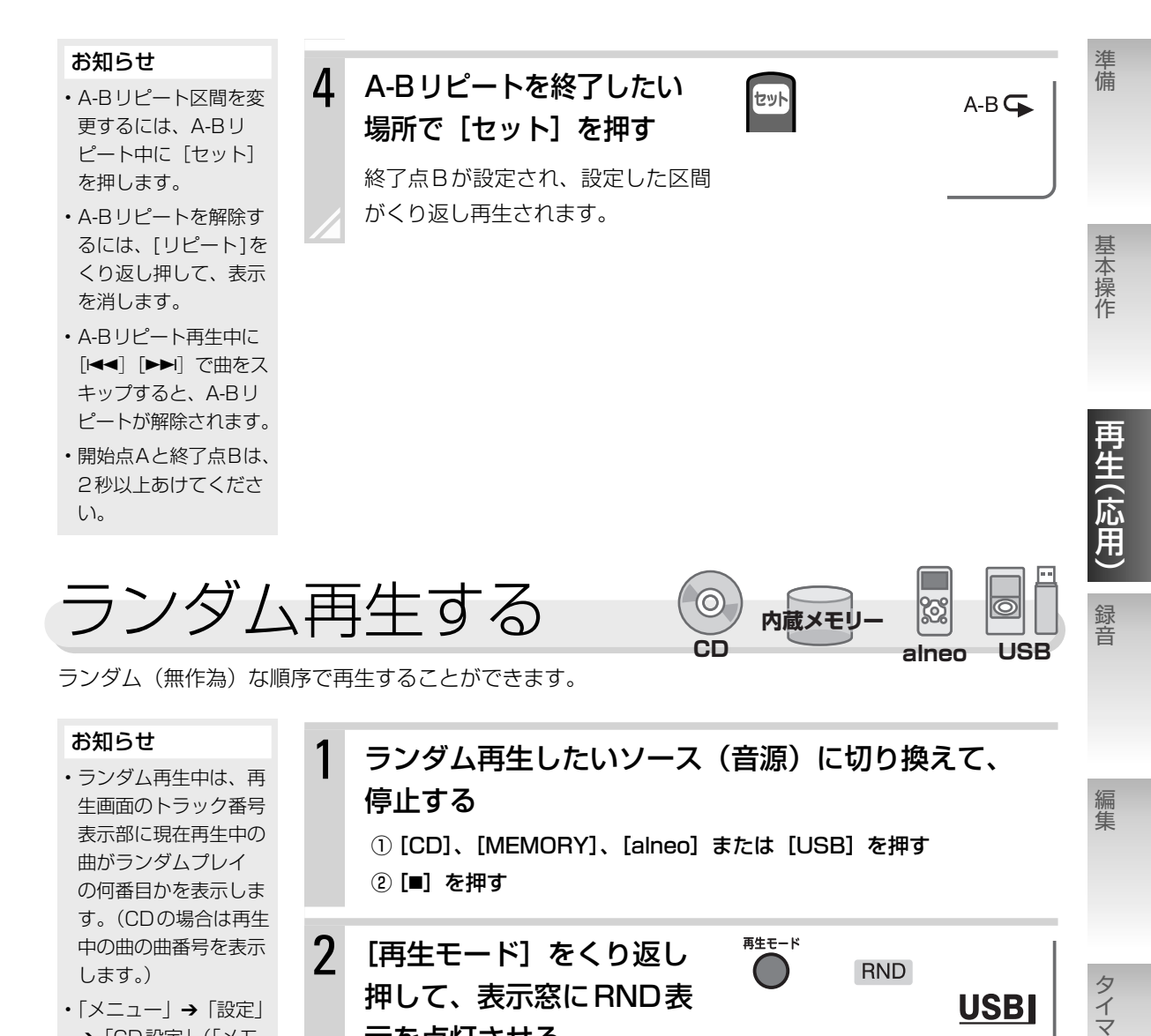

示を点灯させる

3

・「メニュー」→「設定」
 →「CD設定」(「メモリー設定」/「USB設定」)→「再生設定」→「再生設定」→「再生
 生モード」→「ランダム」からもランダム再生を設定できます。

[CD]、[MEMORY]、[alneo] または [USB] を押 して再生する

**ランダム再生を解除するには、**停止中に[再生モード]をくり返し押して、 RND 表示を消します。

・電源を切ったとき、CDを取り出したとき、USB機器/アルネオを取り外したときも、解除されます。

再生する(応用編) ► ランダム再生する 43

設定

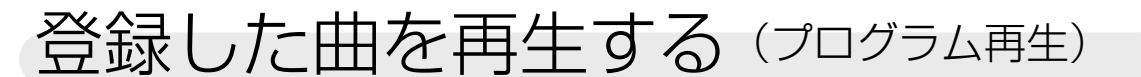

最大32曲まで登録して再生できます。

## 再生したい曲を登録する

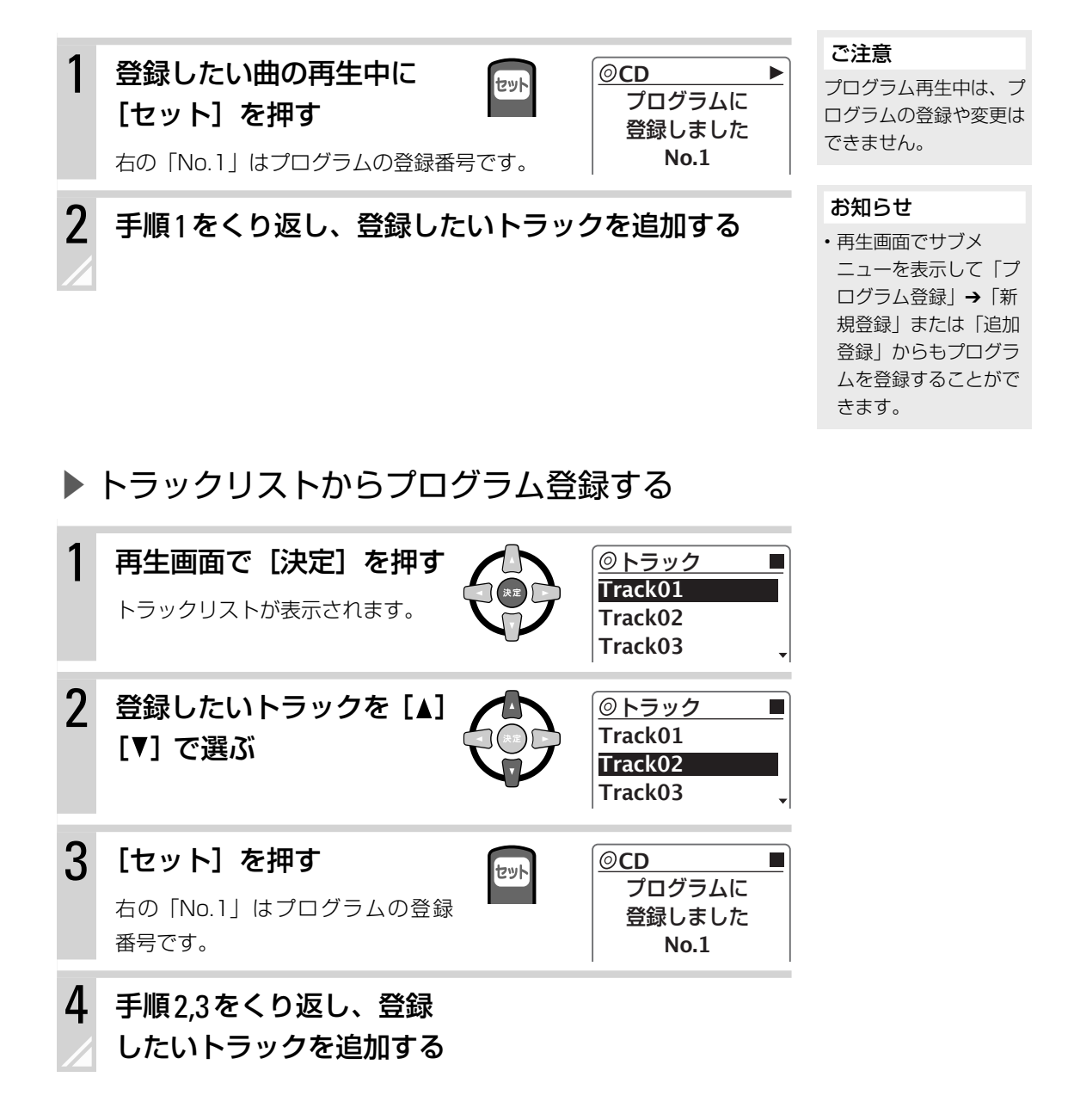

#### お知らせ

停止中にサブメニューか ら登録した曲は、アル ファベット順に登録され ます。登録した曲の順番 を並べ替えるときは、「プ ログラムの曲順を変更す る」(➡ 46ページ)を ご覧ください。

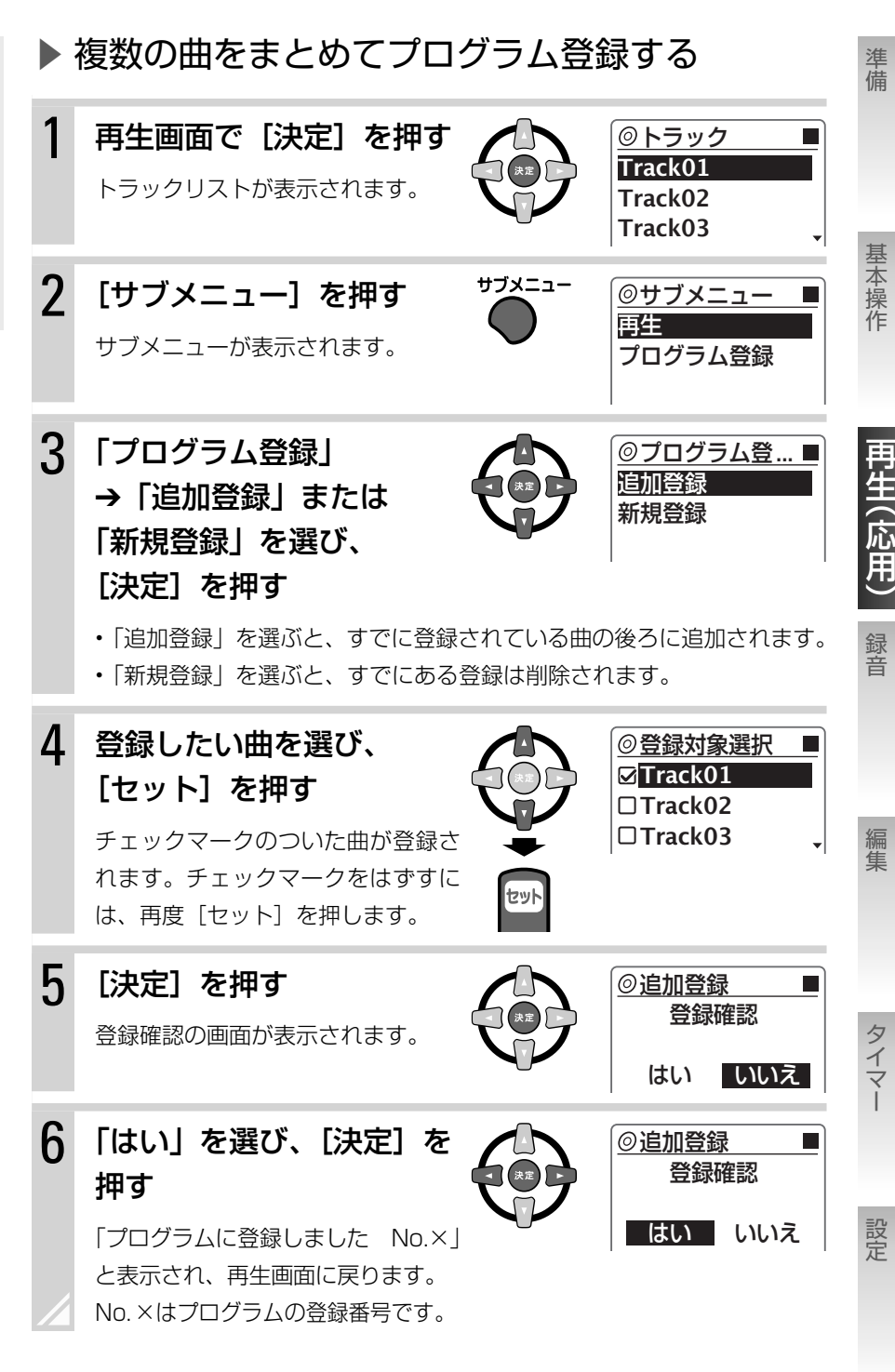

再生する(応用編) ► 登録した曲を再生する(プログラム再生) 45

# プログラム再生する

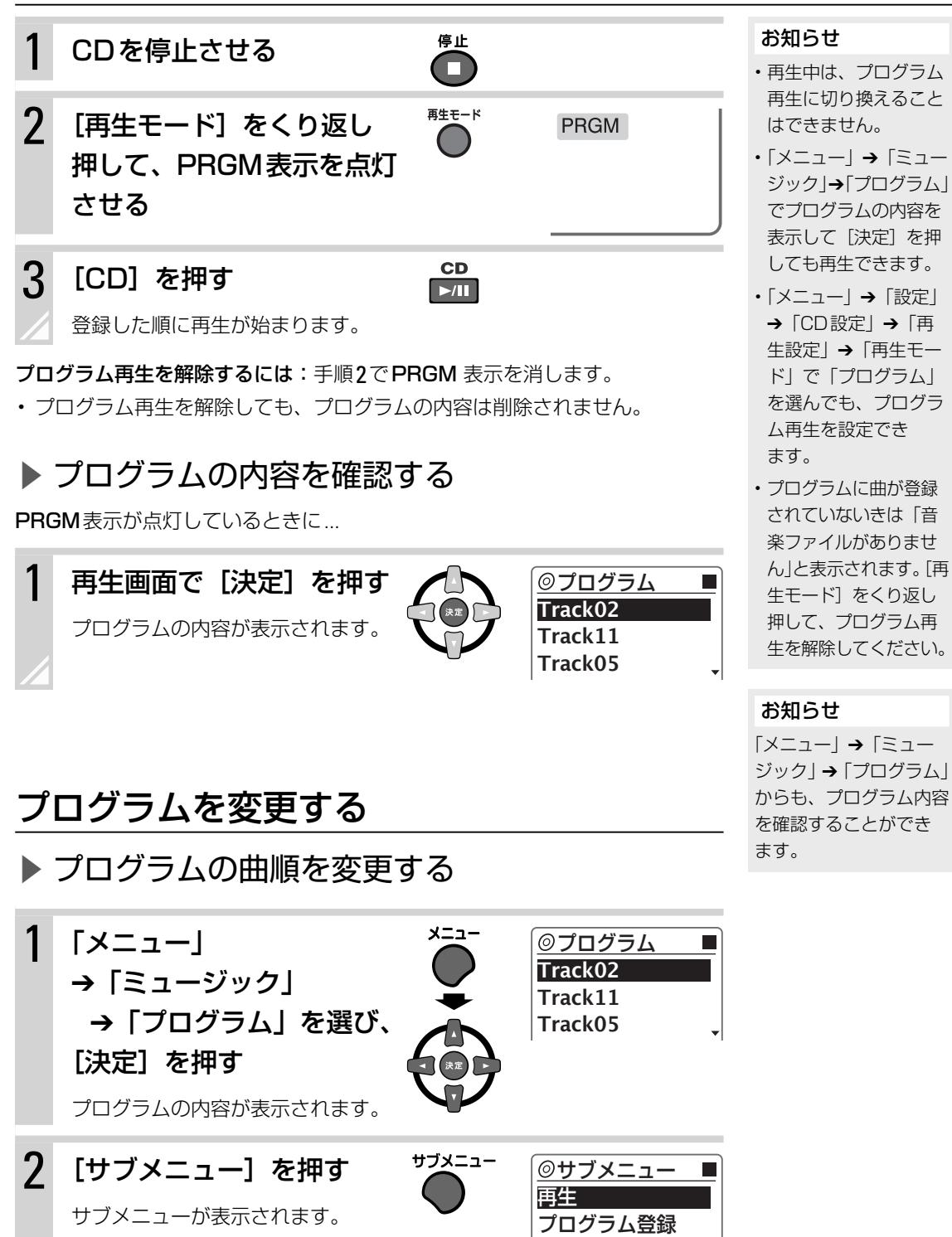

編集

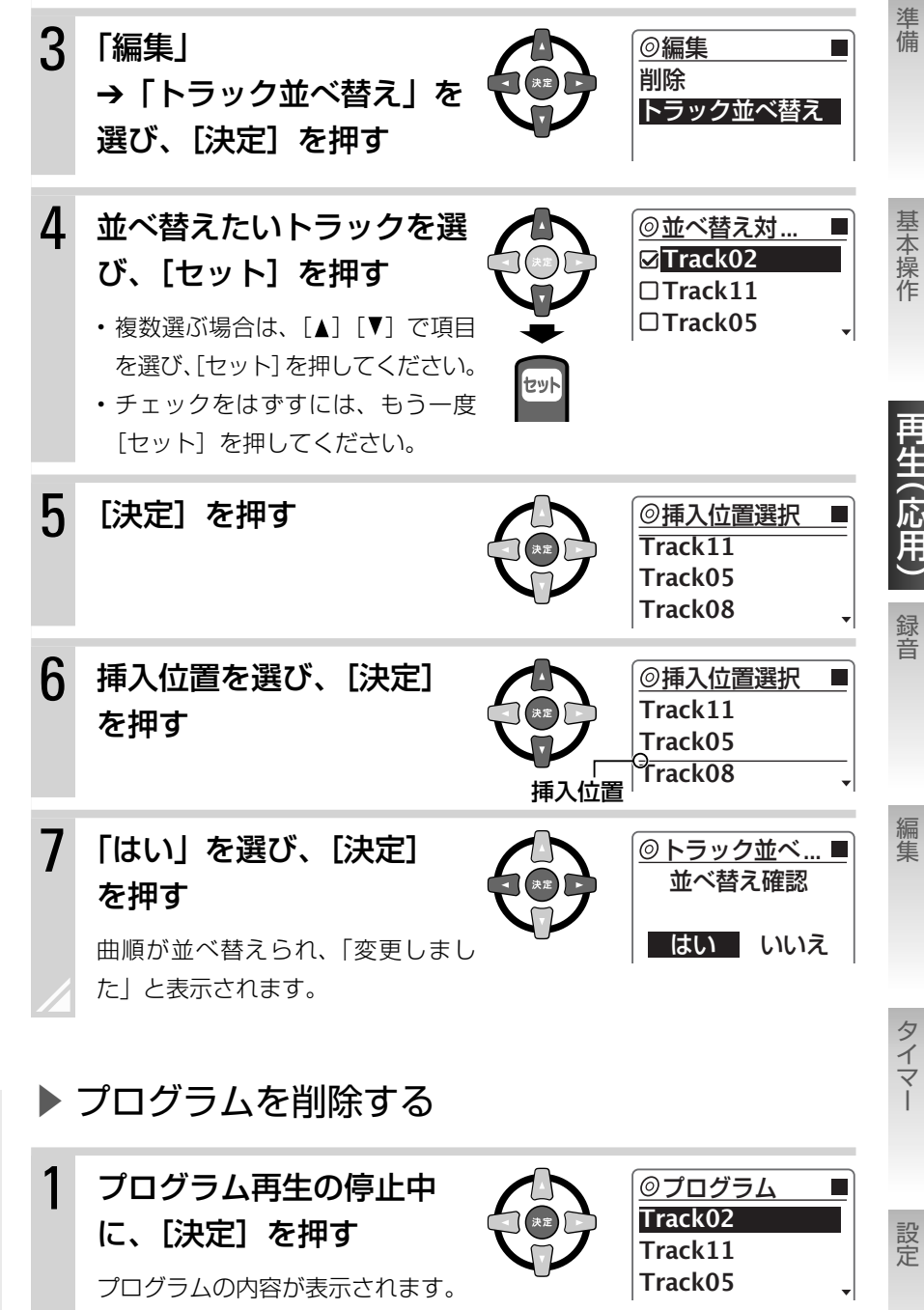

プログラム再生中はプログラムを削除するこ

お知らせ

- とはできません。 ・CDを取り出すと、プ ログラムは削除されま す。また、プログラム モードも解除されます。
- 電源を切ったときも、 プログラム内容は削除 され、プログラムモー ドも解除されます。

 プログラムの内容が表示されます。
 ▼1曲削除する
 ② 削除するトラックを 選び、 w
 を押す
 ✓ 全曲削除する
 2 読を繰り返し押す
 「表示する内容がありません」と表示 されるまで繰り返し押してください。

ブックマーク・プレイリストを使う

プレイリストとは、好きな曲を集めてリストにしたものです。 パーティーで楽しむためのプレイリスト、夜に聞きたいプレイリスト内蔵メモリ など、お好みの状況にあったプレイリストを作ることができます。

alneo

USB

プレイリストを作成するには、まず登録したい曲にブックマークを

つけます。登録したい曲全てにブックマークをつけたら、ブックマークのついた曲の一覧をプレイリス トとして保存します。

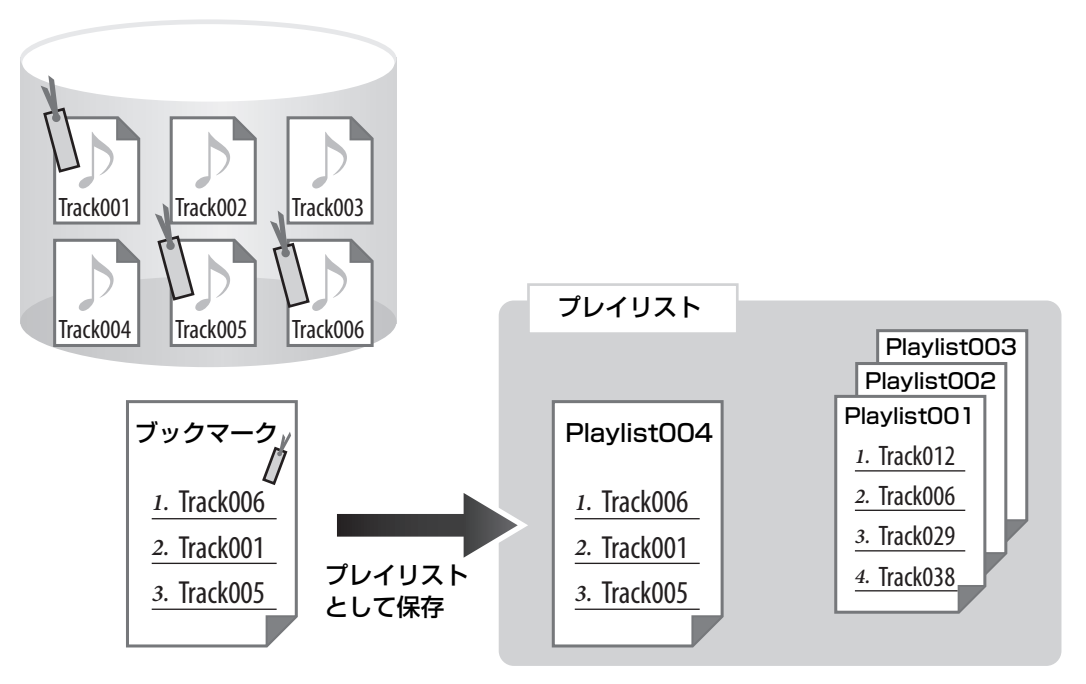

- ・ ブックマークとプレイリストは、内蔵メモリー、USB機器、アルネオで作成できます。
- ・異なるソース(音源)の曲を含むようなブックマーク、プレイリストは作成できません。
- ブックマークやプレイリストを編集しても、曲自体が移動したり削除されたりすることはありません。
- 同じ曲を複数のプレイリストに登録することもできます。

## 曲にブックマークをつける

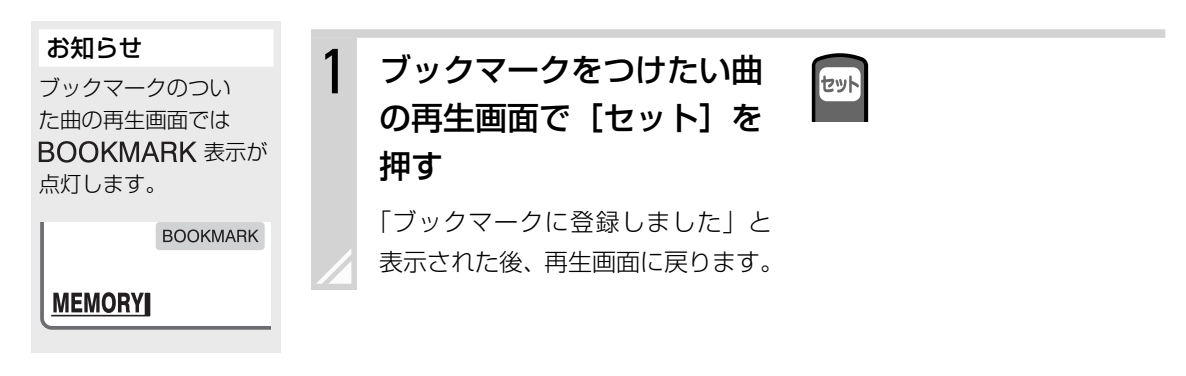

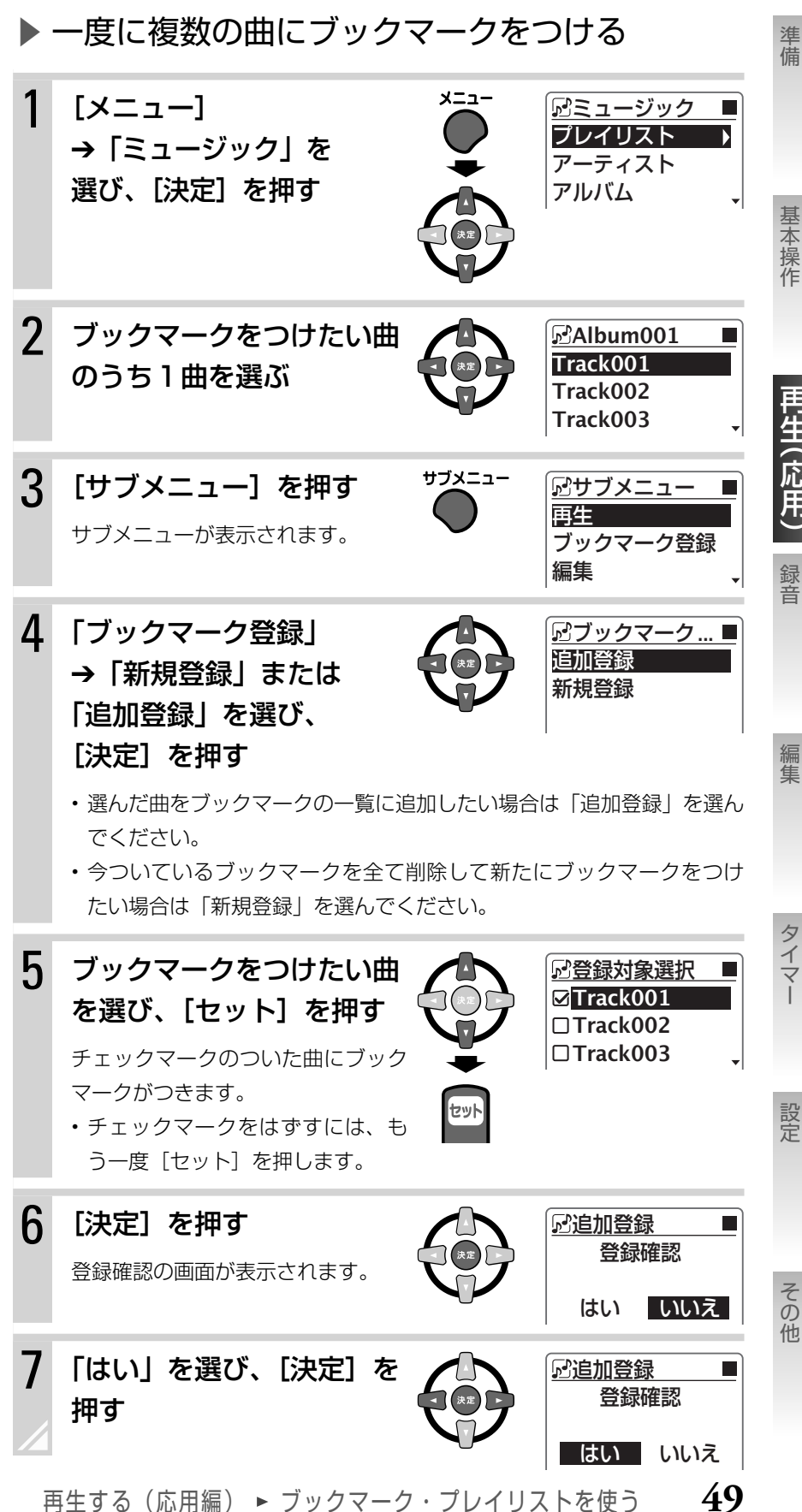

編集

録音

準備

基本操作

タイマ

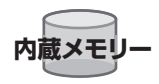

## ブックマークの曲順を変更する

内蔵メモリーでブックマークのついた曲の順序を変更することができます。

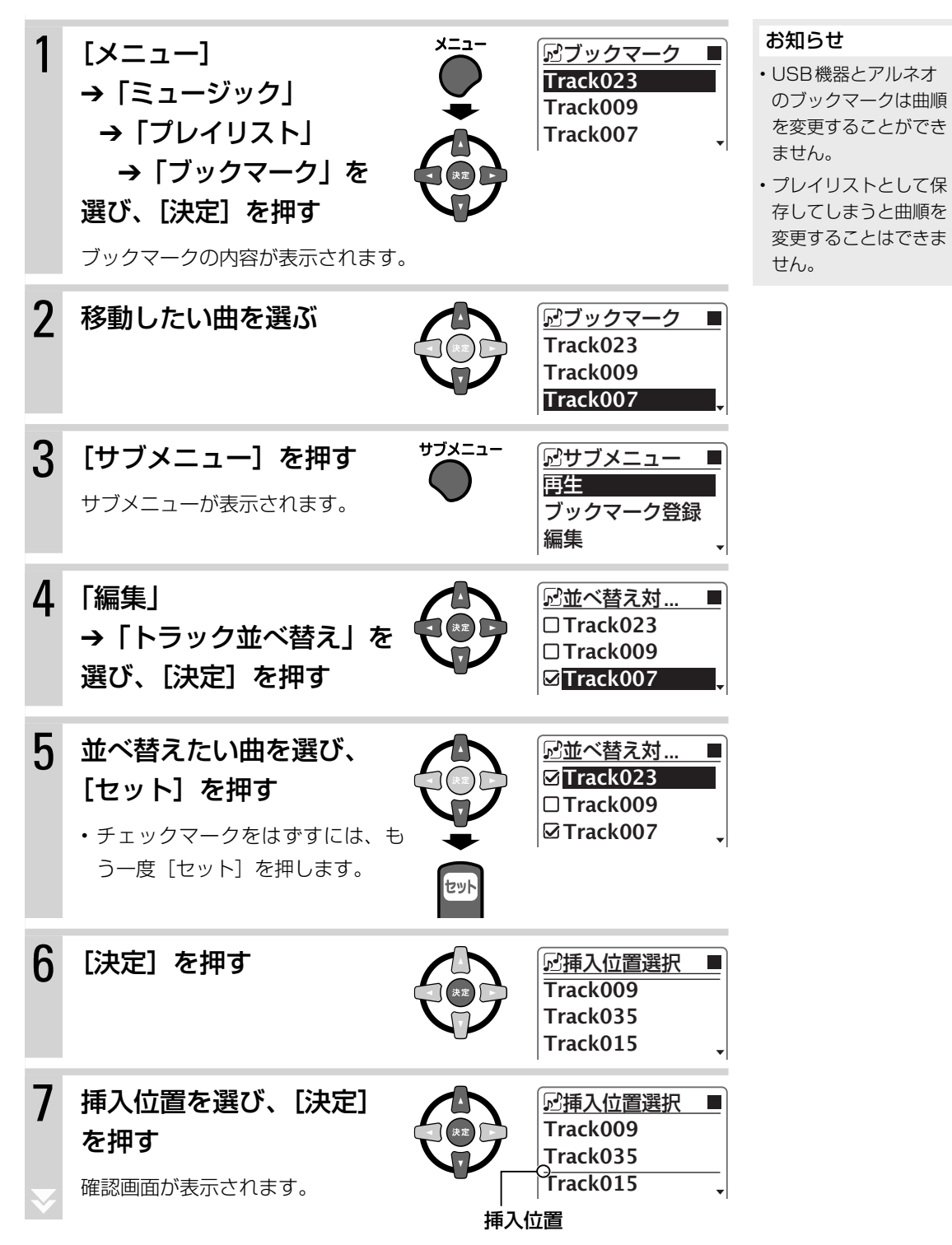

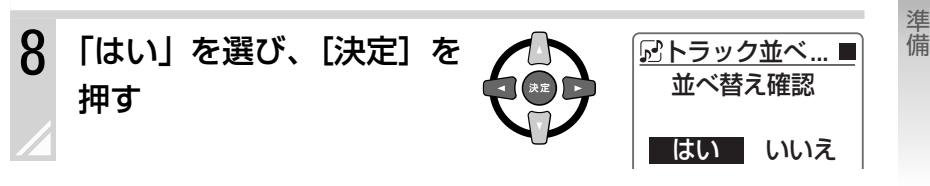

基本操作

# プレイリストを保存する

ブックマークのついた曲のリストを、プレイリストとして保存します。

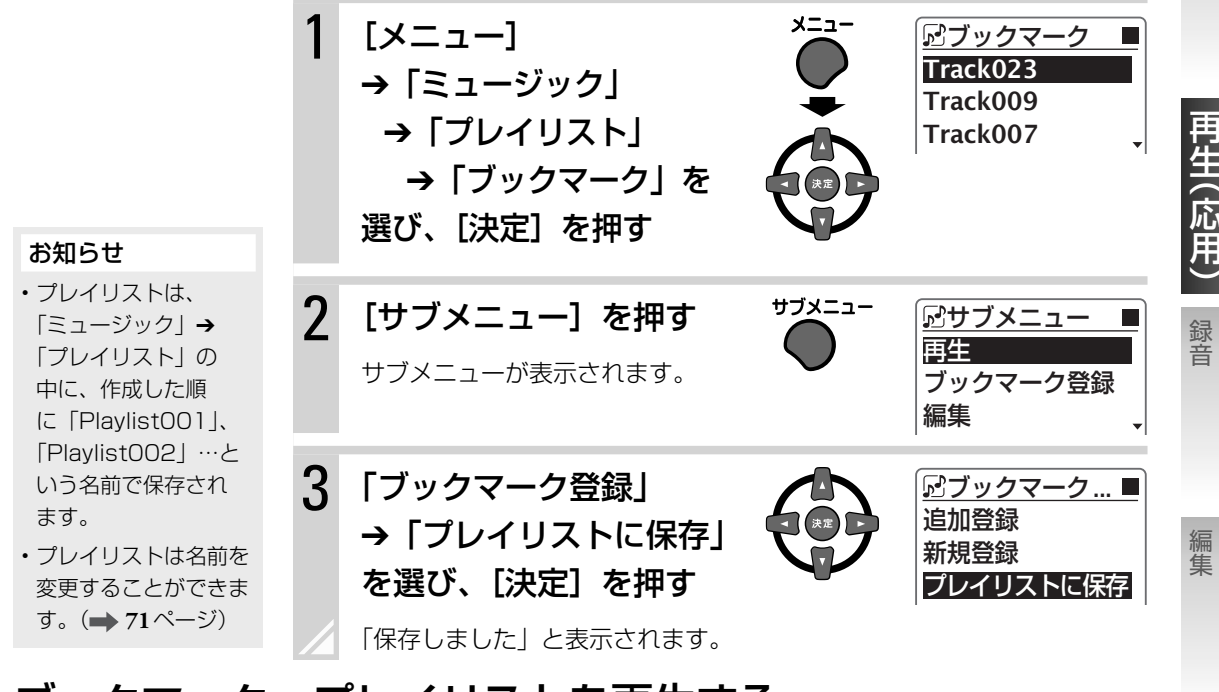

# ブックマーク・プレイリストを再生する

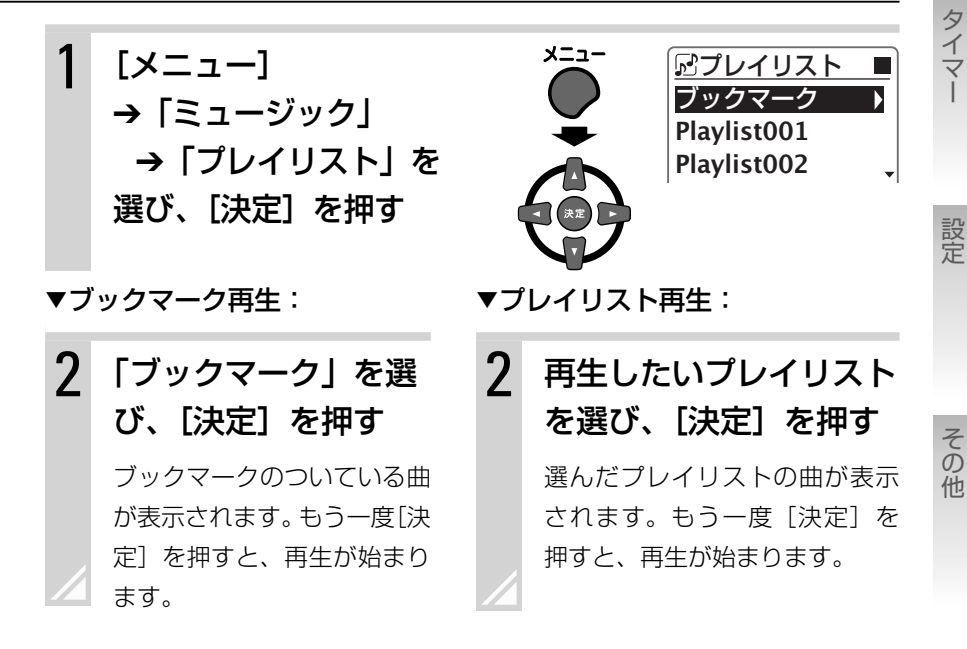

再生する(応用編) ► ブックマーク・プレイリストを使う 51

# ブックマーク・プレイリストを削除する

• プレイリストやブックマークを削除しても、曲自体は削除されません。

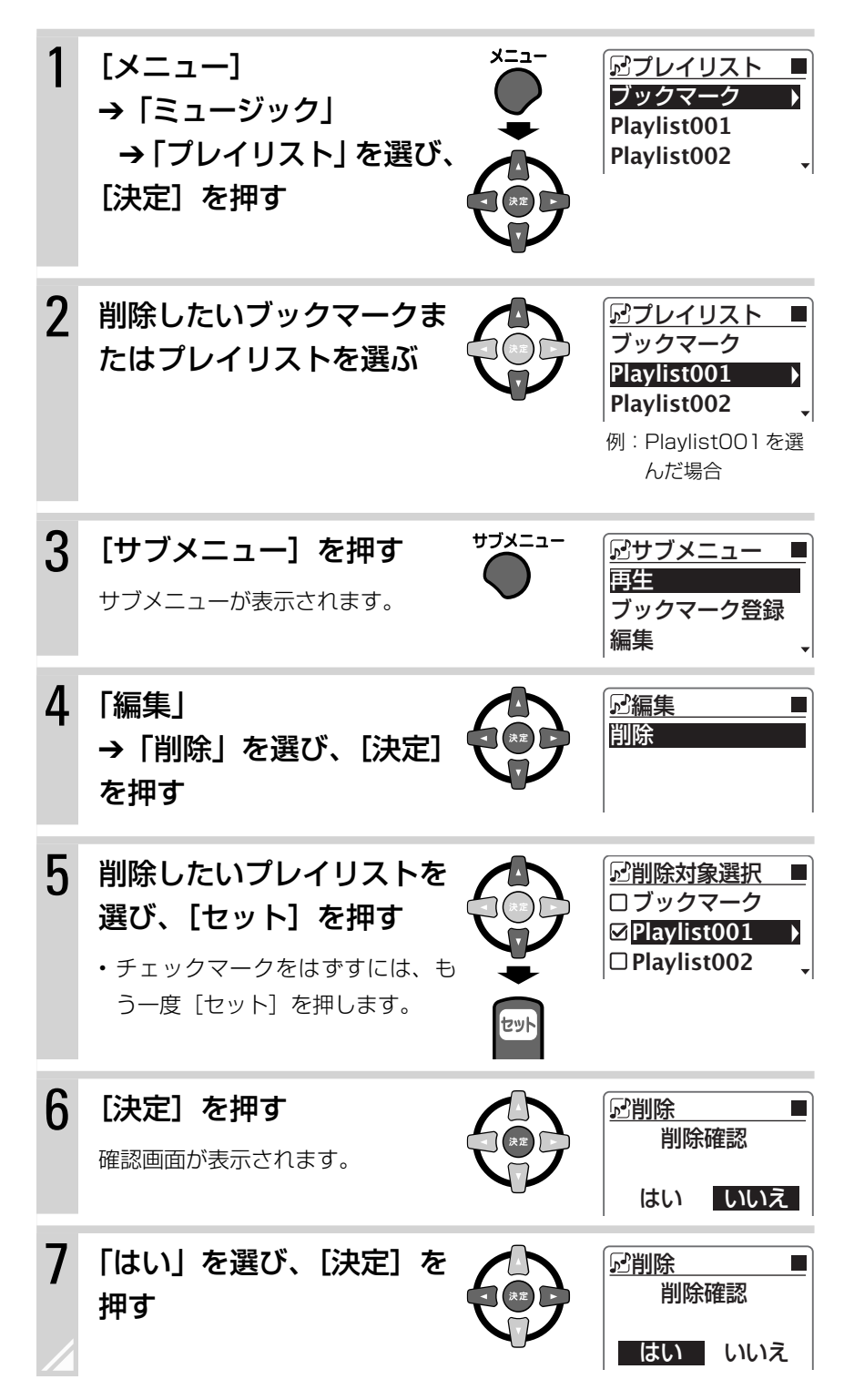

# 曲情報を取得する — MagicSync

#### ご注意

- 内蔵メモリーにある曲 の情報を取得するとき は、アルバム単位など 複数の曲情報を取得す ることはできません。 1曲ずつ実行してくだ さい。
- ディスクによっては曲 情報を取得できない場 合もあります。
- 「共通設定 → [MagicSync] → 「ディ スク挿入時|の設定を 「オン」にしておくと、 CDを挿入したときに自 動的にMagicSync開 始画面が表示されます。

1

 録音と同時に自動的 にMagicSyncを開始 するには、「共通設定| → [MagicSvnc ] → [録 音開始時」の設定を「オ ン」にしてください。

本機と携帯電話を接続してMagicSync®を実行すると、インターネット上に 存在するGracenoteデータベースにアクセスして、アルバム名、アーティス ト名、曲名などの曲情報を読み込みます。(アナログ音源から録音した曲にも対 応します。)

MagicSyncを使って曲情報を取得するには、以下の3つの方法があります。

- 本機に挿入したCDの曲情報を取得する。
- 内蔵メモリーに録音された曲の曲情報を取得する。
- CDから内蔵メモリーに録音するときに、録音と同時に曲情報を取得する。 (「CDから録音する | → 61ページ)

## MagicSvncに必要な設定をする

### 携帯電話が本機のMagicSync機能に対応しているか 確認する

添付の「本機の対応携帯電話機種一覧」のMagicSyncの欄をご確認く ださい。

#### 2 接続する携帯電話の「USBモード設定」をデータ通信 モードにする

設定方法はお持ちの携帯電話の取扱説明書をご覧ください。

- 3 本機の「携帯設定」を設定する
  - メニューを表示して「設定」→「共通設定」→「MagicSync」→「携帯設定」 を選び、[決定]を押す
  - オート(お買い上げ時の設定)/NTTドコモ/SoftBank/au/ NTT moperaUから選び、[決定] を押す
  - 接続する携帯電話会社に設定すると、接続にかか る時間が短くなります。
  - ◎携帯設定 ► <u> 
    のオート</u>  $\bigcirc$ NTT  $\lor \exists \exists$ ・「オート」に設定すると、NTTドコモ/au/ **OSoftBank** SoftBankの携帯電話との接続が可能になります。

- ご注意
- ・ MagicSyncは携帯電話で通信するため、曲情報取得の際に通信費がかかります。料金については、添付の 「MagicSync機能ご利用時の携帯電話通信料金について」をお読みください。
- 携帯電話の電池残量がほとんど残っていない状態や、電池切れの状態では接続しないでください。
- ・携帯電話の電波状態によっては通信できない場合があります。携帯電話の電波状態をご確認ください。
- 携帯電話を接続しているときは、通話など携帯電話の操作はしないでください。
- 通信中はUSBケーブルを抜かないでください。
- ・携帯電話接続中は、USBケーブルを伸ばした状態で本機からなるべく離して置いてください。

再生する(応用編) ► 曲情報を取得する ― MagicSync ―

53

基本操作

準備

録音

タイマ-

設定

## MagicSyncを使って曲情報を取得する

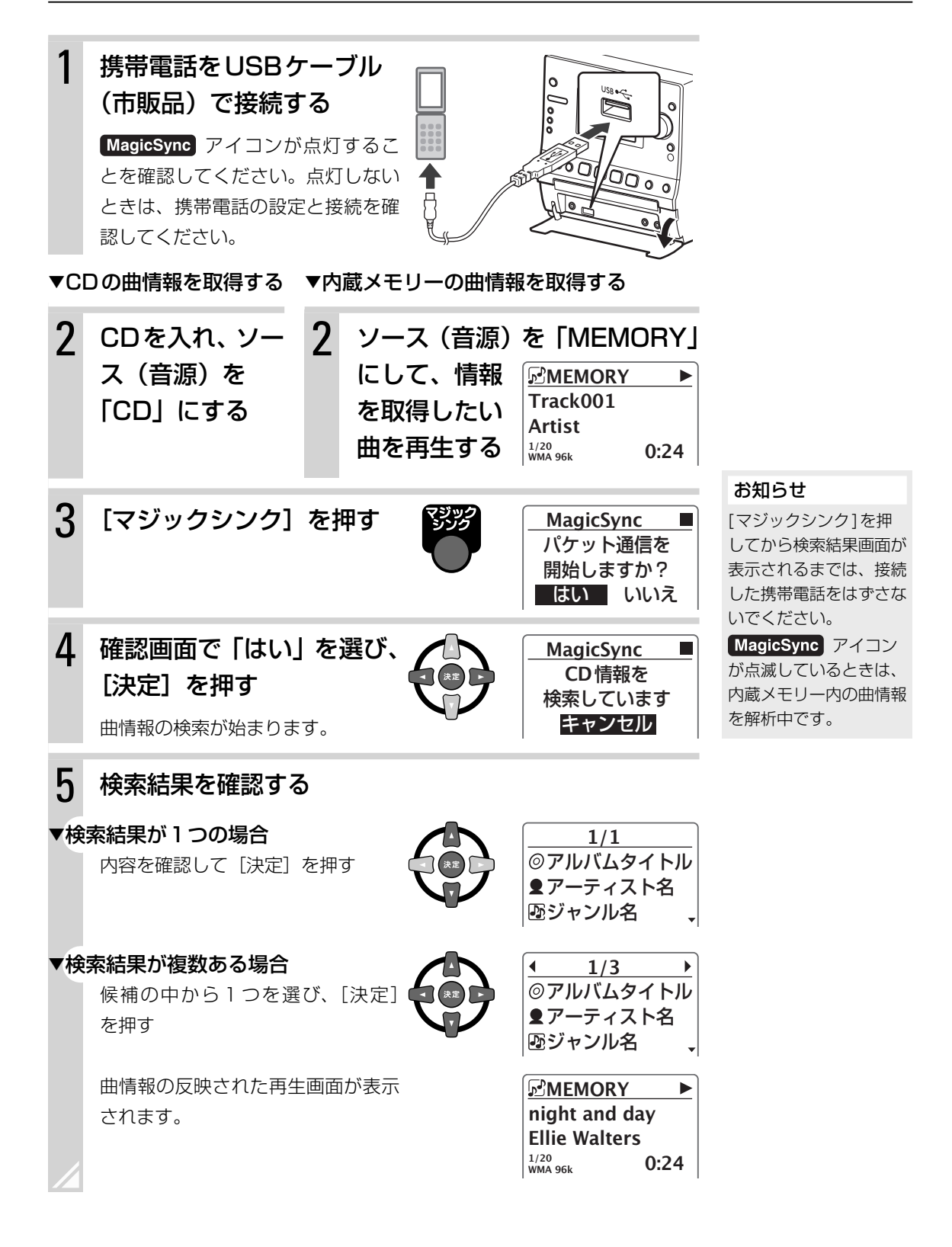

#### お知らせ

1度読み込んだ曲情報 は、最大CD100枚分 まで内蔵メモリーに保存 されます。1度曲情報を 取得したCDを本機に入 れると、曲情報が表示さ れます。100枚を越え たときは、一番古い情報 から順に削除されます。 CDから内蔵メモリーに録音した曲のときは、手順5の後で右の画面が表示されることがあります。

情報取得した曲と同じCDから録音した曲が内蔵メモ リーにある場合、それらの曲の情報も更新することが できます。

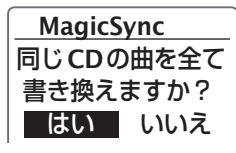

準備

基本操作

再生(応用)

録音

編集

タイマ

設定

その他

55

- •「はい」を選ぶと「タイトル情報を更新中です」と表示され、同じCDの曲の 曲情報が更新されます。
- ・「いいえ」を選ぶと、1曲だけの情報が更新されます。
- ・曲情報の書き換えには時間がかかることがあります。途中でやめたいときは [キャンセル]を押してください。
- 情報を取得したあとのファイルの曲情報は、次の「曲の情報を見る」で確認 してください。

## 曲の情報を見る

内蔵メモリー /USB 機器の曲(ファイル)の詳細情報を見ることができます。

| 1 | <b>情報を見た</b><br>曲の選びかた<br>ジをご覧くだ | <b>とい曲を選ぶ</b><br>については、 <b>28、33</b> ペ<br>さい。 | _              | MEMORY       ►         Track001       Artist         1/20       WMA 96k       0:24 |
|---|----------------------------------|-----------------------------------------------|----------------|------------------------------------------------------------------------------------|
| 2 | サブメニ <i>:</i><br>「詳細情報<br>を押す    | ューを表示して<br>」を選び、[決定                           |                | <ul> <li> <sup>1</sup></li></ul>                                                   |
|   | アイコン                             | 表示内容                                          | アイコン           | 表示内容                                                                               |
|   | 1                                | 曲名                                            | TR<br>NO       | トラックナンバー                                                                           |
|   | 1                                | アーティスト名                                       | FILE)<br>Type  | ファイルの種類                                                                            |
|   | 0                                | アルバム名                                         | IBIT I<br>Rate | ビットレート                                                                             |
|   | -                                | ミジェン/I タ                                      | TIME           | 再生時間                                                                               |
|   | - 55                             | シャノル名                                         |                | 1 3 31 3                                                                           |
|   | 229<br>7688                      | リリース年                                         | MEM            | ファイルのある場所                                                                          |

再生する(応用編) ► 曲情報を取得する ― MagicSync ―

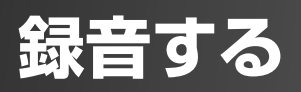

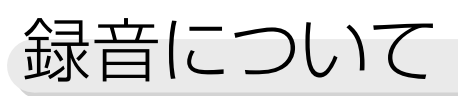

録音先として以下の機器が選べます。

・内蔵メモリー

携帯電話アルネオ

お知らせ

本機の音声を外部機器に録音

したい場合は、本機のLINE

OUT端子に録音機器を接続

してください。(→17ページ)

- ・USBメモリー ・デジタルオーディプレーヤー
- ▶ 録音可能な組み合わせ

録音可能な組み合わせは以下の通りです。

|                                |                                  |                                 |                                              |                        | ŝ                                                      |
|--------------------------------|----------------------------------|---------------------------------|----------------------------------------------|------------------------|--------------------------------------------------------|
| 録音え                            | 绿音先<br>元                         | 内蔵メモリー                          | USBメモリー、<br>デジタルオーディオ<br>プレーヤー<br>(USB端子に接続) | 携帯電話<br>(USB端子に<br>接続) | アルネオ<br>(アルネオ端子<br>に接続)                                |
| 内蔵                             | メモリー                             | _                               |                                              |                        |                                                        |
| USB<br>オー <del>う</del><br>(USE | メモリー、デジタル<br>ディオプレーヤー<br>3端子に接続) | ○ (移動) * <sup>1</sup><br>➡66ページ | _                                            |                        | <ul> <li>○(移動)*<sup>1</sup></li> <li>➡66ページ</li> </ul> |
| アルス<br>(アル                     | ネオ<br>ネオ端子に接続)                   | <b>400</b> × 2                  |                                              |                        | _                                                      |
| 携帯                             | USB<br>端子に<br>接続                 | ×                               | _                                            |                        | ×                                                      |
| 電話                             | LINE IN 端子に<br>接続                | ○<br><b>⇒6</b> 4ページ             |                                              | *²                     |                                                        |
| CD                             |                                  |                                 | ○ ⇒61ページ                                     |                        |                                                        |
| ラジス                            | ţ                                | ○<br><b>⇒63</b> ページ             |                                              | *²                     |                                                        |
| 外部機器 ○ △* <sup>2</sup>         |                                  | ∆* <sup>2</sup>                 |                                              |                        |                                                        |

\*<sup>1</sup>内蔵メモリー、USBメモリー、デジタルオーディオプレーヤー、携帯電話、アルネオの間での録音はファイルの移動になり、録音元には曲は残りません。

また、MTP接続した機器間では曲の移動はできません。

\*<sup>2</sup> USB機器にはさまざまな種類と仕様のものがあるため、録音時の動作を完全には保証することができません。ラジオ、 外部機器の音声をUSB機器・アルネオに録音する場合は、必ず一度内蔵メモリーに録音してから、USB機器・アル ネオに録音(移動)してください。(→66ページ)

# 録音の準備をする

1

3

## 録音先の準備をする

### ▶ 内蔵メモリーに録音するとき

#### ご注意

内蔵メモリーから携帯電 話に音楽ファイルを録音 (移動)するときは、携 帯電話の「USBモード 設定」を「MTPモード」 に設定してください。 MagicSync機能を使う ために携帯電話を接続す るときは、「データ通信 モード」に設定します(➡ 53ページ)。録音(移動) の場合と異なりますので ご注意ください。 特に準備は必要ありません。

- ▶ 携帯電話に録音するとき
  - 携帯電話が本機の録音機能に対応しているか確認する

準備

基本操作

再生(応用

録音

編集

タイマ

設定

その他

添付の「本機の対応携帯電話機種一覧」の録音の欄をご覧ください。

2 接続する携帯電話の「USBモード設定」をMTPモー ドにする

設定方法は、お持ちの携帯電話の取扱説明書をご覧ください。

- 携帯電話をUSBケーブル(市販品)で接続する
- ▶ USBメモリー、デジタルオーディオプレーヤー に録音するとき

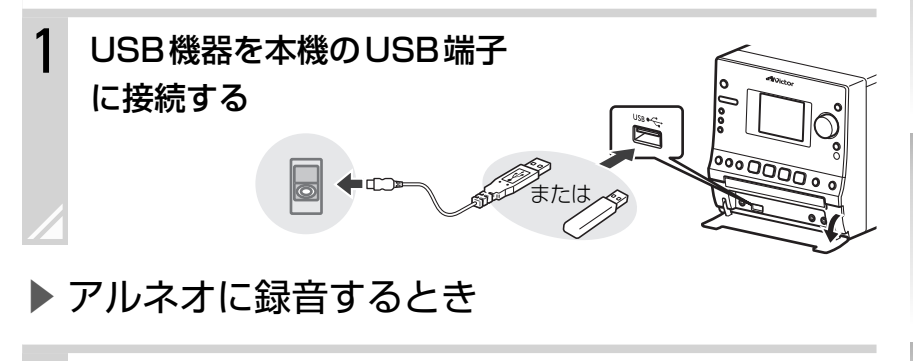

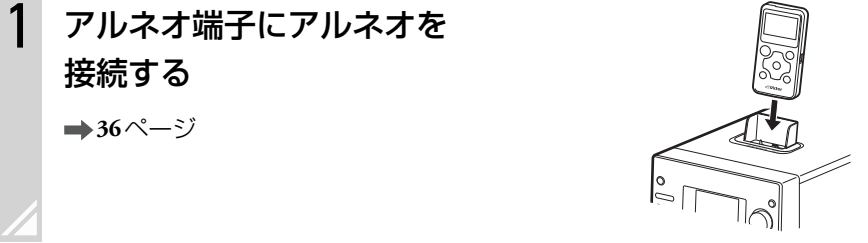

## 録音できるUSB機器について

## ▶ デジタルオーディオプレーヤー

MSC(USBマスストレージ規格)またはMTPに対応し、Microsoft<sup>®</sup> Windows Media<sup>®</sup> Playerで音楽ファイルを転送できるプレーヤー

#### • 当社製デジタルオーディオプレーヤー 対応機種

| 種類                                                 | 対応USB形式 |
|----------------------------------------------------|---------|
| XA-Mシリーズ、XA-Vシリーズ、XA-C210/<br>C110/C51、XA-C109/C59 | MTP/MSC |
| XA-S/XA-F/XA-E/XA-MPシリーズ                           | MSC     |

## ▶ USBフラッシュメモリー

MSC(USBマスストレージ規格)に対応している機器

## ▶ 携帯電話

録音対応機種については、添付の「本機の対応携帯電話機種一覧」 の録音の欄をご覧ください。

#### お知らせ

- すべての機器について 動作を保証するもので はありません。
- ・録音(移動)中は
   USBケーブルまたは
   接続機器を抜かないでください。
- XA-S/XA-F/XA-E/ XA-MPシリーズに録 音できるフォルダ数は 最大50です。

#### ご注意

プロテクト機能付きの場 合は、解除してから接続 してください。

#### お知らせ

- ・USB接続した携帯電 話から内蔵メモリーに 曲を録音(移動)する ことはできません。携 帯電話から録音すると きはLINE IN端子に携 帯電話を接続してくだ さい。
- 内蔵メモリーから携帯
   電話へ曲を録音(移動)
   するときは、ファイル
   形式をWMAに設定し
   てください。MP3形
   式では録音(移動)で
   きません。

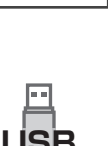

携帯電話

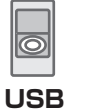

# 録音された曲の管理について

## 内蔵メモリーに録音された曲の情報

内蔵メモリーに録音されたトラックには、1曲ごとに以下のようなラベルがつけられます。 各ラベルをもとに曲を探すことができます。(「アルバム、アーティストなどの情報から曲を探す」→28ページ)

- ・タイトル
- ファイル名
- アーティスト名 アルバム名
- ・ジャンル 
   ・録音元ソース(音源)

### ラベルの命名規則

#### USBメモリー、デジタルオーディオプレーヤー、アルネオから録音(移動)した曲

|         | 曲情報があるとき        | 曲情報がないとき        |
|---------|-----------------|-----------------|
| タイトル    | 曲情報によるタイトル      | 録音元のファイル名       |
| アーティスト名 | 曲情報によるアーティスト名   | なし              |
| アルバム名   | 曲情報によるアルバム名     | なし              |
| ファイル名   | 録音元のファイル名       | 録音元のファイル名       |
| ジャンル    | 曲情報によるジャンル      | なし              |
| 録音元ソース  | 「USB」または「alneo」 | 「USB」または「alneo」 |

#### CDから録音した曲

|         | 曲情報があるとき      | 曲情報がないとき                                |
|---------|---------------|-----------------------------------------|
| タイトル    | 曲情報によるタイトル    | [Track001]、[Track002] …                 |
| アーティスト名 | 曲情報によるアーティスト名 | [CD]                                    |
| アルバム名   | 曲情報によるアルバム名   | [Album001]、[Album002] …                 |
| ファイル名   | [タイトル].wma    | [001_Track001.wma]、[001_Track002.wma] … |
| ジャンル    | 曲情報によるジャンル    | なし                                      |
| 録音元ソース  | [CD]          | [CD]                                    |

#### ラジオから録音した曲

#### 曲情報がないとき

| タイトル    | <ul> <li>・ プリセット名なし:[バンド]_[周波数]_[時間][曜日]_001</li> <li>・ プリセット名あり:[プリセット名]_[時間][曜日]_001</li> </ul> |
|---------|---------------------------------------------------------------------------------------------------|
| アーティスト名 | FMまたはAM                                                                                           |
| アルバム名   | • プリセット名なし:[周波数]<br>• プリセット名あり:[プリセット名]                                                           |
| ファイル名   | 「001_[バンド]_[周波数]_[時間][曜日]_001.wma」、「002_[バンド]_[周波数]_<br>[時間][曜日]_001.wma」…                        |
| ジャンル    | なし                                                                                                |
| 録音元ソース  | 「FM」または「AM」                                                                                       |

準備

設定

#### 外部機器、携帯電話から録音した曲

|         | 曲情報かないとき                           |
|---------|------------------------------------|
| タイトル    | [Line001]、[Line002] …              |
| アーティスト名 | [LINE]                             |
| アルバム名   | [Line001]、[Line002] ···            |
| ファイル名   | 「001_[タイトル].wma」、「002_[タイトル].wma」… |
| 録音元ソース  | [LINE]                             |

\*ファイル名の拡張子はファイル形式によって変わります。

お知らせ

録音元ソースのラベルは 編集できません。

## USB機器/アルネオ間で録音(移動)した曲(ファイル)

元のフォルダ構造やファイル名、曲情報を保ったまま移動されます。

# 内蔵メモリーまたはCDから USB機器、アルネオに録音(移動)した曲

以下のような構造のフォルダが録音先に自動的に作られます。

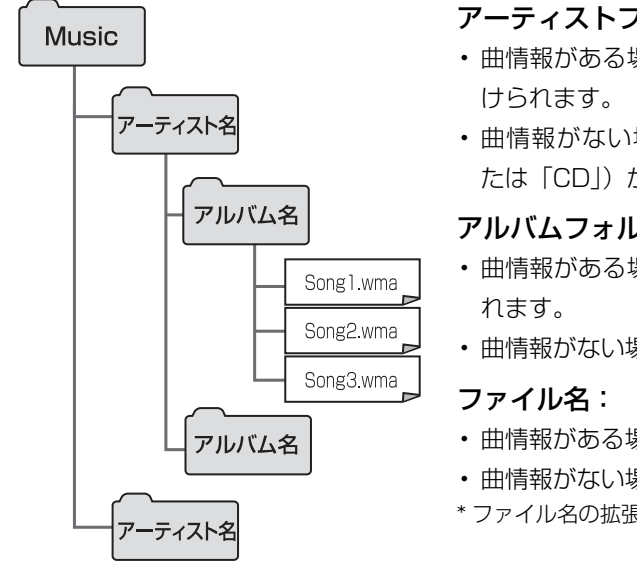

#### アーティストフォルダ:

- ・曲情報がある場合は、その情報をもとにアーティスト名がつ
- ・曲情報がない場合は、録音元のソース名(「MEMORY」ま たは「CDI)がつけられます。

#### アルバムフォルダ:

- ・曲情報がある場合は、その情報をもとにアルバム名がつけら
- ・曲情報がない場合は、「Album001」「Album002」
- ・曲情報がある場合は、その情報をもとに「001\_[曲名].wma」
- ・曲情報がない場合は、「001 track001.wma」
- \*ファイル名の拡張子はファイル形式によって変わります。

# CDから録音する

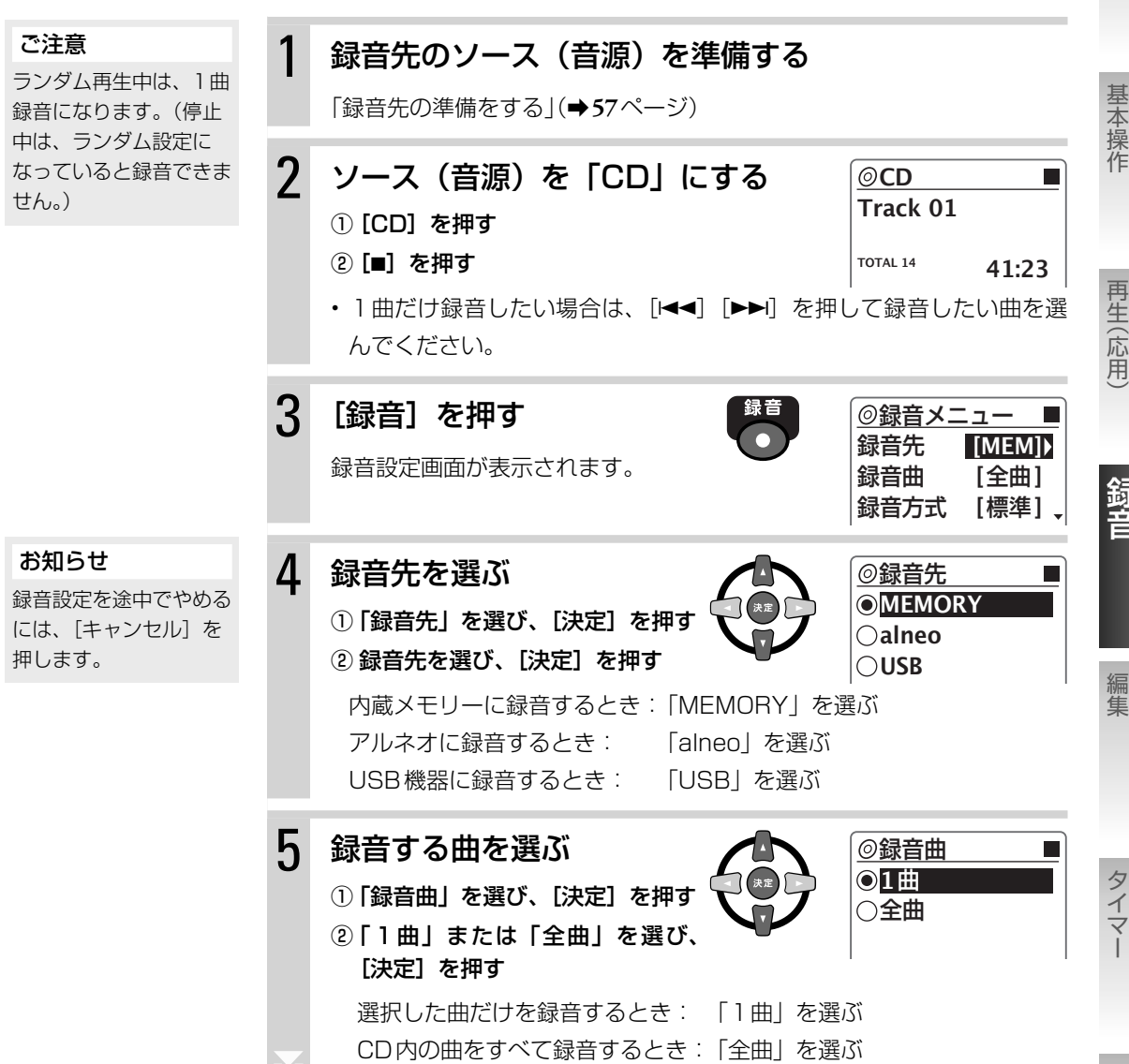

 $\bigcirc$ 

CD

準備

携帯電話

USB

alneo

内蔵メモリ

再生(応用)

編集

タイマ

設定

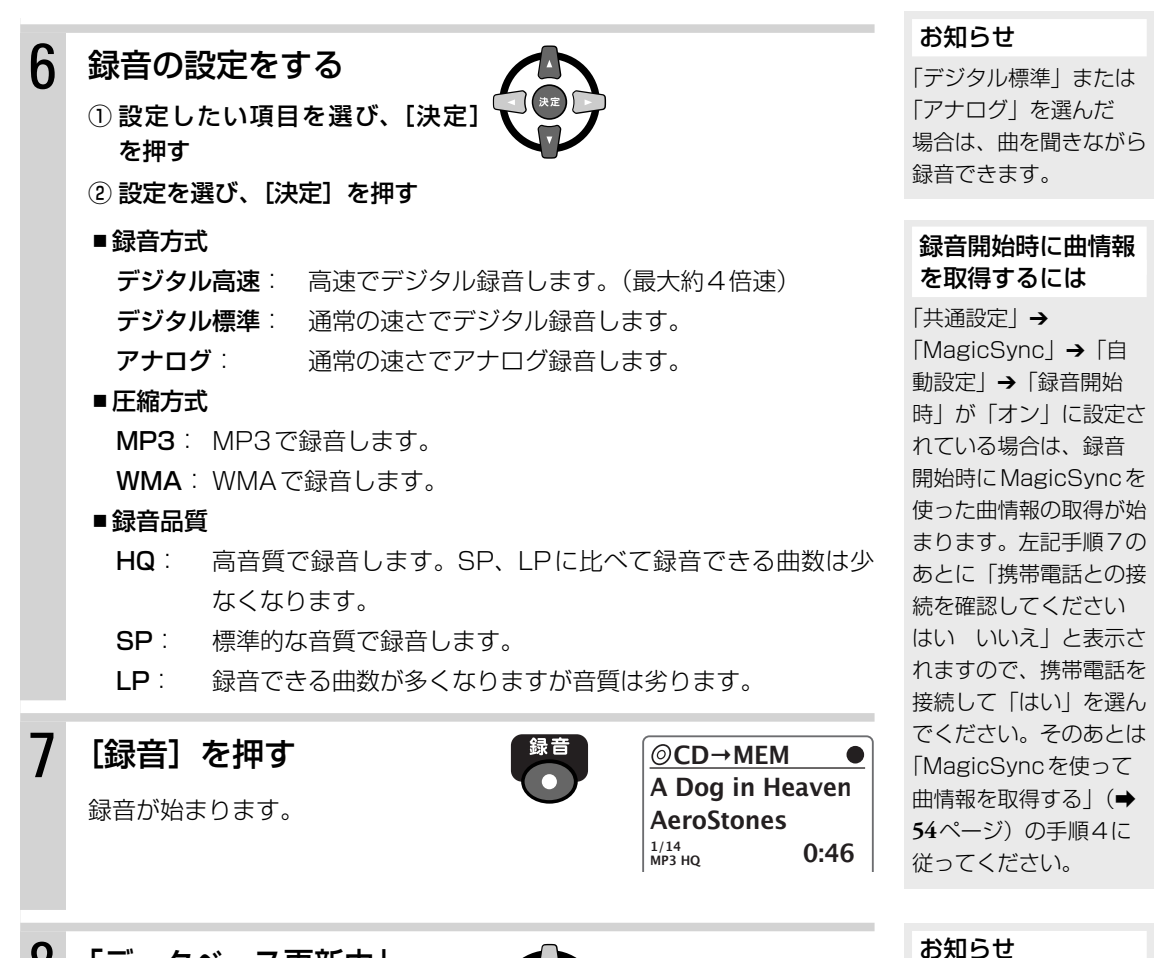

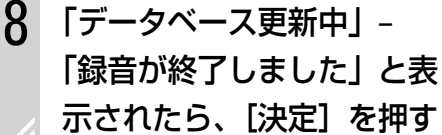

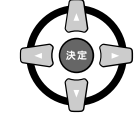

## ▶ 複数の曲を選んで録音するには(プログラム録音)

61ページの手順2で、録音したい曲をプログラムに登録し、プログラム再生します。(「登録した曲を再生する(プログラム再生)」→44、46ページ) その後は通常の録音と同じように61ページの手順3から操作してください。 手順5では「全曲」を選んでください。

#### ご注意

プログラムモードの時は 録音方式として「デジタ ル高速」を選ぶことはで きません。

録音を途中で止めるに

は、[■] を押します。

## CDから内蔵メモリーに録音した曲を再生するには

CDから内蔵メモリーに録音した曲は、ソース(音源)を「MEMORY」にしてメニューの「フォルダ」→「CD」 から探すと便利です。

ラジオから録音する

ラジオ放送を内蔵メモリーに録音します。

あらかじめトラックマークの付けかたを設定してください。(⇒下記)

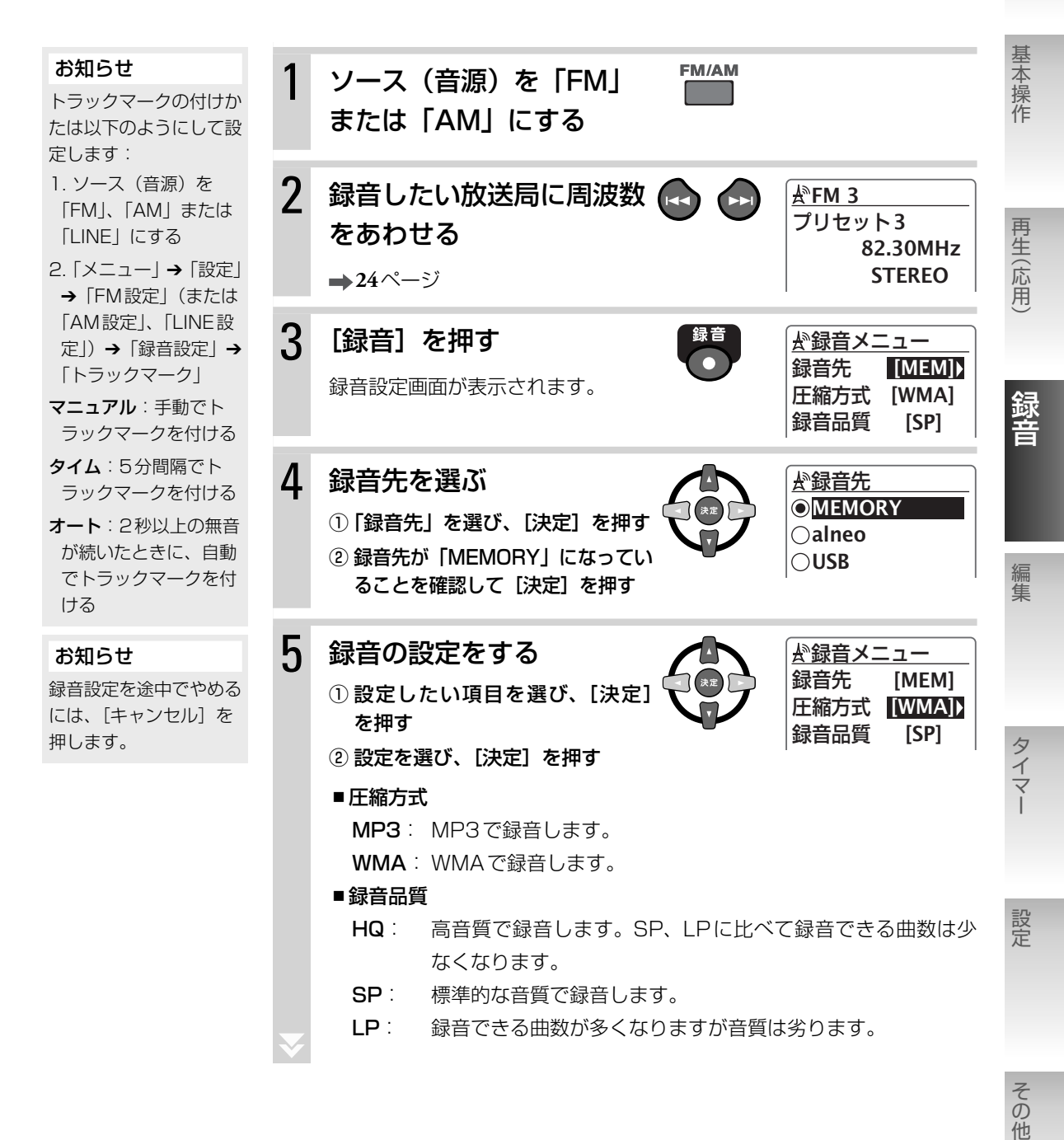

準備

内蔵メモ!

ラジオ

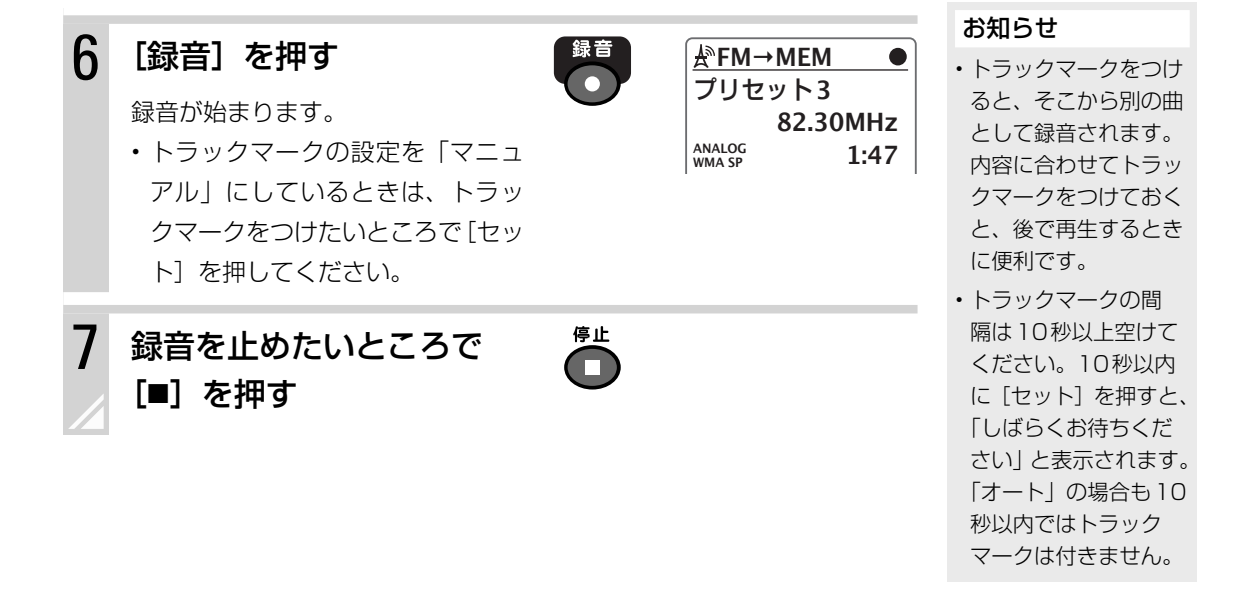

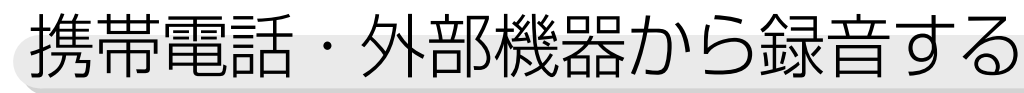

カセットデッキ、MDプレーヤーや携帯電話などをLINE IN 端子に接続して、内蔵 メモリーに録音します。

- あらかじめトラックマークの付けかたを設定してください。(→63ページ)
- ・入力レベルを調節しておいてください。(→40ページ)

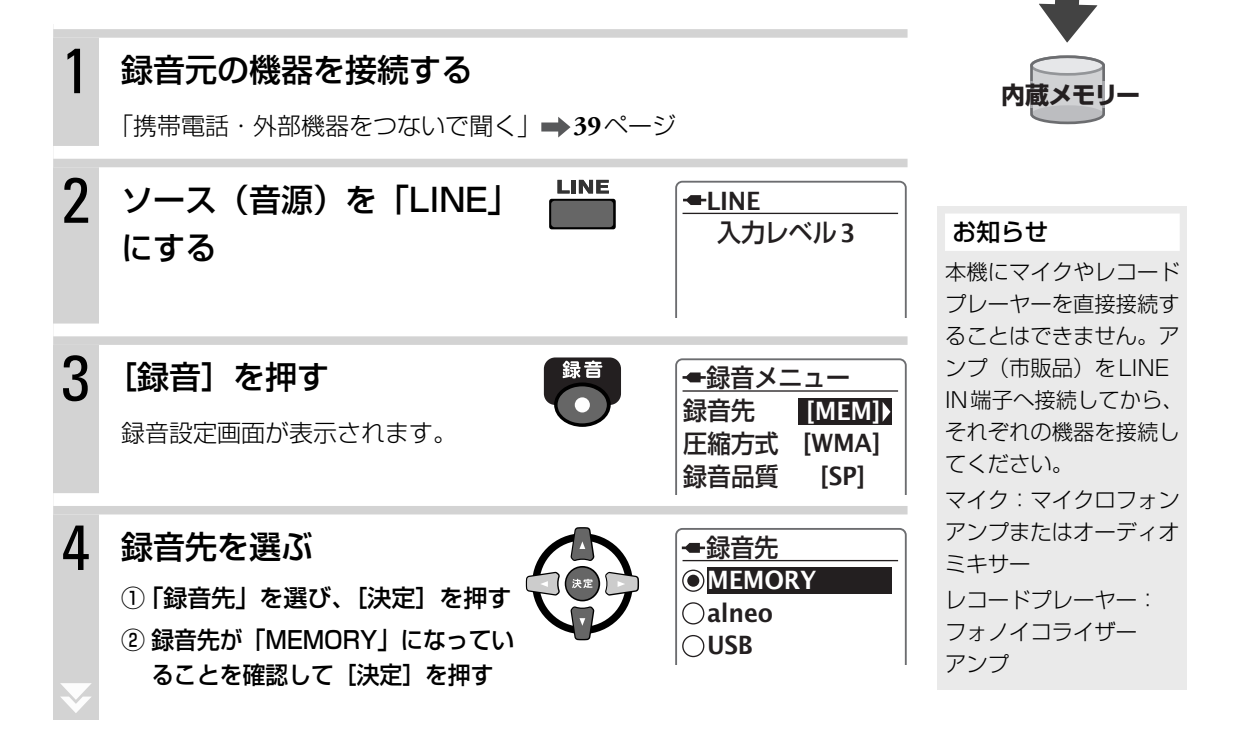

携帯電話

外部機器

#### お知らせ

録音設定を途中でやめる には、[キャンセル]を 押します。

#### ご注意

- ・接続機器の音声が小さいと録音が開始できないことがあります。音量を確認し、入力レベルを調整(→40ページ)してから録音してください。
- ・接続機器の音声が小さいため、自動で録音が はまらないときは、[録 音]を押すと強制的に 録音を開始することも できます。(無音が30 秒以上続いた場合、ま たは音声が小さくて本 機が音声を検出できない場合は、録音は自動 停止します。)
- •30秒間以上の無音が 続いた場合は、録音が 自動で停止します。

#### お知らせ

- トラックマークをつけると、そこから別の曲として録音されます。
   内容に合わせてトラックマークをつけておくと、後で再生するときに便利です。
- トラックマークの間 隔は10秒以上空けて ください。10秒以内 に[セット]を押すと、 「しばらくお待ちくだ さい」と表示されます。 「オート」の場合も10 秒以内ではトラック マークは付きません。

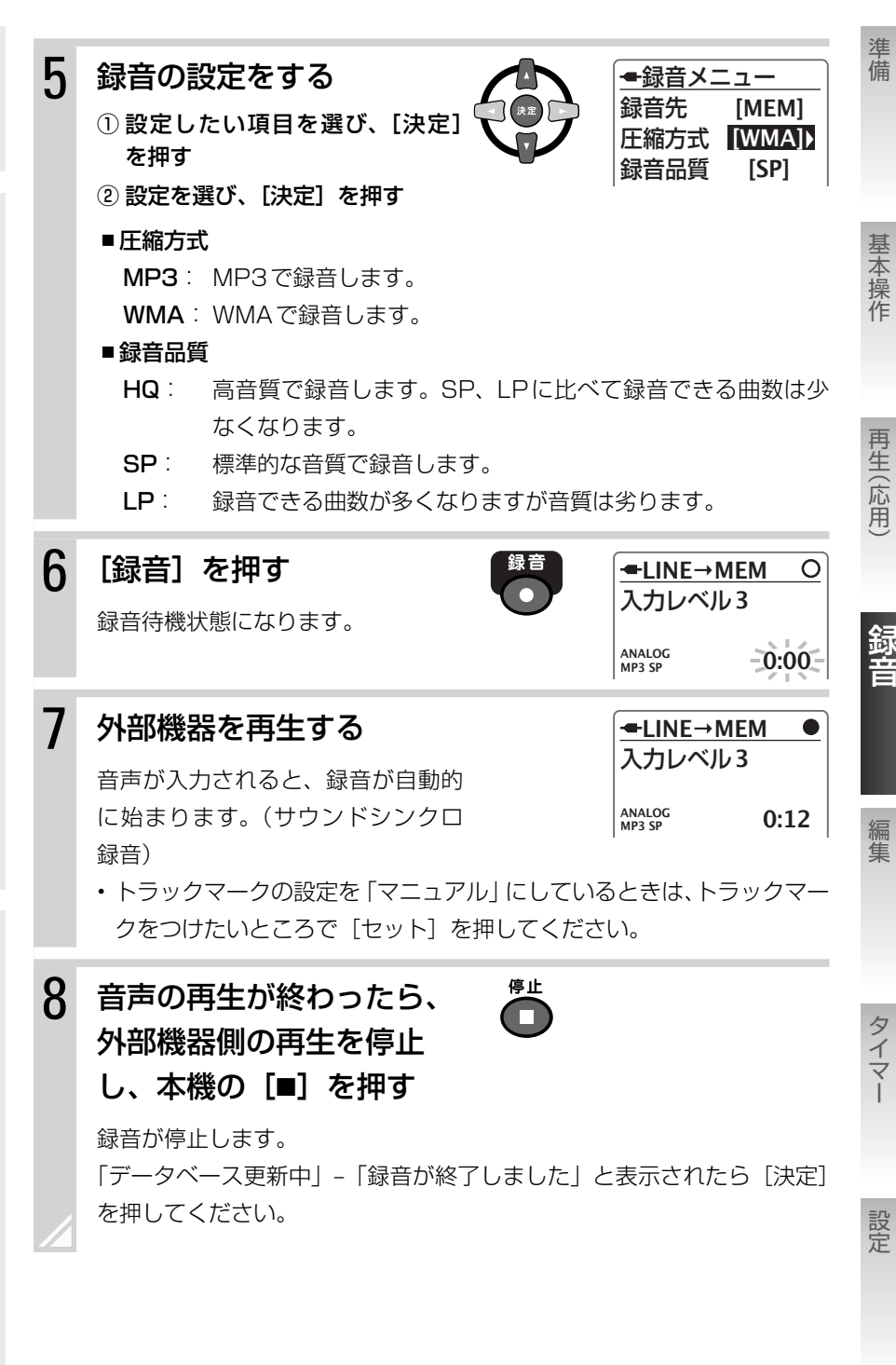

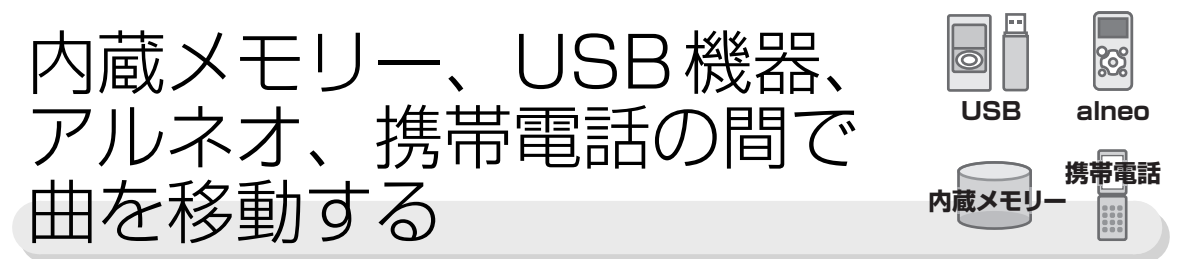

内蔵メモリーに録音した曲をUSB機器やアルネオに移して持ち出したり、USB機器やアルネオ内の曲を 内蔵メモリーに移動したりできます。

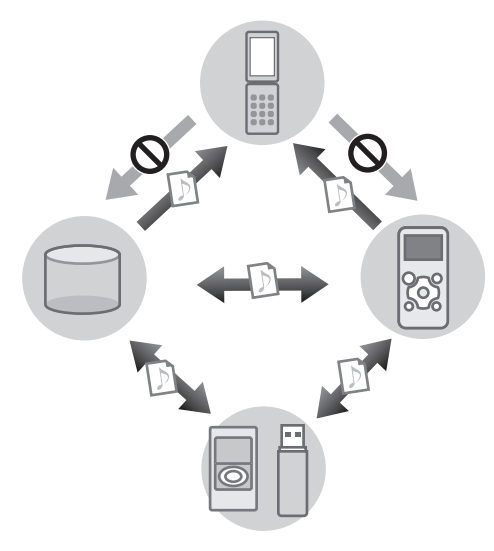

#### ご注意

- ・内蔵メモリー、USB機器、アルネオ、携帯電話の間での録音は曲 (ファイル)の移動になり、録音元に曲(ファイル)は残りません。
- ・MTP接続した機器間では曲の移動はできません。
- ・内蔵メモリーまたはアルネオから携帯電話に音楽ファイルを録 音(移動)するときは、携帯電話の「USBモード設定」を「MTP モード」に設定してください。
- ・USB接続した携帯電話から内蔵メモリーに曲を録音(移動)することはできません。携帯電話から録音するときはLINE IN端子に携帯電話を接続してください。(→64ページ)
- ・携帯電話へ録音(移動)できる曲はWMAファイルのみです。
- USB機器内およびアルネオ内のWMA-DRMファイルは録音(移動)できません。

## 1曲だけ録音(移動)する

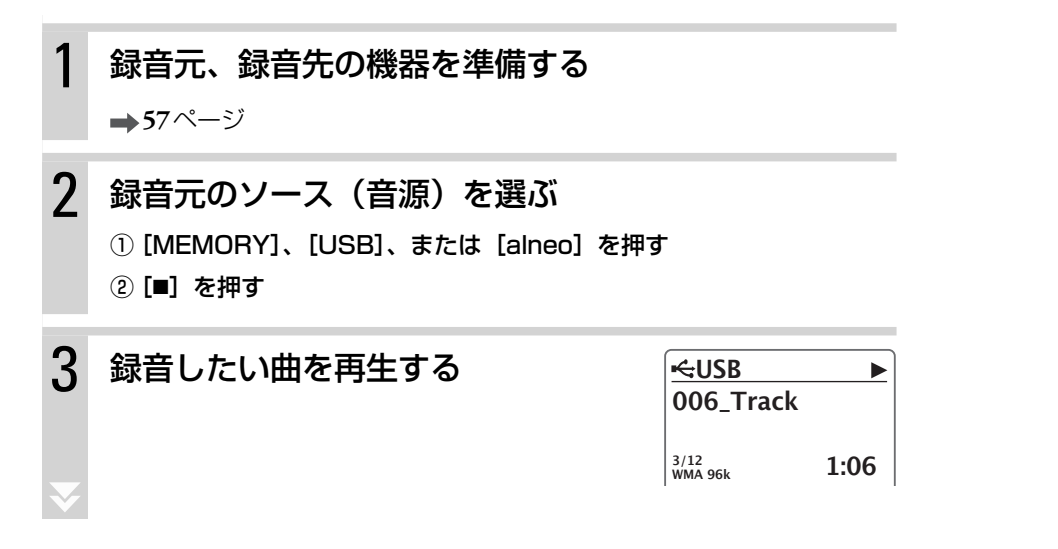

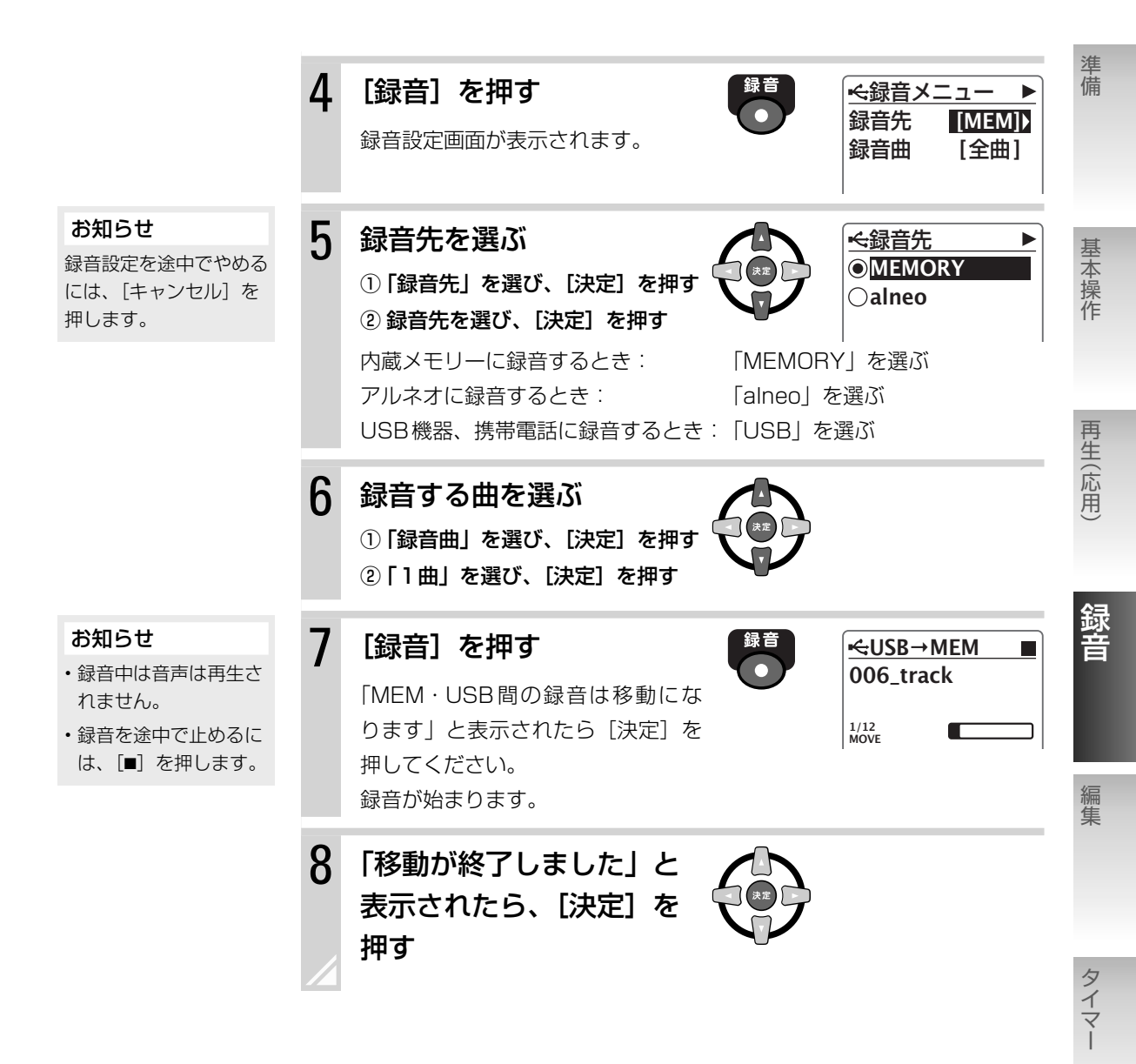

**6**7

設定

## 複数の曲をまとめて録音(移動)する

同じフォルダ内にある曲や、同じアルバムに含まれる曲を、まとめて録音(移動)することができます。

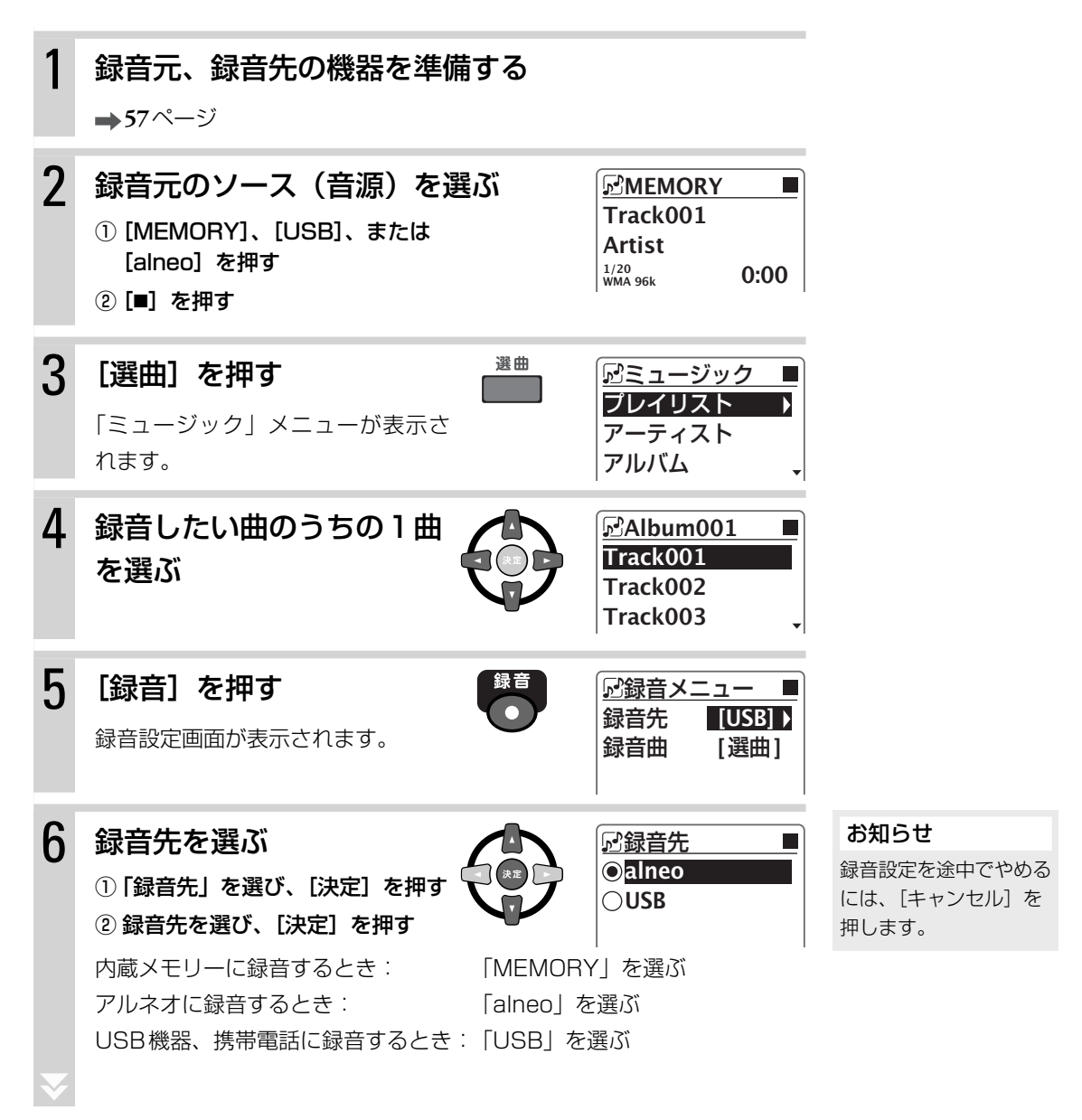

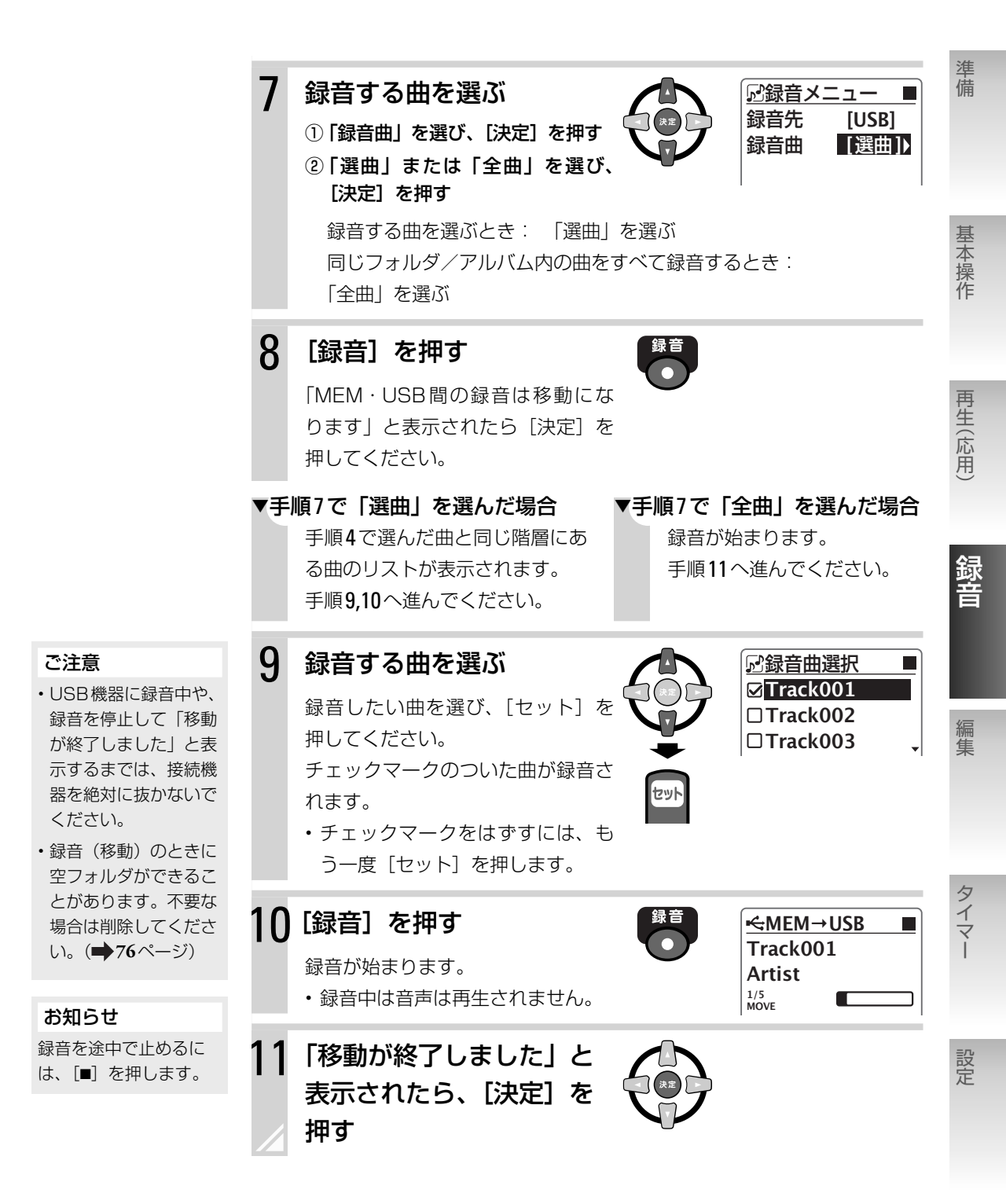

録音する ▶ 内蔵メモリー、USB 機器、アルネオ、携帯電話の間で 曲を移動する (

69

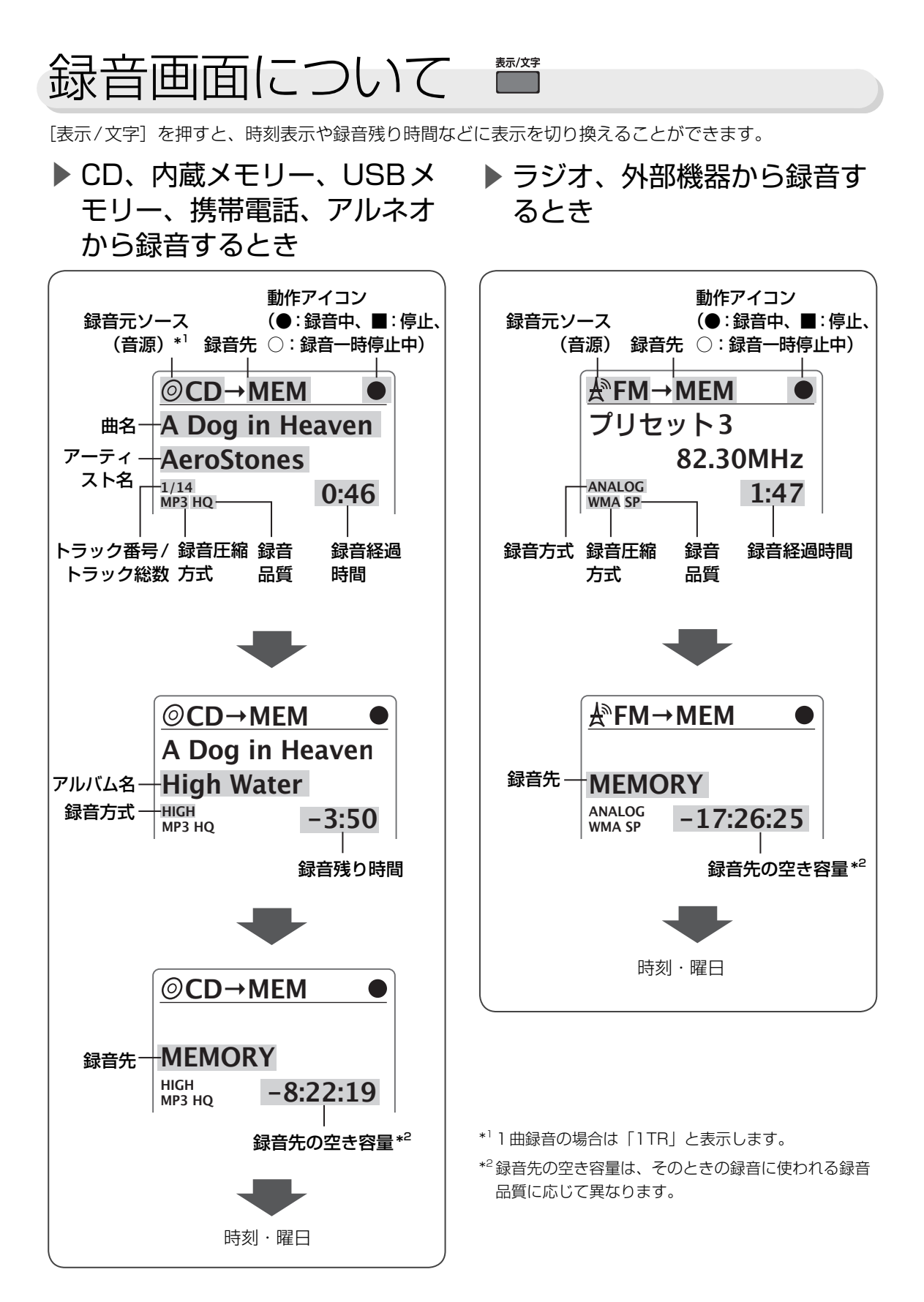

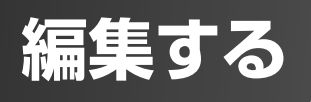

# 曲情報を変更する

内蔵メモリーの曲情報(ファイル名、タイトル、アーティスト名、アルバム名、ジャンル名)やプレイリ ストの名前を変更することができます。

## 曲情報を変更する

例:「Album001」の名前を変更するとき

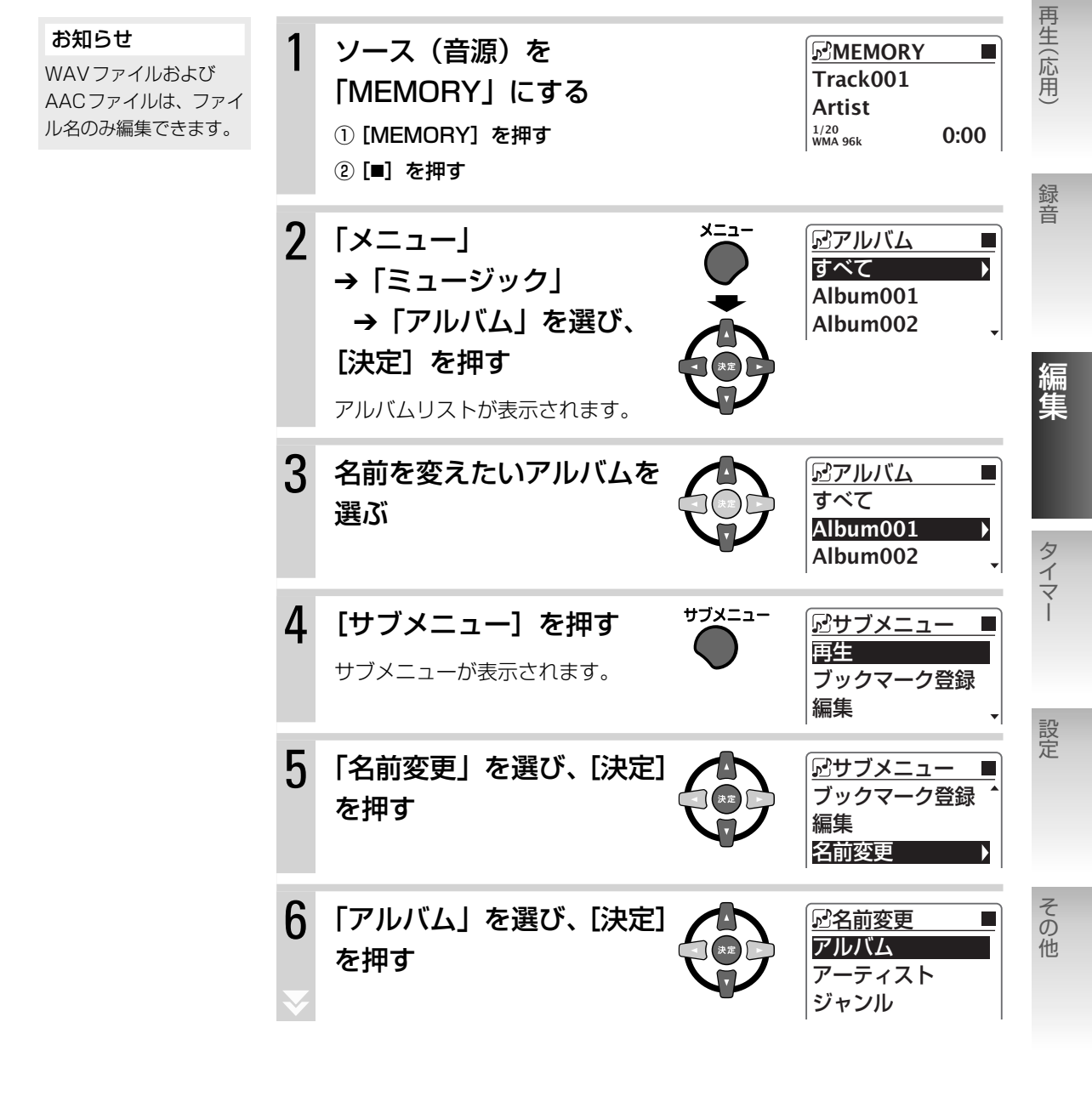

準備

基本操作

## 名前を変更する

7

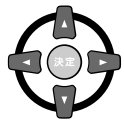

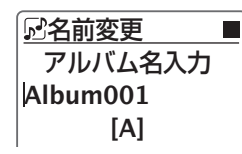

お知らせ

途中でやめるときは [■] を押します。

文字の入力については「文字入力の しかた」(➡ 下記)をご覧ください。

8 [決定] を押す

名前が変更されます。

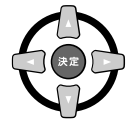

## ▶ ある曲の曲情報を変更したいとき

手順3の後で[決定]を押して編集したい曲を選びます。 手順6で変更したい項目を選んでください。

## ▶ あるアルバムに含まれる全ての曲の曲情報を 変更したいとき

手順6で「アーティスト」または「ジャンル」を選んでください。選択したアルバムに含まれる全ての曲のアーティスト情報またはジャンル情報が変更されます。

# 文字入力のしかた

## ▶ 入力する文字の種類を切り換えるには

[表示/文字]を押すごとに、次のように切り換わります。

| [A]      | [a]      | → [++]  |       |
|----------|----------|---------|-------|
| , [A]    | , [a]    | - [IJ]] | , [0] |
| (大文字     | (小文字     | (カタカナ)  | (数字)  |
| アルファベット) | アルファベット) |         |       |

## ▶ 入力位置を移動するには

[◀] [▶] で入力位置を移動します。

### ▶ 文字を削除または追加するには

- 1 文字消去: 消去したい文字の左側に [◄] [▶] でカーソルを移動して [キャンセル] を押す
- 全文字消去: [キャンセル]を文字が消えるまで押しつづける
- 今ある名前に文字を追加する: [▶] でカーソルを追加する場所まで移動して 文字を入力する
### ▶ 入力できる文字

数字ボタンを押すと、対応する文字が入力されます。

| ボタン                           | 大文字アルファベット                                                                                     | 小文字アルファベット    | 数字 | カタカナ       |
|-------------------------------|------------------------------------------------------------------------------------------------|---------------|----|------------|
| ₽·28∰                         | <ul> <li>各種記号*</li> <li>! # \$ % &amp; '</li> <li>! ≤ = ≥ ? @ _</li> <li>・空白スペース(□)</li> </ul> | ( ) * + , / : | 1  | アイウエオァィゥェォ |
| 2                             | ABC                                                                                            | abc           | 2  | カキクケコ      |
| tr · DEF                      | DEF                                                                                            | def           | 3  | サシスセソ      |
| Ø·GHI                         | GHI                                                                                            | ghi           | 4  | タチツテト      |
| J. JKL                        | JKL                                                                                            | jkl           | 5  | ナニヌネノ      |
| /\·MN0                        | MNO                                                                                            | mno           | 6  | ハヒフヘホ      |
| T-PORS                        | PQRS                                                                                           | pqrs          | 7  | マミムメモ      |
| VUT·4                         | TUV                                                                                            | tuv           | 8  | ヤユヨャユョ     |
| ∋·wxyz<br>9                   | WXYZ                                                                                           | WXYZ          | 9  | ラリルレロ      |
| オートフ <sup>・</sup> リセット<br>932 | (なし)                                                                                           | (なし)          | 0  | ワヲン゛゜ー     |

\* の文字は、ファイル名には使用できません。

### お知らせ

・入力できる文字は半角です。全角文字、ひらがな、漢字は入力できません。

・最大文字入力数は次の通りです。最大文字入力数を超える曲情報は、本機では表示・編集できません。曲情報を入 力した機器などで編集してください。

内蔵メモリー、ラジオ局名:128文字

基本操作

再生(応用)

録音

タイマー

設定

その他

# 内蔵メモリー、USB 機器、 アルネオの曲を削除する

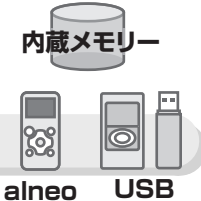

内蔵メモリー、USB機器、アルネオ内のフォルダや曲(ファイル)を削除できます。

# 曲を削除する

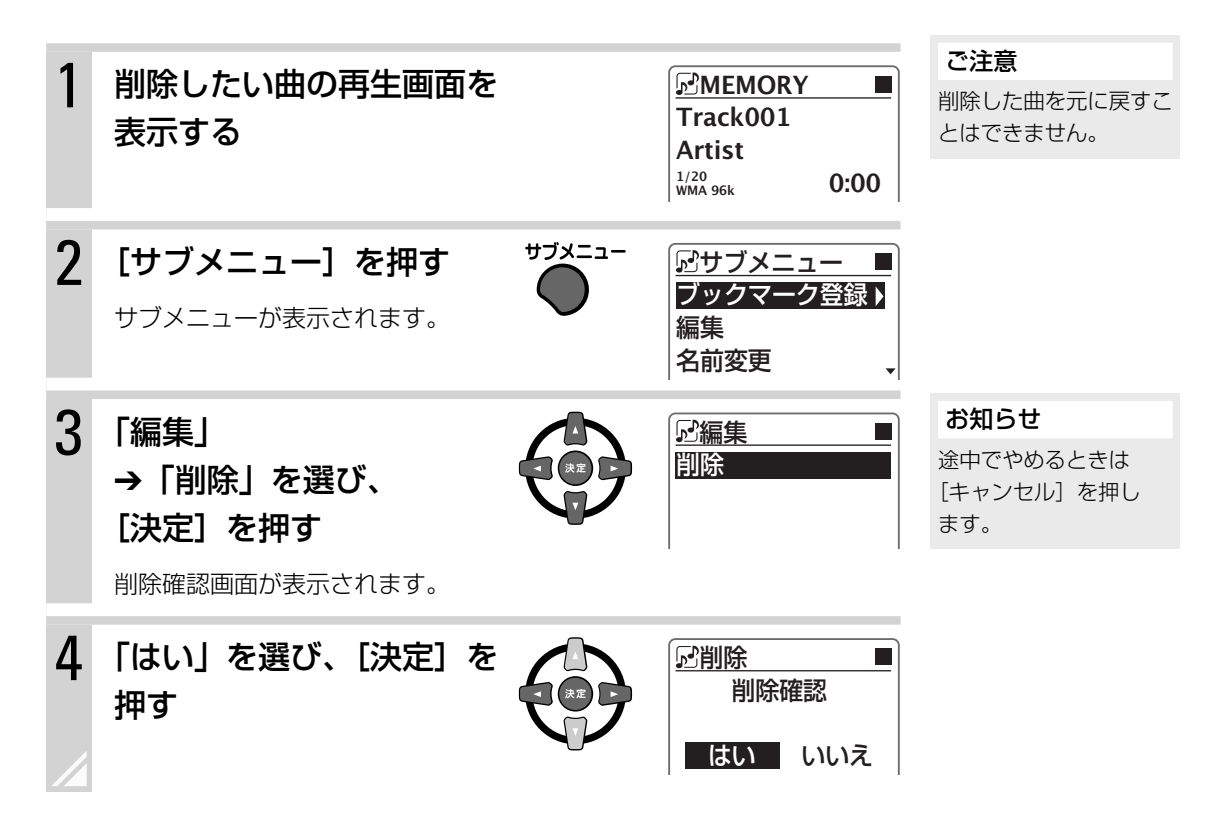

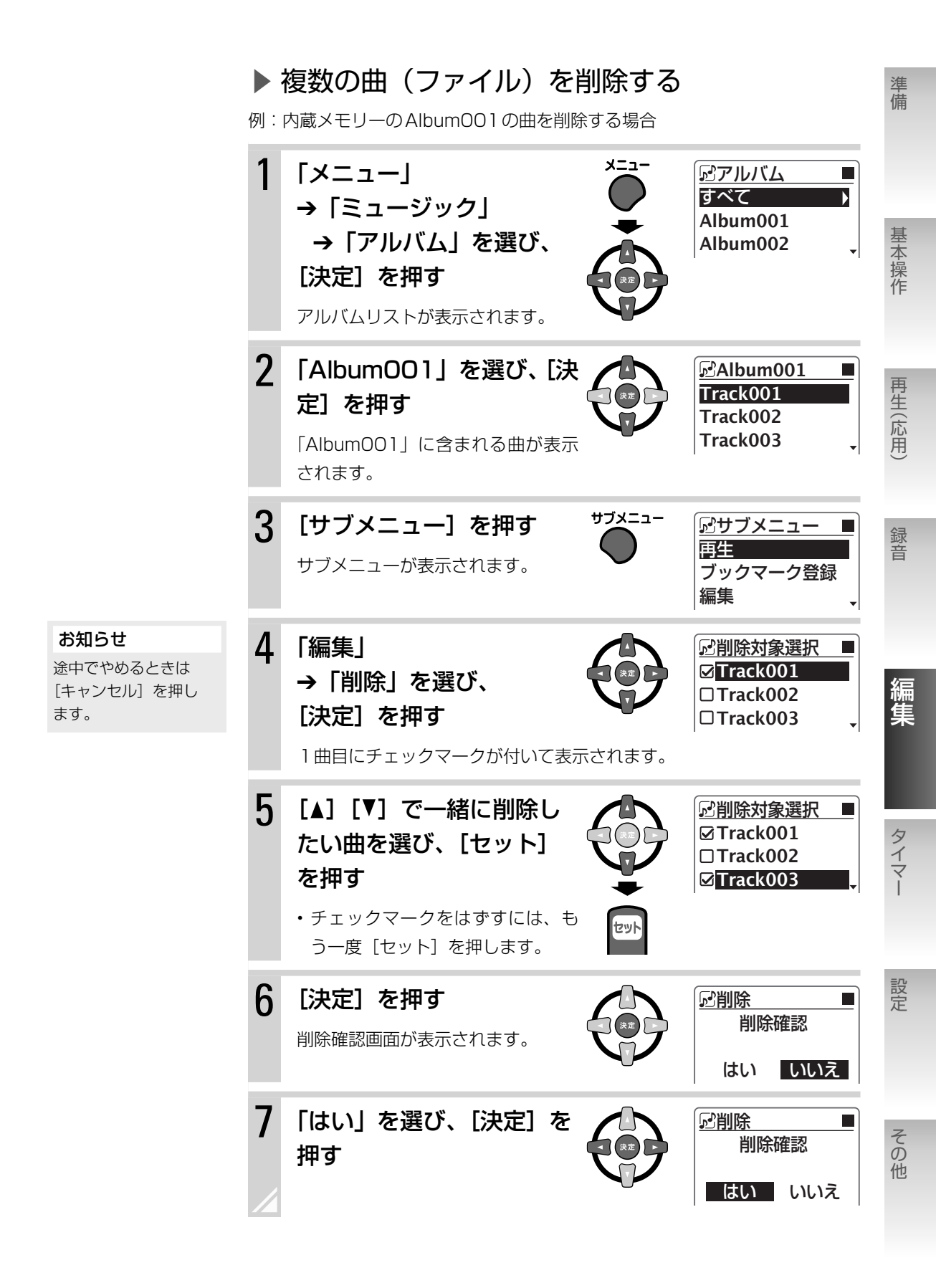

# フォルダごと曲を削除する

例: USB 機器の「CD」フォルダの中の「Album001」フォルダと「Album003」フォルダを削除する 場合

| 1      | 「メニュー」<br>→「フォルダ」<br>→「CD」を選び、<br>[決定]を押す                                                         |                     | <sup></sup> ←フォルダ<br>□ <mark>CD )</mark><br>□ FM<br>□ Artist001 、                                     | お知らせ<br>内蔵メモリーの中にあ<br>る、録音元ソース(音<br>源)名のついたフォルダ<br>は、この方法では削除で<br>きません。削除するには<br>内蔵メモリーを初期化<br>(フォーマット)して、<br>全ての曲とフォルダを削 |
|--------|---------------------------------------------------------------------------------------------------|---------------------|----------------------------------------------------------------------------------------------------|----------------------------------------------------------------------------------------------------|
| 2      | 「Album001」フォルダを<br>選ぶ                                                                             |                     | <sup></sup> <del>≪</del> フォルダ<br>□ <mark>Album001 )</mark><br>□Album002<br>□Album003 、                | 除する必要があります。<br>( <b>→ 89</b> ページ)                                                                                         |
| 3      | <b>[サブメニュー]を押す</b><br>サブメニューが表示されます。                                                              | -בבאַל <del>ע</del> | <ul> <li>←サブメニュー</li> <li>再生</li> <li>ブックマーク登録</li> <li>編集</li> </ul>                                 |                                                                                                    |
| 4      | <ul> <li>「編集」</li> <li>→「削除」を選び、</li> <li>[決定]を押す</li> <li>選んだフォルダにチェックマークが休</li> </ul>           | すいて表示され             | <ul> <li>←削除対象選択</li> <li>□○Album001</li> <li>□○Album002</li> <li>□○Album003</li> <li>□ます。</li> </ul> | お知らせ<br>途中でやめるときは<br>[キャンセル] を押し<br>ます。                                                                                   |
| 5      | <ul> <li>【▲】【▼】で一緒に削除したいフォルダ、ファイルを選び、【セット】を押す</li> <li>・チェックマークをはずすには、もう一度 [セット]を押します。</li> </ul> |                     | <mark>⊷&lt;削除対象選択</mark><br>☑⊡ Album001<br>□□ Album002<br>☑□ <mark>Album003 )</mark>                  | お知らせ<br>表示されているファイル<br>も一緒に選ぶことができ<br>ます。<br>♪:フォルダを示します<br>♪:ファイルを示します                                                   |
| 6      | <b>[決定]を押す</b><br>削除確認画面が表示されます。                                                                  |                     | ◆削除<br>削除確認<br>はい<br>いいえ                                                                              |                                                                                                    |
| 7<br>∡ | 「はい」を選び、[決定]を<br>押す                                                                               |                     | <ul> <li><u>←削除</u></li> <li>削除確認</li> <li>はい いいえ</li> </ul>                                          |                                                                                                    |

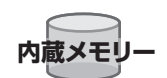

準備

# アルバムなどに含まれる曲をまとめて削除する (内蔵メモリー)

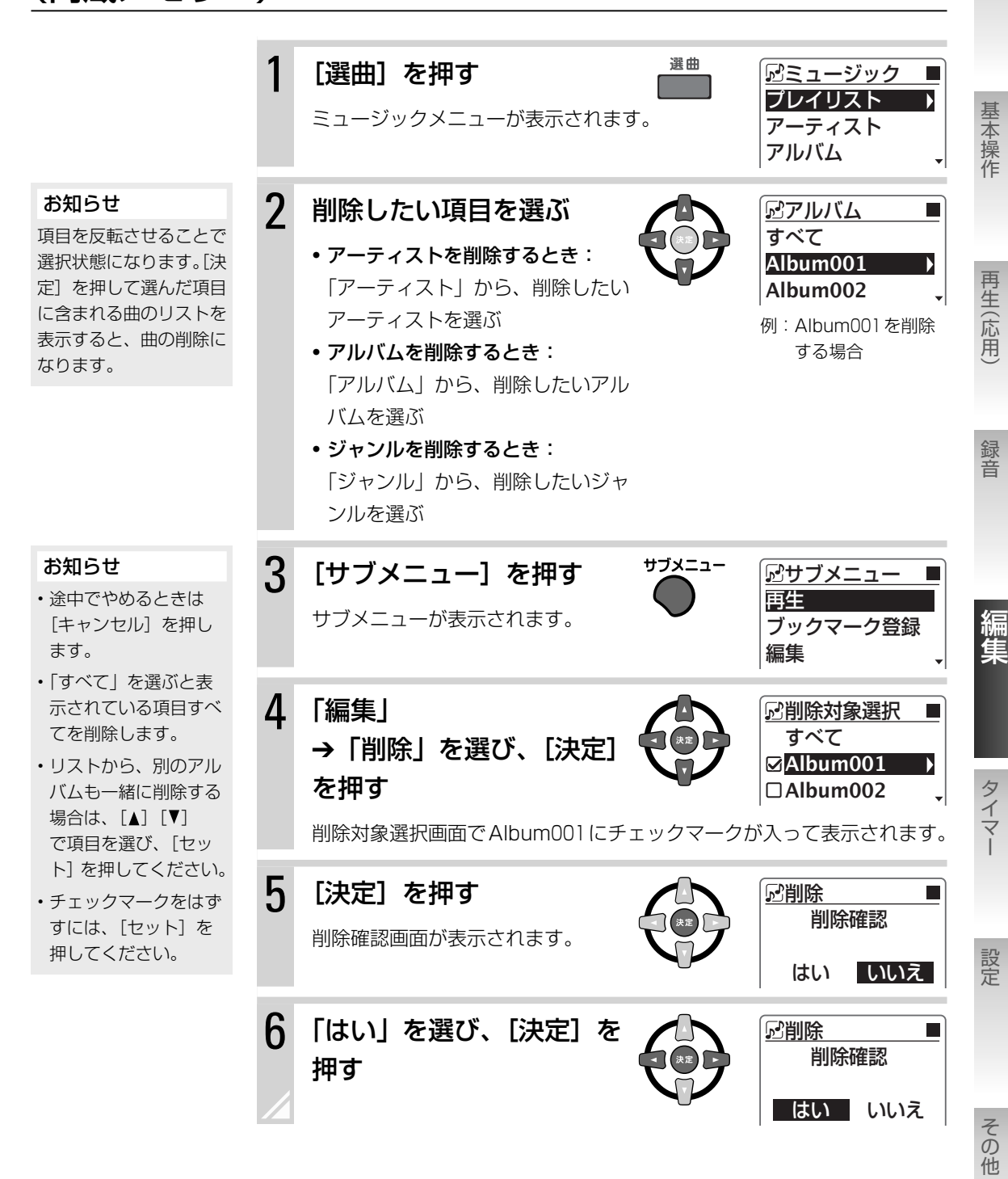

# タイマーを使う

本機には、スリープタイマー、再生タイマー、録音タイマーの3種類のタイマーがあります。 スリープタイマー1件、再生タイマーと録音タイマー合わせて4件を設定できます。

進備

タイマーの設定をする前に時計を合わせておいてください(⇒20ページ)。

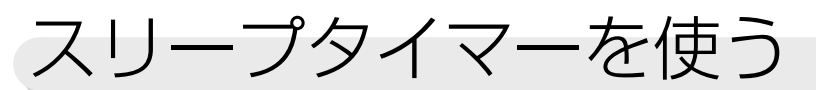

設定した時間が経過すると自動的に電源が「切」になります。おやすみのときに便利です。

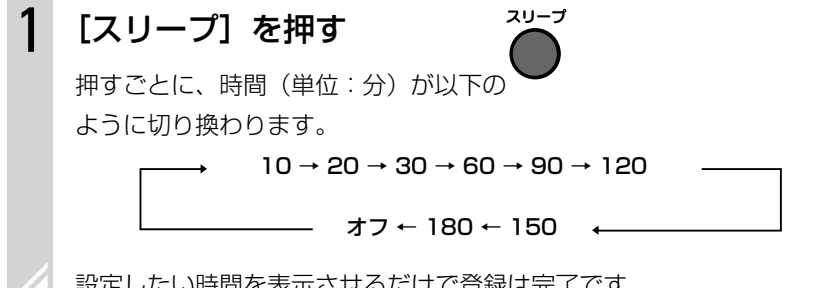

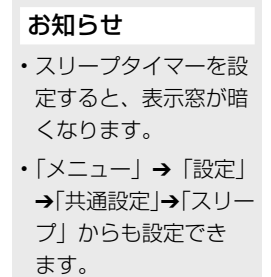

設定したい時間を表示させるだけで登録は完了です。

### 設定した時間を変更するには

[スリープ]をくり返し押して時間を選び直します。

### ▶ 設定した時間(残り時間)を確認するには

スリープタイマーが設定された状態で、[スリープ]を1回押します。

# 自動的に電源を切る(ォートスタンバイ)

ラジオとLINE以外のソース(音源)で、再生・録音の停止状態や無音状態が3分間以上続いたときに、 電源が自動で切れます。

| 1 | 【オートスタンバイ】を押す<br>押すごとに次のように切り換わりま | す <sup>オートスタンバイ</sup> |
|---|-----------------------------------|-----------------------|
|   | 表示                                | 表示窓                   |
|   | オートスタンバイ オン                       | A.STBY                |
|   | ●オートスタンバイ オフ                      | (表示なし)                |
|   | ●:お買い上げ時の設定                       |                       |
| 2 |                                   |                       |

#### お知らせ

- 「メニュー」→「設定」 →「共通設定 | → 「オー トスタンバイ」からも 設定できます。
- 再生/録音の終了後や 無音状態になると、表 示窓の A.STBY 表示 が点滅します。
- 再牛/録音中に音量を [0] にしても、オート スタンバイは動作しま せん。

録音タイマーを使う

指定した日時に自動的に電源が入り、ラジオ放送やLINE IN端子に接続した機器の音声を内蔵メモリーに 録音できます。再生タイマー、録音タイマー合わせて最大4件まで設定できます。 準備

基本操作

再生(応用

録音

#### タイマーは電源「切」のときのみ動作します。設定後は本機の電源を切ってください。

#### お知らせ

- ・LINE接続機器の音声を録音する場合は、タイマー機能付き機器を使用してください。
- ・タイマー開始時刻の4分前までに、タイマーの設定を終了して電源を「切」にしてください。
- ・最長録音可能時間は23時間56分です。
- ・複数のタイマーを使う場合は、先に動作するタイマーの終了時刻と後に動作するタイマーの開始時間を、4分以上 空けて設定してください。間隔が4分未満のとき、または重複しているときは、「他のタイマーとの間隔を4分以上 あけてください」と表示されます。
- ・電源プラグをはずしたときや停電のときは、タイマーの設定項目内容は保持されますが、時計設定はお買い上げ時の状態に戻ります。時計を設定し直してください。
- ・本機の時計は月に1分程度ずれるため、ときどき時計を合わせ直してください。(⇒ 20ページ)特に、録音タイマーを設定する前は正確な時刻に合わせることをお勧めします。
- ・録音タイマーの動作中は、音量が〇に設定されます。音声を聞きたいときは音量を調節してください。

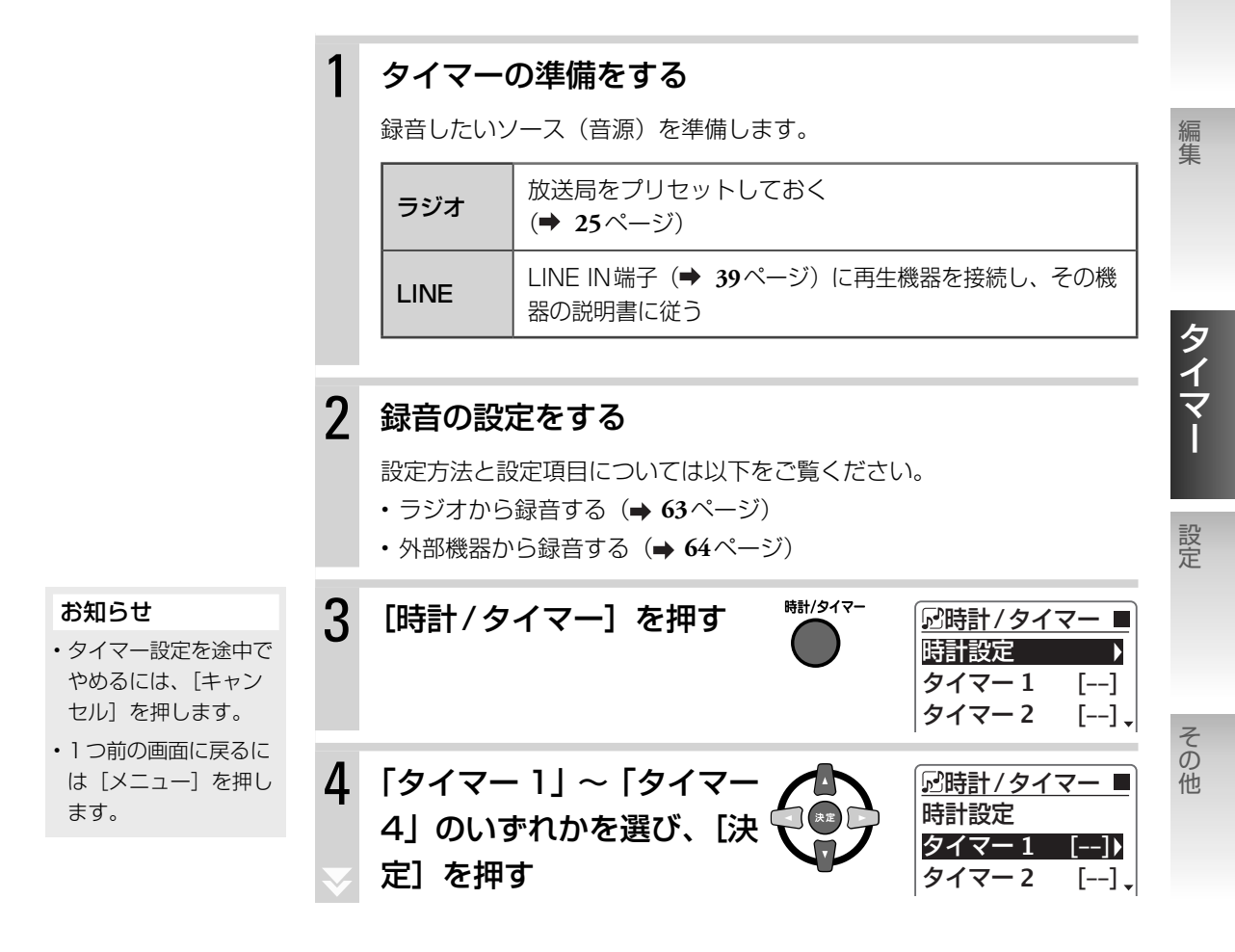

タイマーを使う ▶ 録音タイマーを使う 79

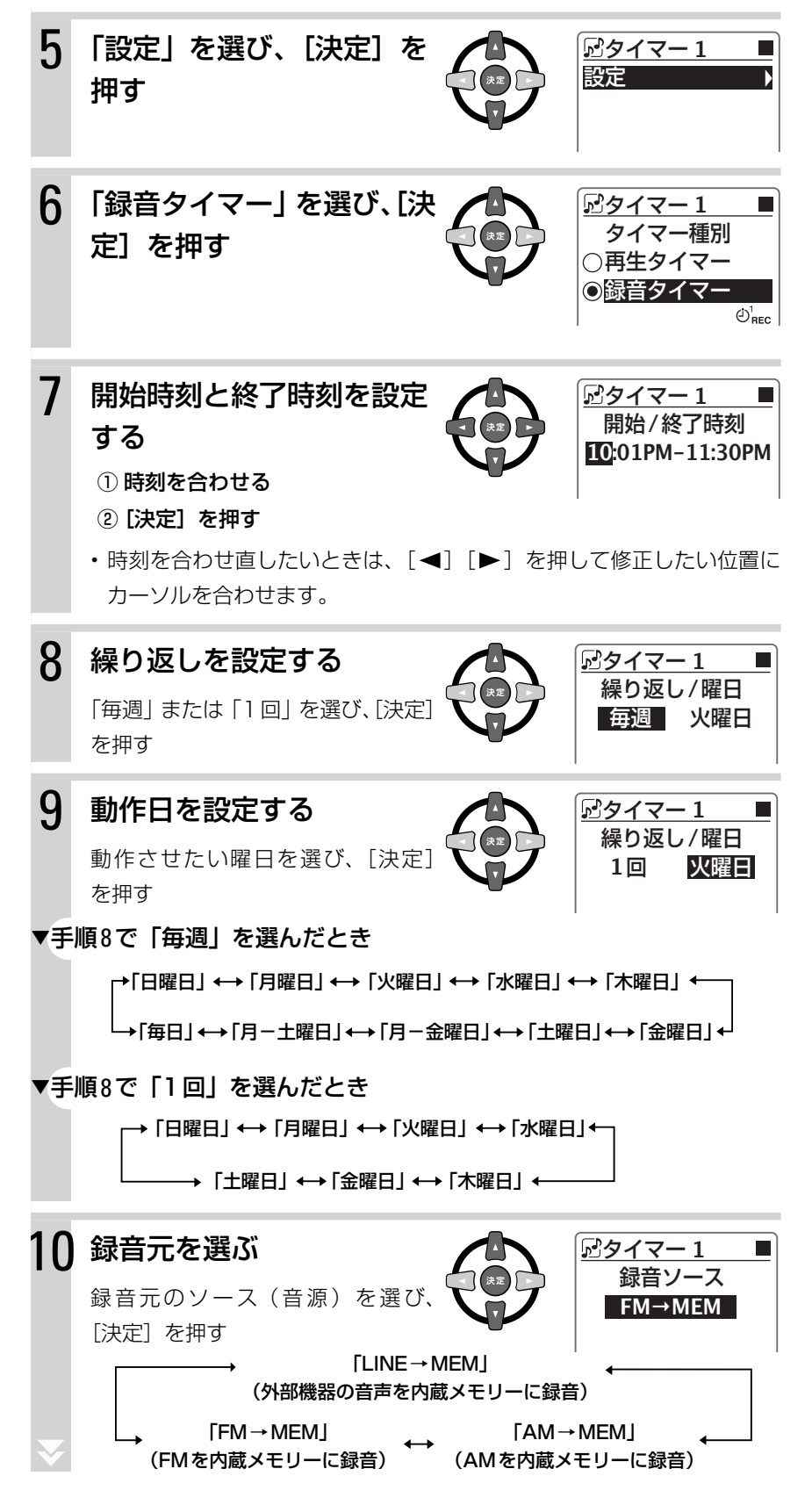

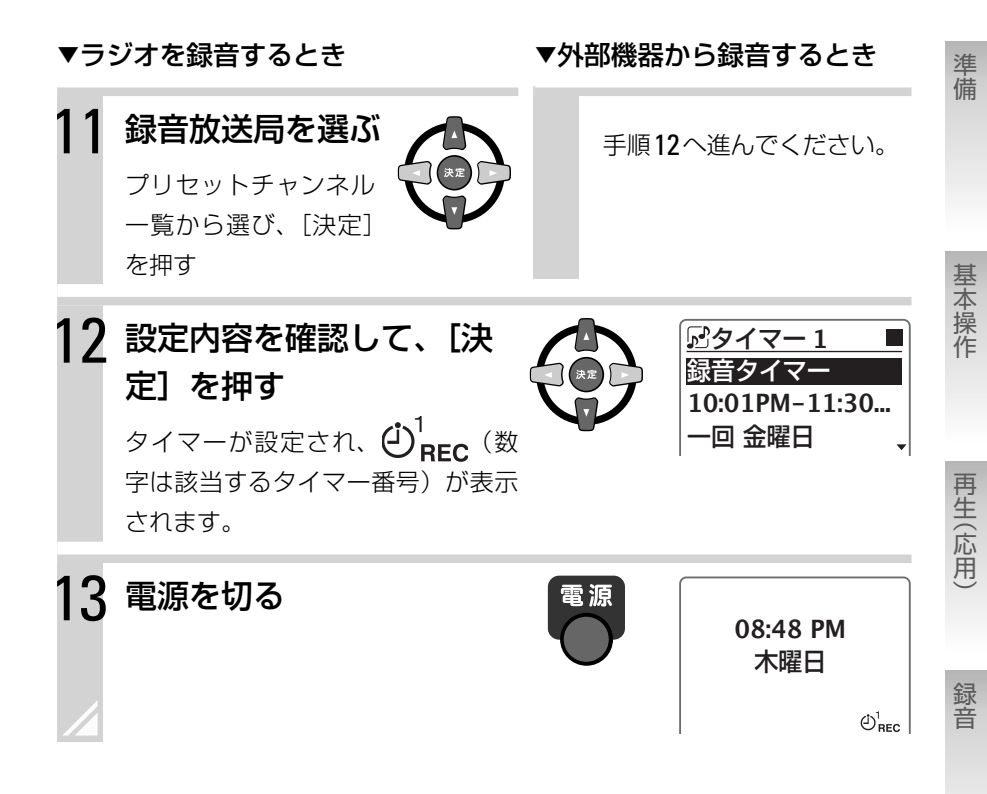

# タイマー録音した曲を再生するには

録音タイマーで内蔵メモリーに録音した曲は、メニューの「フォルダ」→「タイマー録音」→「FM」/「AM」 /「LINE」から探すと便利です。 編集

再牛タイマーを使う

指定した日時に自動的に電源が入り、CDやラジオが自動的に再生されます。再生タイマー、録音タイマー 合わせて最大4件まで設定できます。

タイマーは電源「切」のときのみ動作します。設定後は本機の電源を切ってください。

#### お知らせ

1

- ・LINE接続機器の音声を再生する場合は、タイマー機能付き機器を使用してください。
- ・再生タイマーが開始されると、音量が徐々に大きくなり、設定した音量になります。
- ・タイマー開始時刻の4分前までに、タイマーの設定を終了して電源を「切」にしてください。
- ・複数のタイマーを使う場合は、先に動作するタイマーの終了時刻と後に動作するタイマーの開始時間を、4分以上 空けて設定してください。間隔が4分未満のとき、または重複しているときは、「他のタイマーとの間隔を4分以上 あけてください」と表示されます。
- ・電源プラグをはずしたときや停電のときは、タイマーの設定項目内容は保持されますが、時計設定はお買い上げ時の状態に戻ります。時計を設定し直してください。
- ・本機の時計は月に1分程度ずれるため、ときどき時計を合わせ直してください。(➡ 20ページ)

### タイマーの準備をする

再生したいソース(音源)を準備します。

| CD     | CDを入れる                                                  |
|--------|---------------------------------------------------------|
| MEMORY | ブックマークまたはプレイリストを登録しておく(➡<br>48、51ページ)                   |
| USB    | USB機器を接続し、ブックマークまたはプレイリストを<br>登録しておく (➡ 48、51ページ)       |
| アルネオ   | アルネオを接続し、ブックマークまたはプレイリストを<br>登録しておく(➡ <b>48、51</b> ページ) |
| ラジオ    | 放送局をプリセットしておく<br>( <b>→ 25</b> ページ)                     |
| LINE   | LINE IN 端子 (→ <b>39</b> ページ) に再生機器を接続し、その機器の説明書に従う      |

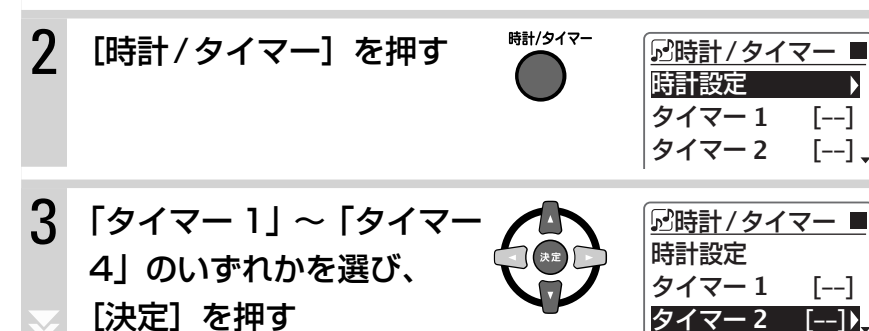

#### お知らせ

- タイマー設定を途中で やめるには、[キャン セル]を押します。
- 1つ前の画面に戻るに は [メニュー] を押し ます。

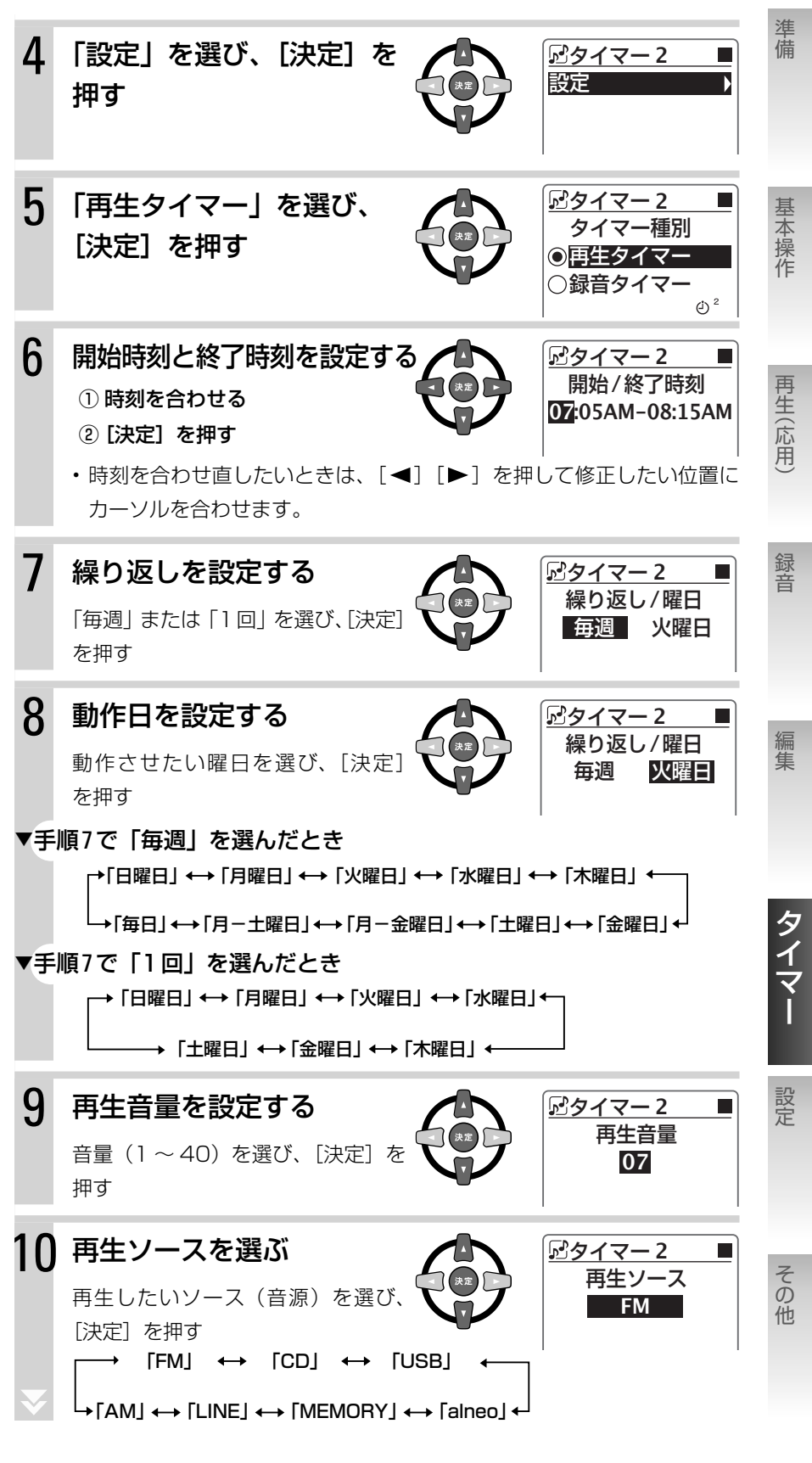

タイマーを使う ▶ 再生タイマーを使う 83

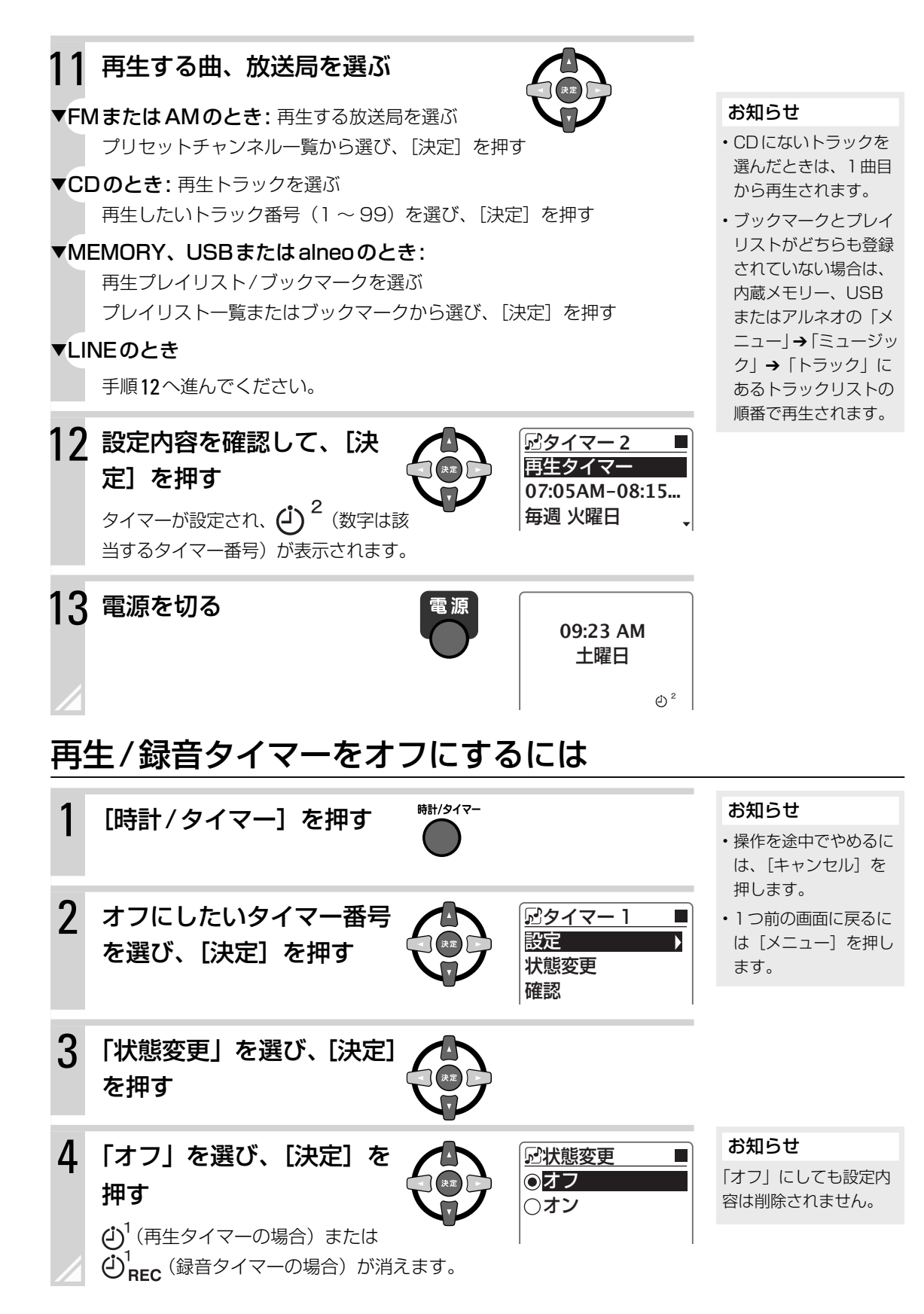

4

再生/録音タイマーの設定を確認するには

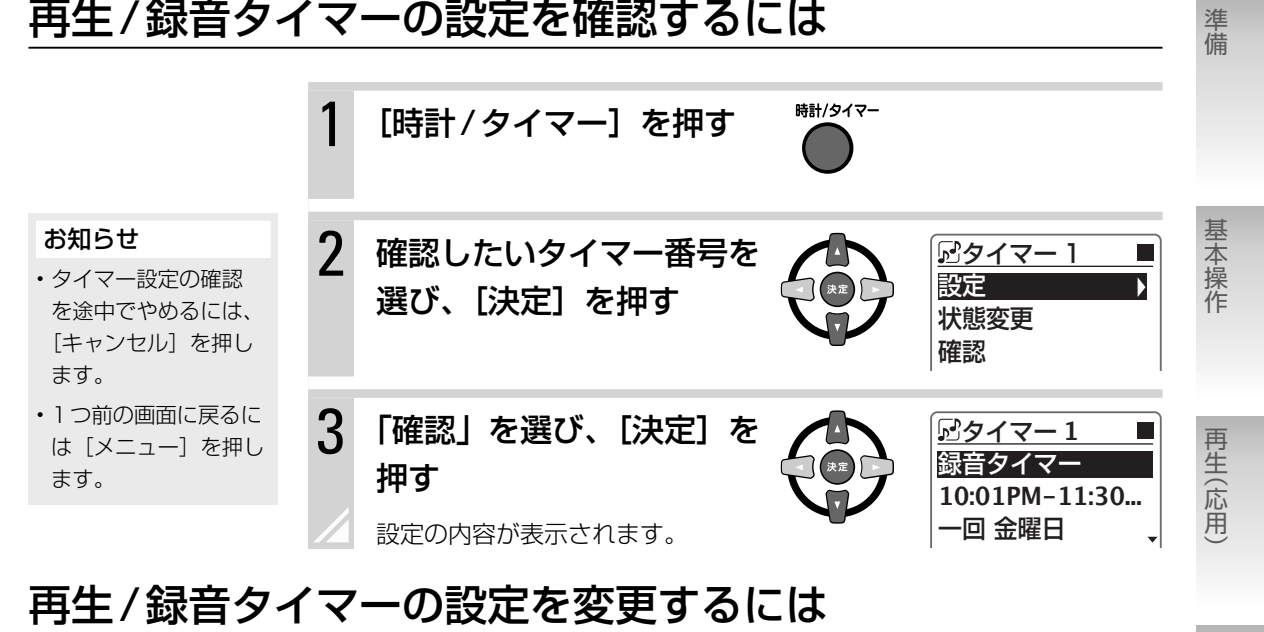

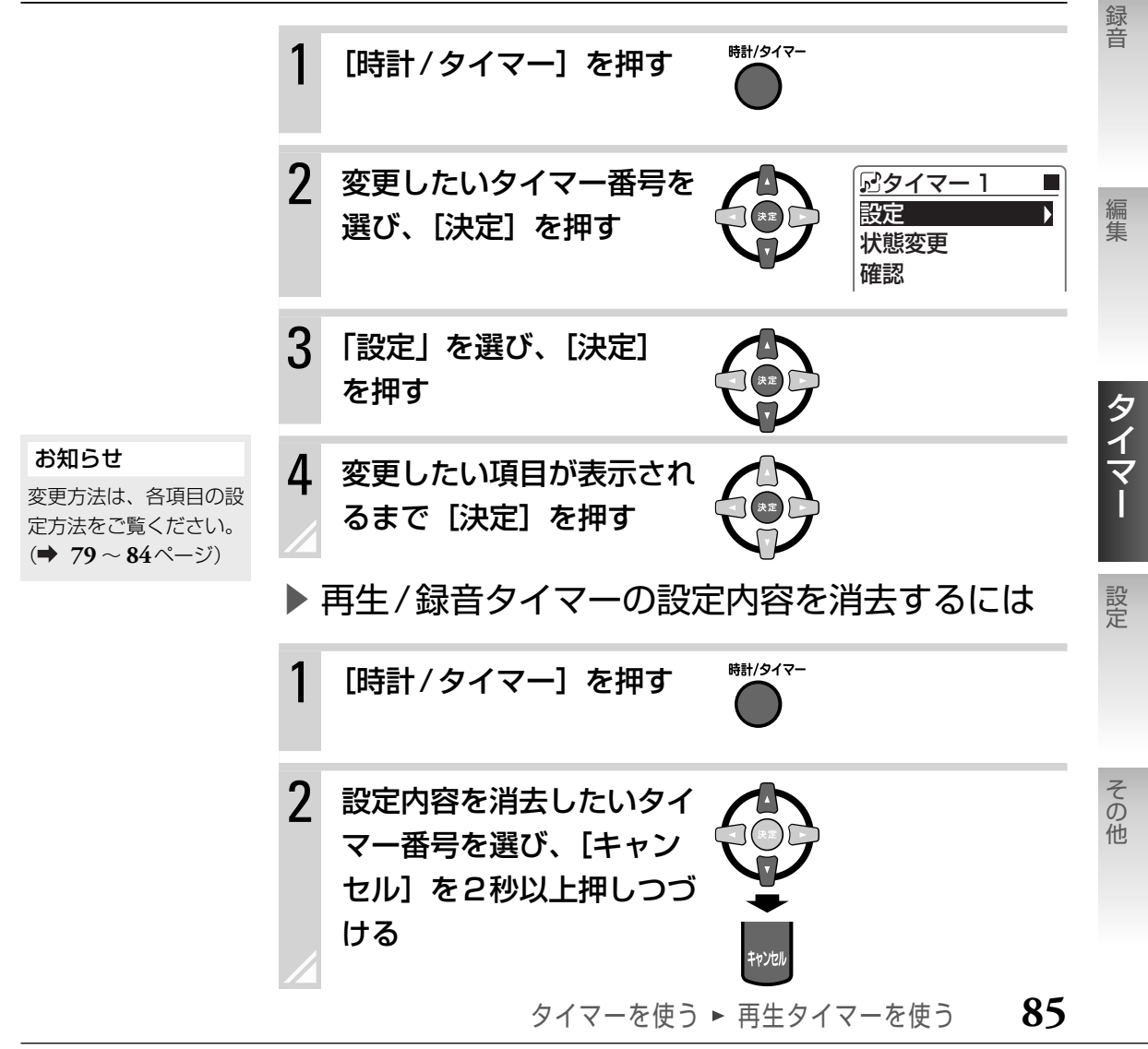

設定を変える

表示窓の色や明るさをお好みで変えられるほか、CD の取り出しを制限したり、内蔵メモリーの内容を全 て消したりすることができます。

目的に合わせて、次のページを参照してください。

- ・表示窓の色や明るさを変えたい(⇒下記および87ページ)
- CDが取り出せないようロックしたい(→ 88ページ)
- ・内蔵メモリーやUSB機器の空き容量や録音可能時間を知りたい(→ 88ページ)
- ・内蔵メモリーの内容をすべて消したい (→ 89ページ)

# 表示窓の表示を変える

ソース(音源)ごとに表示窓の色を設定したり、表示の明るさを調節したりできます。

### 表示窓の色を変える

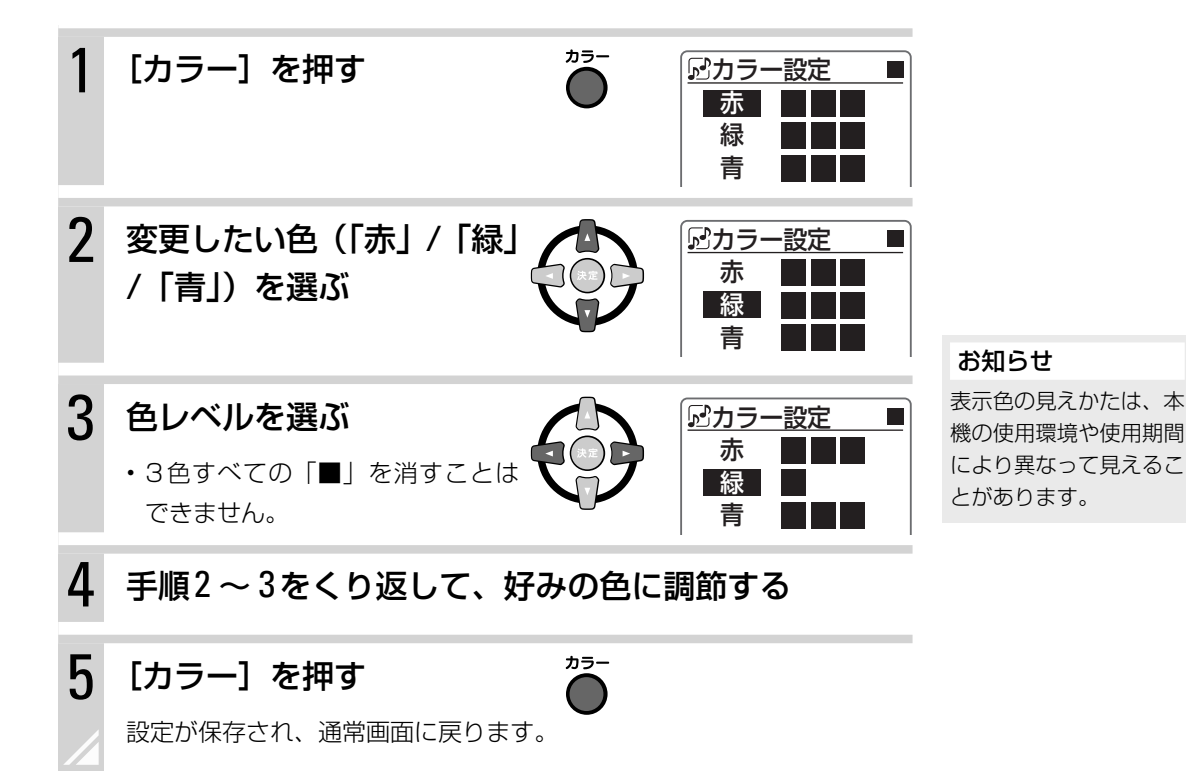

# 明るさを変える(ディマー機能)

1

#### お知らせ

- 「メニュー」→「設定」
   →「共通設定」→「ディマー」からも明るさを 変えられます。
- モード2の色は変更で きません。表示窓の色 に関係なく暗いブルー になります。
- ●:お買い上げ時の設定

[ディマー] を押す

押すごとに、明るさが切り換わります。

| 設定   | 明るさ      |
|------|----------|
| モード1 | やや暗くなる   |
| モード2 | 暗いブルーになる |
| ●オフ  | 元の明るさに戻る |

ディマー

# 省電力設定をする(スタンバイモード)

省電力のために、スタンバイ時の表示窓の時計表示を消すことができます。

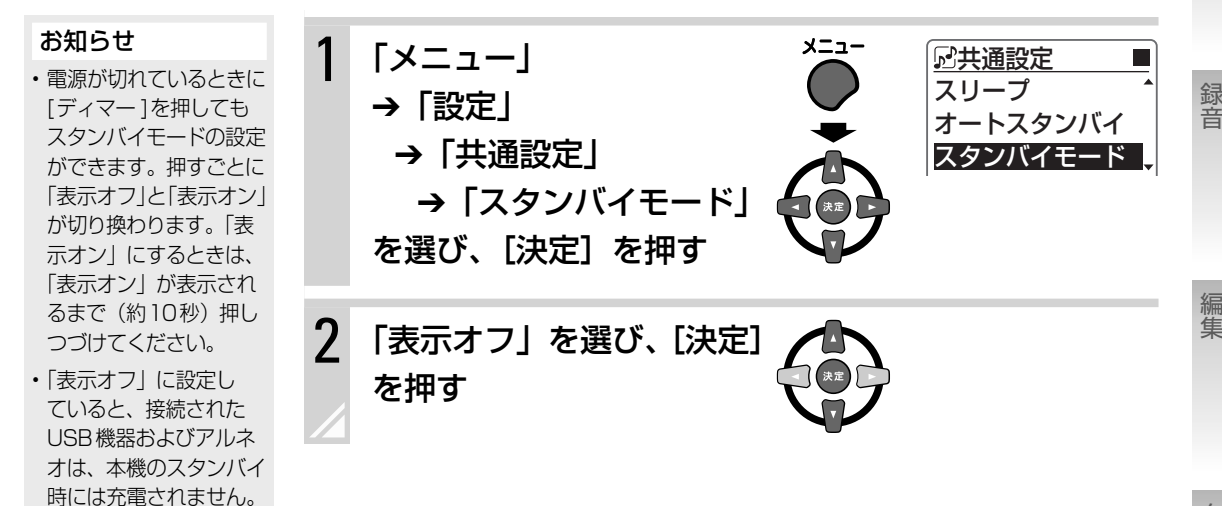

# 表示窓の表示の色合いを変える(コントラスト)

表示窓の表示の濃さをお好みに合わせて変更できます。

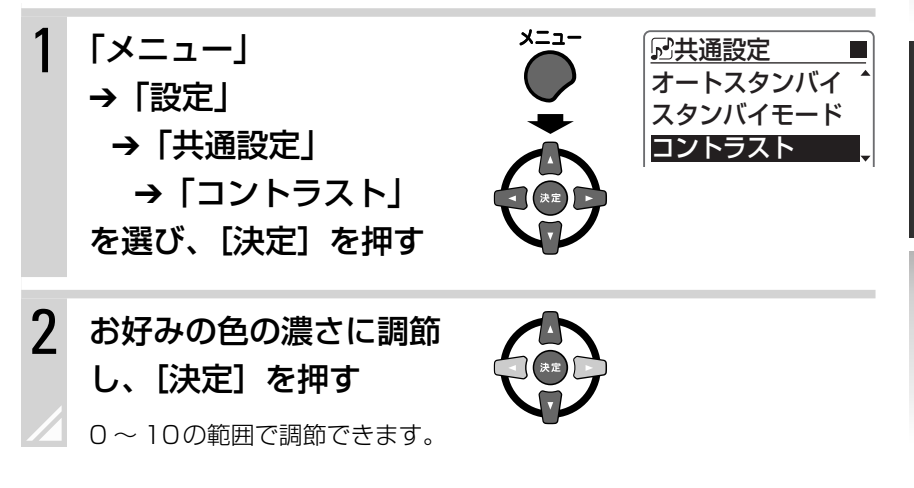

その他

設定

タイマ

準備

基本操作

再生(応用

# CDの取り出しを ロックする (チャイルドロック)

CDを取り出せないように設定できます。小さなお子様のいたずら防止に便利です。

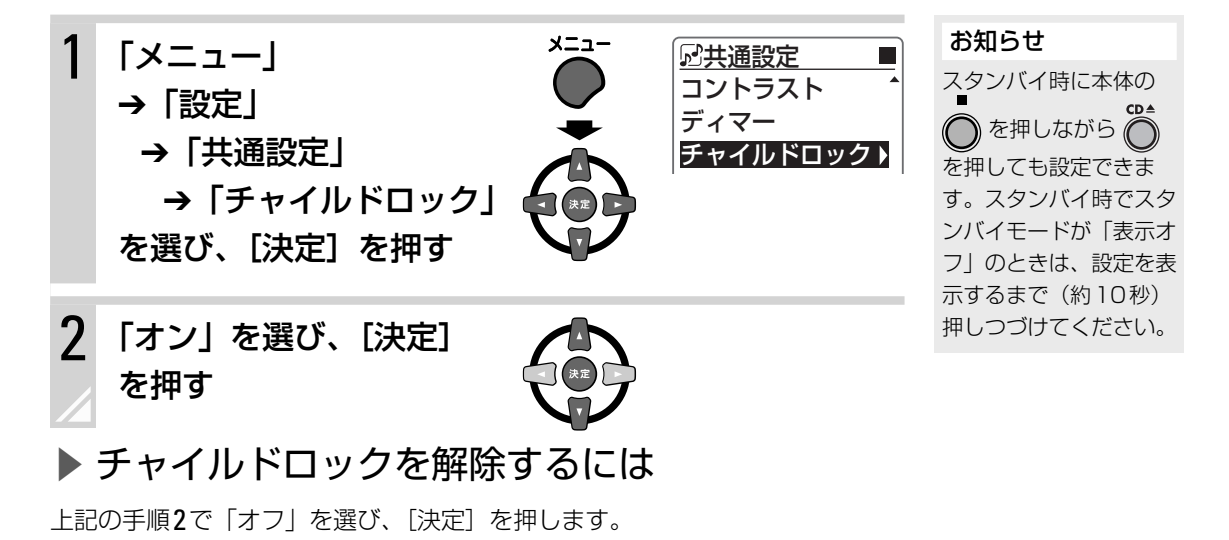

本機の情報を表示する

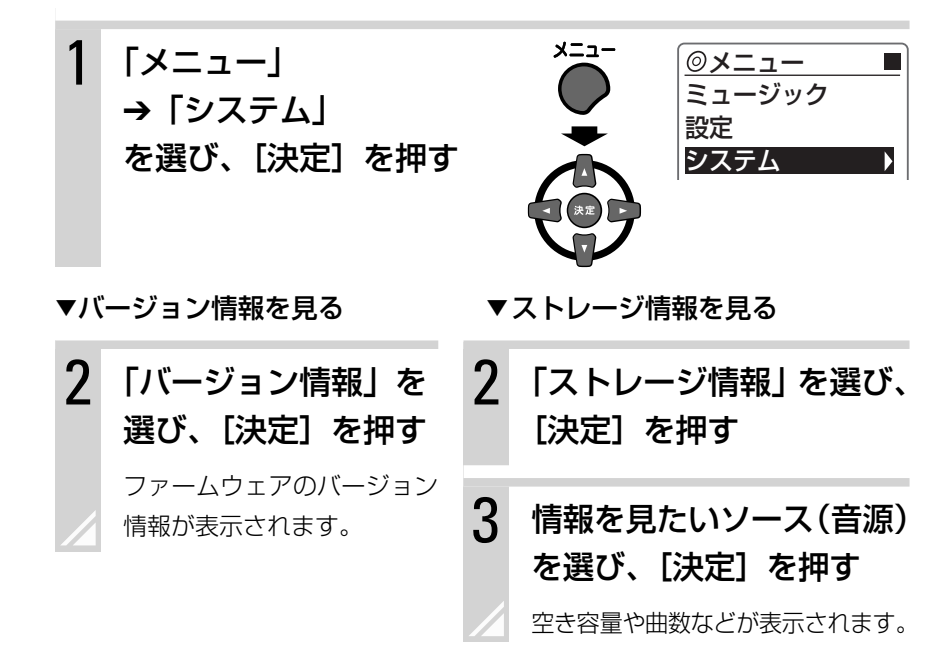

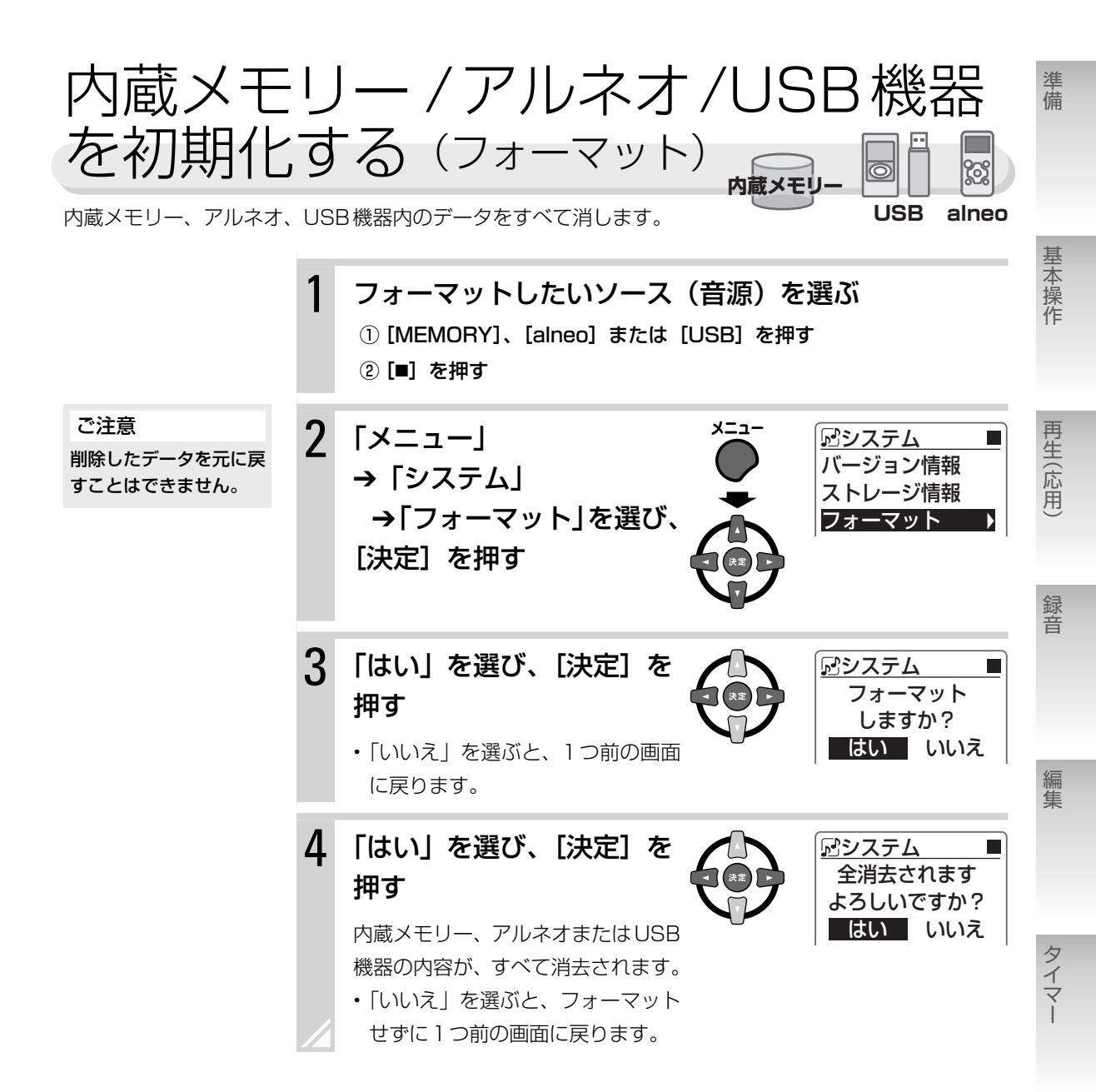

設定

その他

メニュー / サブメニュー項目一覧

# メニュー項目

► CD

| ×==    | ×=      |                 |       |    | 詳細(選択可能な項目)                             | 参照<br>ページ |            |    |       |            |         |            |        |      |         |  |
|--------|---------|-----------------|-------|----|-----------------------------------------|-----------|------------|----|-------|------------|---------|------------|--------|------|---------|--|
| ミュージック | プロ      | グラム             |       |    | プログラム再生                                 | 44        |            |    |       |            |         |            |        |      |         |  |
|        | トラック    |                 |       |    | CD内の曲の一覧                                | 22        |            |    |       |            |         |            |        |      |         |  |
| 設定     | CD      | C 再 リピート<br>D 生 |       |    | オフ、1曲、すべて                               | 42        |            |    |       |            |         |            |        |      |         |  |
|        | 設定      | 設定              | 再生モード |    | ノーマル、プログラム、ランダム                         | 43,<br>46 |            |    |       |            |         |            |        |      |         |  |
|        |         | 録音              | 録音方式  |    | デジタル高速、デジタル標準、アナログ                      |           |            |    |       |            |         |            |        |      |         |  |
|        |         | 設定              | 設定    | 設定 | 設定                                      | 設定        | 設定         | 設定 | 設定    | 設定         | 設定      | 設定         | メモリー録音 | 圧縮方式 | MP3、WMA |  |
|        |         |                 |       |    |                                         | 録音品質      | HQ, SP, LP |    |       |            |         |            |        |      |         |  |
| ~      |         |                 |       |    | alneo録音                                 | 圧縮方式      | MP3、WMA    | 62 |       |            |         |            |        |      |         |  |
|        |         |                 |       |    |                                         |           |            |    |       |            | 録音品質    | HQ, SP, LP |        |      |         |  |
|        |         |                 |       |    |                                         |           |            |    | USB録音 | 圧縮方式       | MP3、WMA |            |        |      |         |  |
|        |         |                 |       |    |                                         |           |            |    | 録音品質  | HQ, SP, LP | -       |            |        |      |         |  |
|        | 共通      | 共通設定            |       |    | ➡「共通設定」(96ページ)                          |           |            |    |       |            |         |            |        |      |         |  |
| シー     | バー      | ジョン             | 情報    |    | 本機のファームウェアのバージョンを表示                     | 88        |            |    |       |            |         |            |        |      |         |  |
| ステム    | ストレージ情報 |                 |       |    | 内蔵メモリー、アルネオ、USB 機器:<br>総容量、空き容量、全楽曲数を表示 | 88        |            |    |       |            |         |            |        |      |         |  |

| MEN | /IORY |
|-----|-------|
|     |       |

| メニュ  | ı—         |               |       | 詳細(選択可能な項目)                            | 参照<br>ページ |  |
|------|------------|---------------|-------|----------------------------------------|-----------|--|
|      | プレ・        | イリス           | ۲     | ブックマーク/プレイリスト一覧                        | 48        |  |
| ミュージ | アー         | ティス           | ۲-    | 内蔵メモリー内の曲のアーティスト一覧                     |           |  |
|      | アルノ        | КΔ            |       | 内蔵メモリー内の曲のアルバムー覧                       | - 20      |  |
| ック   | ジャ         | ンル            |       | 内蔵メモリー内の曲のジャンルー覧                       | 20        |  |
|      | トラ         | ック            |       | 内蔵メモリー内の曲の一覧                           |           |  |
|      | CD         |               |       | CDから録音した曲の一覧                           |           |  |
|      | alne       | D             |       | アルネオから録音した曲の一覧                         |           |  |
| フォル  | USB        |               |       | USB機器から録音した曲の一覧                        | - 29      |  |
|      | FM         |               |       | FM放送から録音した曲の一覧                         |           |  |
| ダ    | АМ         |               |       | AM放送から録音した曲の一覧                         |           |  |
|      | LINE       | •             |       | LINE INから録音した曲の一覧                      |           |  |
|      | タイ         | マー録           | 音     | タイマー録音した曲の一覧                           | 81        |  |
|      | メモリ        | 再生設           | リピート  | オフ、1曲、すべて                              | 42        |  |
| 設定   | <br>設<br>定 | ー 定<br>設<br>定 | 再生モード | ノーマル、ランダム                              | 43        |  |
|      | 共通設定       |               |       | ➡「共通設定」(96ページ)                         |           |  |
|      | バーき        | ジョン           | 情報    | 本機のファームウェアのバージョンを表示                    | 88        |  |
| システム | スト         | レージ           | 情報    | 内蔵メモリー、アルネオ、USB機器:<br>総容量、空き容量、全楽曲数を表示 | 88        |  |
|      | フォーマット     |               |       | 内蔵メモリーを初期化                             | 89        |  |

準備

基本操作

再生(応用)

録音

編集

タイマー

### ▶ USB/alneo

| メニュ    | L—                            |           |       | 詳細(選択可能な項目)                            |           |  |
|--------|-------------------------------|-----------|-------|----------------------------------------|-----------|--|
|        | プレイリスト                        |           |       | ブックマーク/プレイリスト一覧                        | 48        |  |
| ミュージック | アー                            | ティス       | ۲     | USB機器/アルネオ内の曲のアーティス<br>トー覧             |           |  |
|        | アル                            | バム        |       | USB機器/アルネオ内の曲のアルバム<br>一覧               | 33,<br>37 |  |
|        | ジャ                            | ンル        |       | USB機器/アルネオ内の曲のジャンル<br>一覧               |           |  |
|        | トラック                          |           |       | USB機器/アルネオ内の曲の一覧                       |           |  |
|        |                               |           | フォルダ  | USB機器/アルネオ内のフォルダ、ファ<br>イルの一覧           | 34,<br>38 |  |
|        | USB設定/ a                      | USB設定/ a. | リピート  | オフ、1曲、すべて                              | 42        |  |
| ≣∆.    |                               |           | 再生モード | ノーマル、ランダム                              | 43        |  |
| 設定     | ー<br>n<br>e<br>ひ 接紙<br>設<br>定 |           | モード   | <b>オート、MSC</b><br>USB 機器の接続モードの設定      | 31,<br>38 |  |
|        | 共通設定                          |           |       | ➡「共通設定」(96ページ)                         |           |  |
| シ      | バー                            | ジョン       | 情報    | 本機のファームウェアのバージョンを<br>表示                | 88        |  |
| ステム    | スト                            | レージ       | 情報    | 内蔵メモリー、アルネオ、USB機器:<br>総容量、空き容量、全楽曲数を表示 | 88        |  |
|        | フォーマット                        |           | ۲     | USB 機器 / アルネオを初期化                      | 89        |  |

# ▶ ラジオ (FM)

| メニュー |         |       |         |                                        | 詳細(選択可能な項目)                 | 参照<br>ページ               |         |         |                                                                                                    |            |      |            |  |  |      |
|------|---------|-------|---------|----------------------------------------|-----------------------------|-------------------------|---------|---------|----------------------------------------------------------------------------------------------------|------------|------|------------|--|--|------|
|      |         | プリ    | セットチャンネ | IV                                     | プリセットしたチャンネルの一覧<br>(1 ~ 30) | 26                      |         |         |                                                                                                    |            |      |            |  |  |      |
|      |         | オ     | ートプリセット |                                        | 放送局を自動的にプリセット               | 25                      |         |         |                                                                                                    |            |      |            |  |  |      |
|      | F       | FMF   | Eード     |                                        | オート、モノラル                    | 26                      |         |         |                                                                                                    |            |      |            |  |  |      |
| 設定   |         | 録音設定  | 録音設定    | 録音設定                                   | 録音設定                        | 録 トラックマー<br>音<br>設<br>定 |         | 7       | <b>マニュアル</b> :<br>手動でトラックマークを付ける<br><b>タイム</b> :<br>5分間隔でトラックマークを付ける<br><b>オート</b> :<br>2秒以上の無音が続いたときに、自動<br>でトラックマークを付ける | 63         |      |            |  |  |      |
| 設定   |         |       |         |                                        |                             | メモリー録音                  | 圧縮方式    | MP3、WMA |                                                                                                    |            |      |            |  |  |      |
| ~L   |         |       |         |                                        |                             |                         |         |         |                                                                                                    |            | 録音品質 | HQ, SP, LP |  |  |      |
|      |         |       |         |                                        |                             |                         | alneo録音 | 圧縮方式    | MP3、WMA                                                                                                    | 62,        |      |            |  |  |      |
|      |         |       |         |                                        |                             |                         |         |         | 録音品質                                                                                                    | HQ, SP, LP | 63   |            |  |  |      |
|      |         | USB録音 |         |                                        | 圧縮方式                        | MP3、WMA                 |         |         |                                                                                                    |            |      |            |  |  |      |
|      |         |       |         |                                        |                             |                         |         |         |                                                                                                    |            |      |            |  |  | 録音品質 |
|      | 共通      | 設定    |         |                                        | ➡「共通設定」(96ページ)              |                         |         |         |                                                                                                    |            |      |            |  |  |      |
| シー   | バー      | ジョン   | 情報      |                                        | 本機のファームウェアのバージョンを表示         | 88                      |         |         |                                                                                                    |            |      |            |  |  |      |
| ステム  | ストレージ情報 |       |         | 内蔵メモリー、アルネオ、USB機器:<br>総容量、空き容量、全楽曲数を表示 | 88                          |                         |         |         |                                                                                                    |            |      |            |  |  |      |

準備

基本操作

再生(応用)

録音

編集

タイマー

設定

その他

# ▶ ラジオ (AM)

| メニュ | <b>ベニュー</b> |      |         |      | 詳細(選択可能な項目)                             | 参照<br>ページ |      |      |            |      |      |      |      |         |        |         |         |                                                                                                    |    |      |            |            |         |
|-----|-------------|------|---------|------|-----------------------------------------|-----------|------|------|------------|------|------|------|------|---------|--------|---------|---------|----------------------------------------------------------------------------------------------------|----|------|------------|------------|---------|
|     | プリセットチャンネル  |      |         |      | プリセットしたチャンネルの一覧<br>(1 ~ 15)             | 26        |      |      |            |      |      |      |      |         |        |         |         |                                                                                                    |    |      |            |            |         |
|     |             | オ    | ートプリセット |      | 放送局を自動的にプリセット                           | 25        |      |      |            |      |      |      |      |         |        |         |         |                                                                                                    |    |      |            |            |         |
| 設定  | AM設定        | 録音設定 | 録音設定    | 録音設定 | 録音設定                                    | 録音設定      | 録音設定 | 録音設定 | 録音設定       | 録音設定 | 録音設定 | 録音設定 | 録音設定 | 録音設定    | 録音設定   | トラックマーク | 7       | <b>マニュアル</b> :<br>手動でトラックマークを付ける<br><b>タイム</b> :<br>5分間隔でトラックマークを付ける<br><b>オート</b> :<br>2秒以上の無音が続いたときに、自動<br>でトラックマークを付ける | 63 |      |            |            |         |
|     |             |      |         |      |                                         |           |      |      |            |      |      |      |      |         | メモリー録音 | 圧縮方式    | MP3、WMA |                                                                                                    |    |      |            |            |         |
|     |             |      |         |      |                                         |           |      | 録音品質 | HQ, SP, LP |      |      |      |      |         |        |         |         |                                                                                                    |    |      |            |            |         |
|     |             |      |         |      |                                         |           |      |      |            |      |      |      |      | alneo録音 | 圧縮方式   | MP3、WMA | 62,     |                                                                                                    |    |      |            |            |         |
|     |             |      |         |      |                                         |           |      |      |            |      |      |      |      |         |        |         |         |                                                                                                    |    | 録音品質 | HQ, SP, LP | 63         |         |
|     |             |      |         |      |                                         |           |      |      |            |      |      |      |      |         |        |         |         |                                                                                                    |    |      | USB録音      | 圧縮方式       | MP3、WMA |
|     |             |      |         |      |                                         |           |      |      |            |      |      |      |      |         |        |         |         |                                                                                                    |    |      | 録音品質       | HQ, SP, LP |         |
|     | 共通設定        |      |         |      | ➡「共通設定」(96ページ)                          |           |      |      |            |      |      |      |      |         |        |         |         |                                                                                                    |    |      |            |            |         |
| シ   | バー          | ジョン  | 情報      |      | 本機のファームウェアのバージョンを表示                     | 88        |      |      |            |      |      |      |      |         |        |         |         |                                                                                                    |    |      |            |            |         |
| ステム | スト          | レージ  | 情報      |      | 内蔵メモリー、アルネオ、USB 機器:<br>総容量、空き容量、全楽曲数を表示 | 88        |      |      |            |      |      |      |      |         |        |         |         |                                                                                                    |    |      |            |            |         |

| メニュ |             |      |         |   | 詳細(選択可能な項目)                                                                                                    | 参照<br>ページ |  |        |            |            |   |       |      |         |      |  |
|-----|-------------|------|---------|---|----------------------------------------------------------------------------------------------------|-----------|--|--------|------------|------------|---|-------|------|---------|------|--|
|     | L<br>I<br>N | 入力   | カレベル    |   | レベル1、レベル2、レベル3<br>外部機器からの音声入力レベルの調節                                                                                                    | 40        |  |        |            |            |   |       |      |         |      |  |
| 設定  | E 設定        | E 設定 | トラックマーク | 7 | <ul> <li>マニュアル:</li> <li>手動でトラックマークを付ける</li> <li>タイム:</li> <li>5分間隔でトラックマークを付ける</li> <li>オート:</li> <li>2秒以上の無音が続いたときに、自動<br/>でトラックマークを付ける</li> </ul> |           |  |        |            |            |   |       |      |         |      |  |
|     |             |      |         |   |                                                                                                    |           |  | メモリー録音 | 圧縮方式       | MP3、WMA    |   |       |      |         |      |  |
|     |             |      |         |   |                                                                                                    |           |  | 録音品質   | HQ, SP, LP | 65         |   |       |      |         |      |  |
|     |             |      |         |   |                                                                                                    |           |  |        |            |            |   | USB録音 | 圧縮方式 | MP3、WMA | - 05 |  |
|     |             |      |         |   |                                                                                                    |           |  | 録音     | 録音品質       | HQ, SP, LP | - |       |      |         |      |  |
|     | 共通          | 共通設定 |         |   | ➡「共通設定」(96ページ)                                                                                                    |           |  |        |            |            |   |       |      |         |      |  |
| シ   | バー          | ジョン  | 情報      |   | 本機のファームウェアのバージョンを表示                                                                                                    | 88        |  |        |            |            |   |       |      |         |      |  |
| ステム | スト          | レージ  | 情報      |   | 内蔵メモリー、アルネオ、USB機器:<br>総容量、空き容量、全楽曲数を表示                                                                                                    | 88        |  |        |            |            |   |       |      |         |      |  |

► LINE

準備

基本操作

再生(応用)

録音

編集

タイマー

設定

その他

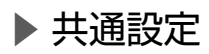

| メニュ | L —  |           |        |         | 詳細(選択可能な項目)                                                | 参照<br>ページ |
|-----|------|-----------|--------|---------|------------------------------------------------------------|-----------|
|     | 共通設定 | MagicSync | 自動設定   | ディスク挿入時 | <b>オフ、オン</b><br>CD挿入時に曲情報を取得                               | 53        |
|     |      |           |        | 録音開始時   | <b>オフ、オン</b><br>録音開始時に曲情報を取得                               | 53,<br>62 |
|     |      |           | 携帯設定   |         | オート、NTTドコモ、<br>SoftBank、au、NTT moperaU                     | 53        |
|     |      | alneo連携モー | ۲      |         | オフ、モード1、モード2                                               | 38        |
|     |      | 時計/タイマー   | 時計設定   | 時刻合わせ   | 時計の設定                                                      | 20        |
|     |      |           |        | 12/24h  |                                                            | 20        |
|     |      |           | タイマー 1 | ~4      | タイマーの設定                                                    | 79,<br>82 |
| 設定  |      | スリープ      |        |         | スリープタイマーの設定(オフ、<br>10分、20分、30分、60分、<br>90分、120分、150分、180分) | 78        |
|     |      | オートスタンバー  | ſ      |         | <b>オフ、オン</b><br>オートスタンバイの設定                                | 78        |
|     |      | スタンバイモー   | ۲      |         | <b>表示オフ、表示オン</b><br>スタンバイ時の時計表示の設定                         | 87        |
|     |      | コントラスト    |        |         | 0~10<br>表示窓の濃さの設定                                          | 87        |
|     |      | ディマー      |        |         | オフ、ディマー 1、ディマー 2<br>表示窓の明るさの設定                             | 87        |
|     |      | チャイルドロッ   | ク      |         | <b>オフ、オン</b><br>CDを取り出せないようにする<br>設定                       | 88        |

# サブメニュー項目

- ・サブメニューの内容は、表示する条件によって異なります。
- ・LINEにはサブメニューはありません。

### ► CD

| サブメニュー     |          | 詳細              | 参照<br>ページ |
|------------|----------|-----------------|-----------|
| 再生         |          | 曲の再生            | 22        |
| プログラル啓録    | 追加登録     | プログラムの追加登録      | 45        |
| ノロノノム豆球    | 新規登録     | プログラムの新規登録      |           |
| <i>烜</i> 隹 | 削除       | プログラムリストの削除     | 47        |
| 福未         | トラック並べ替え | プログラムのトラックを並べ替え | 46, 47    |

### MEMORY

| サブメニュー   |           | 詳細                | 参照<br>ページ |  |
|----------|-----------|-------------------|-----------|--|
| 再生       |           | 曲の再生              | 29        |  |
|          | 追加登録      | ブックマークの追加登録       | 40        |  |
| ブックマーク登録 | 新規登録      | ブックマークの新規登録       | 49        |  |
|          | プレイリストに保存 | ブックマークからプレイリストを作成 | 51        |  |
| 編集       | 削除        | 曲の削除              | 74        |  |
|          | ファイル      | ファイル名の変更          |           |  |
|          | タイトル      | タイトル名の変更          |           |  |
| 夕益亦百     | アーティスト    | アーティスト名の変更        | 71        |  |
| 石刖友史     | アルバム      | アルバム名の変更          | /1        |  |
|          | ジャンル      | ジャンル名の変更          |           |  |
|          | プレイリスト    | プレイリスト名の変更        |           |  |
| 詳細情報     | 表示        | 曲の詳細情報を表示         | 55        |  |

設定

その他

タイマー

準備

基本操作

再生(応用)

録音

編集

### ▶ USB、アルネオ

| サブメニュー   |           | 詳細                | 参照<br>ページ |
|----------|-----------|-------------------|-----------|
| 再生       |           | 曲、フォルダの再生         | 34, 38    |
|          | 追加登録      | ブックマークの追加登録       | 40        |
| ブックマーク登録 | 新規登録      | ブックマークの新規登録       | 49        |
|          | プレイリストに保存 | ブックマークからプレイリストを作成 | 51        |
| 編集       | 削除        | 曲、フォルダの削除         | 74        |
| 最新情報に更新  |           | USB機器を最新の情報に更新    | 35        |
| 詳細情報     | 表示        | 曲、フォルダの詳細情報を表示    | 55        |

# ▶ ラジオ (FM/AM)

| サブメニュー   | 詳細        | 参照<br>ページ |
|----------|-----------|-----------|
| プリセット登録  | プリセットの登録  | 25        |
| プリセット名変更 | プリセット名の変更 | 26        |

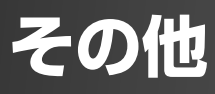

# 制約について

# SCMS (Serial Copy Management System)

CDのクリアな音を他のデジタル機器(内蔵メモリー、 USB、アルネオなど)にデジタル録音した場合、一度録音 した機器から他の機器に再びデジタル信号のままコピーす ることはできないようになっています。つまり、「コピーの コピー」を作ることはできません。この決まりをSCMS(シ リアル・コピー・マネージメントシステム)といいます。 シリアル・コピー・マネージメント・システムとは、著作 権保護のため、デジタルオーディオ機器間でデジタル信号 のままコピーできるのは1世代だけと規定したものです。 本機は、この決まりに準拠して設計されています。

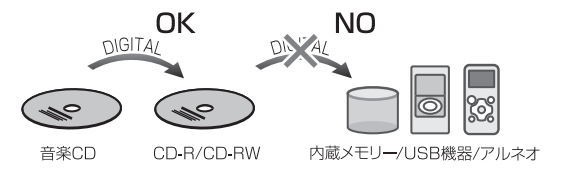

# 商標と著作権について

- 本製品は曲情報の取得にトランステクノロジー社のMagicSync<sup>®</sup>、携帯 電話によるデータ取得技術を使用しています。MagicSyncは携帯電話に よるデータ取得技術の業界標準です。詳細は、トランステクノロジー社 のホームページwww.transtechnology.co.jpをご覧ください。
- ・音楽認識技術と関連情報はGracenote<sup>®</sup>社によって提供 されています。Gracenoteは、音楽認識技術と関連情報 配信の業界標準です。詳細は、Gracenote<sup>®</sup>社のホーム ページwww.gracenote.comをご覧ください。

GracenoteからのCDおよび音楽関連データ:

- Copyright © 2000-2008 Gracenote. Gracenote Software: Copyright 2000-2008 Gracenote. この製品およびサービスは、以下に挙げる米国特許の 1 つまたは複数を実践している可能性があります: 5,987,525、#6,061,680、#6,154,773、#6,161,132、#6,230,192、#6,230,207、#6,240,459、#6,330,593、およびその他の取得済みまたは申請中の特許。一部のサービスは、ライセンスの下、米国特許(#6,304,523)用に Open Globe, Inc.から提供されました。Gracenote および CDDB は Gracenote の登録商標です。Gracenoteのロゴとロゴタイプ、および「Powered by Gracenote」ロゴはGracenoteの商標です。Gracenoteサービスの使用については、次の Webページをご覧ください: www.gracenote.com/corporate
- Microsoft、Windows Mediaは、Microsoft Corporationの米国およびその他の国における登録商 標または商標です。
- 本機は、ドルビーラボラトリーズの米国および外国特許に基づく許諾製品です。

# MAGIC SYNC

# gracenote.

たとえば、この規定により一度デジタル録音されたCDからは、内蔵メモリー、USB機器へ デジタル録音することはできません。 CD-R/CD-RWはアナログ信号に変換後、録音 されます。

### お知らせ

ご注意

あなたがラジオ放送やCD、テーブなどから録 音したものは、個人として楽しむなどのほかは、 著作権法上権利者に無断で使用できません。な お、この商品の価格には、著作権法の定めによ り、私的録音補償金が含まれています。 私的録音補償金についてのお問い合わせ先 社団法人 私的録音補償金管理協会 ☎03-5353-0336(代)

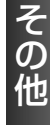

99

基本操作

再生(応用)

録音

編集

タイマー

設定

準備

# 搭載ソフトウェアに関する情報

### Gracenote<sup>®</sup> エンド ユーザー使用許諾契約書

バージョン 20061005 本アプリケーション製品または本デバイス製 品には、カリフォルニア州エメリービル市の Gracenote. Inc. (以下 [Gracenote])のソフト ウェアが含まれています。本アプリケーション製品 または本デバイス製品は、Gracenote 社のソフト ウェア(以下 [Gracenote ソフトウェア])を使用 することにより、ディスクやファイルを識別し、さ らに名前、アーティスト、トラック、タイトル情 報(以下 [Gracenote データ])などの音楽関連情 報をオンラインサーバーから、或いは製品に実装さ れたデータベース(以下、総称して「Gracenote サーバー|)から取得し、さらにその他の機能を実 行しています。お客様は、本アプリケーション製品 または本デバイス製品の本来、意図されたエンド ユーザー向けの機能を使用することによってのみ、 Gracenoteデータを使用することができます。

お客様は、Gracenoteデータ、Gracenoteソフト ウェア、およびGracenoteサーバーをお客様個人 の非営利的目的にのみに使用することに同意するも のとします。お客様は、いかなる第3者に対しても、 Gracenote ソフトウェアやGracenoteデータを、 譲渡、コピー、転送、または送信しないことに同意 するものとします。

### お客様は、ここで明示的に許可されていること以外 に、Gracenoteデータ、Gracenote ソフトウェア、 またはGracenote サーバーを使用または活用しな いことに同意するものとします。

お客様は、お客様がこれらの制限に違反した場 合、Gracenote データ、Gracenote ソフトウェ ア、および Gracenote サーバーを使用するための 非独占的な使用許諾契約が解除されることに同意 するものとします。また、お客様の使用許諾契約 が解除された場合、お客様は Gracenote データ、 Gracenote ソフトウェア、および Gracenote サー バーのあらゆる全ての使用を中止することに同意す るものとします。Gracenoteは、Gracenote サー タ、Gracenote ソフトウェア、および Gracenote デー タ、Gracenote ソフトウェア、および Gracenote サーバーの全ての所有権を含む、全ての権利を保有 します。いかなる場合においても、Gracenoteは、 お客様に対して、お客様が提供する任意の情報に関 して、いかなる支払い義務も負うことはないものと します。お客様は、Gracenote, Inc.が直接的にお 客様に対して、本契約上の権利をGracenoteとし て行使できることに同意するものとします。

Gracenoteのサービスは、統計処理を行う目的 で、クエリを調査するために固有の識別子を使用し ています。無作為に割り当てられた数字による識別 子を使用することにより、Gracenoteサービスを 利用しているお客様を認識、特定しないで、クエリ を数えられるようにしています。詳細については、 Webページ上の、Gracenoteのサービスに関する <u>Gracenote プライバシーポリシー</u>を参照してくだ さい。

GracenoteソフトウェアとGracenoteデータの 個々の情報は、お客様に対して「現状有姿」のま まで提供され、使用許諾が行なわれるものとしま す。Gracenote は、Gracenote サーバーにおけ る全てのGracenote データの正確性に関して、明 示的または黙示的にかかわらず、一切の表明や保 証を致しません。Gracenoteは、妥当な理由があ ると判断した場合、Gracenoteサーバーからデー タを削除したり、データのカテゴリを変更したり する権利を保有するものとします。Gracenoteソ フトウェアまたはGracenoteサーバーがエラーの ない状態であることや、或いはGracenoteソフト ウェアまたはGracenoteサーバーの機能が中断さ れないことの保証は致しません。Gracenoteは、 Gracenoteが将来提供する可能性のある、新しく 拡張、追加されるデータタイプまたはカテゴリを、 お客様に提供する義務を負わないものとします。ま た、Gracenoteは、任意の時点でそのサービスを 中止できるものとします。

Gracenoteは、市販可能性、特定目的に対する適 合性、権利、および非侵害性について、黙示的な保 証を含み、これに限らず、明示的または黙示的ない かなる保証もしないものとします。Gracenoteは、 お客様によるGracenoteソフトウェアまたは任意 のGracenoteサーバーの使用により得られる結果 について保証をしないもとのとします。いかなる場 合においても、Gracenoteは結果的損害または偶 発的損害、或いは利益の損失または収入の損失に対 して、一切の責任を負わないものとします。

© Gracenote 2008

集

タイマー

設定

その他

本機UX-FG55には、McObject社のデータベー スソフト(以下本ソフトといいます)が搭載され ています。本ソフトの使用条件等は以下のとおり です。

#### 1. 著作権

本ソフトに関する著作権等の知的財産権は、 McObject LLC ("McObject")またはそのライ センサーに帰属するものです。日本ビクター(以 下弊社)はMcObjectとのライセンス契約に基づ き本ソフトを配布する正当な権限を有しています。 本ソフトは、日本、アメリカ合衆国およびその他 の国の著作権法ならびに関連する条約によって保 護されています。

#### 2. 権利の許諾

お客様は、本契約の条項に従って、本機上でのみ 本ソフトを使用する非独占的な権利を本契約に基 づき取得します。

#### 3. 制限事項

お客様は、いかなる方法によっても、本ソフトの 改変、リバースエンジニアリング、逆コンパイル または逆アセンブルをすることはできません。た だし、適法で認められる場合はこの限りではあり ません。

お客様は、本契約書に明示的に許諾されている場合または適法で認められる場合を除いて、本ソフトを全部または一部であるかを問わず、使用、複製することはできません。

お客様には本ソフトを使用許諾する権利はなく、 またお客様は本ソフトを第三者に販売、貸与また はリースすることはできません。

#### 4. 非保証

本ソフトは、一切の保証なく、現状で提供される ものであり、本ソフトの満足度、性能、正確性ま たは成果(無過失を含みます)等、本ソフトに関 して発生するいかなる問題も、お客様の責任およ び費用負担により解決されるものとします。また 本ソフトによりお客様がお楽しみになっているこ とを妨げられたり、または侵害された場合も、一 切の保証はありません。

#### 5. 責任の制限

McObject、弊社および本ソフトの作成・提供に 係ったいかなる者も、本契約その他いかなる場合 においても、本ソフトに関連する間接、特別また は付随的損害(逸失利益を含みます)(損害発生に つきMcObject、弊社らが予見し、または予見し 得た場合を含みます)について、一切責任を負い ません。お客様は、本ソフトの使用に関連して第 三者からお客様になされた請求に関連する損害、 損失あるいは責任より弊社、McObjectおよびそ れらの役員、従業員ならびに代理人を免責し、保 証するものとします。

#### 6. 契約期間

本契約は、お客様によって本機上の本ソフトが使 用開始された日を以て発効し、次によって終了さ れない限り有効に存続するものとします。

お客様が本契約のいずれかの条項に違反したとき は、弊社は、お客様に対し何らの通知、催告を行 うことなく直ちに本契約を終了させることができ ます。その場合、弊社は、お客様の違反によって被っ た損害をお客様に請求することができます。なお、 万一、本契約が終了したときには、お客様は本ソ フトの使用を中止しなければならず、さらには本 機に組み込まれた本ソフトをお持ちになることは できません。

#### 7. 輸出管理

お客様は、本ソフトに適用される輸出管理につい てのあらゆる法令規則を遵守することに同意する ものとします。

#### 8. その他

- (1)弊社の正当な代表者が署名した書面による場合を除き、本契約のいかなる修正、変更、追加、 削除その他改変も無効とします。
- (2) 本契約のいずれかの規定が日本国の法律で無 効とされた場合も、残りの規定は依然有効と します。
- (3)本契約は日本国法を準拠法とします。本契約 に関連または起因する紛争は、東京地方裁判 所を第一審の専属的合意管轄裁判所としてこ れを解決するものとします。

# 故障かな?と思ったら-(@@に出す前にもう-度お確かめください-

・ビクターホームページ(http://www.victor.co.jp/)から最新の製品Q&A情報をご覧いただけます。

|             | 症状                               | 原因                                                 | 対処方法                                     | 参照<br>ページ |
|-------------|----------------------------------|----------------------------------------------------|------------------------------------------|-----------|
| 共通          | 音が出ない。                           | ヘッドホンがつながれている。                                     | ヘッドホンのプラグを抜いて<br>ください。                   | 15        |
|             |                                  | 音量が最小になっている。                                       | 音量を調節してください。                             | 19        |
|             |                                  | 消音になっている。                                          | 消音を解除してください。                             | 19        |
|             | ディスプレイの時刻<br>と曜日表示が点滅し<br>ている。   | 電源コードが抜かれていた、<br>または停電していた。                        | 時計を設定し直してください。                           | 20        |
|             | しばらく再生が止<br>まっているとナレー<br>ションが始まる | デモ機能が働いている。                                        | 内蔵メモリーの「demo」フォ<br>ルダとその中身を削除してく<br>ださい。 | 76        |
| CD          | 演奏が始まらない。                        | CDが裏返しに入っている。                                      | 文字がある面を上にしてCD<br>を入れ直してください。             | 22        |
|             |                                  | レンズに露がついている。                                       | 電源を入れたまま、乾くまで<br>待ってください。(約1〜2<br>時間)    | —         |
|             | 音飛びする。                           | CDにキズがある。                                          | CDを交換してください。                             | _         |
| ラジオ         | 雑音が多くて放送が<br>うまく受信できない。          | アンテナが調整されていない。                                     | アンテナを調整し直すか本機<br>の設置場所を変えてください。          | 14        |
| M<br>a<br>g | 曲情報を取得でき<br>ない。                  | 携帯電話が正しく接続されて<br>いない。                              | 携帯電話を正しく接続し直し<br>てください。                  | 57        |
| i<br>c<br>S |                                  | 電波状態が悪い。                                           | 電波状態が良い場所に移動し<br>てください。                  | —         |
| y<br>n<br>C |                                  | 曲情報がない。                                            | 曲名などを手動で入力してく<br>ださい。                    | 72        |
| タイ          | 再生/録音タイマー                        | 電源が入っている。                                          | 電源を切ってください。                              | 19        |
| र<br>       | がスタートしない。                        | 現在時刻と曜日が合っていない。                                    | 時計を設定し直してください。                           | 20        |
|             |                                  | タイマー表示( <b>心</b> )とタイ<br>マー番号(1 ~ 4)が表示さ<br>れていない。 | タイマーを設定し直してください。                         | 79,<br>82 |

|       | 症状                                    | 原因                                        | 対処方法                                             | 参照<br>ページ | 準備    |
|-------|---------------------------------------|-------------------------------------------|--------------------------------------------------|-----------|-------|
| リモコ   | リモコンが操作でき<br>ない。                      | リモコンの乾電池が消耗して<br>いる。                      | 新しい乾電池(単4形)に交<br>換してください。                        | 15        |       |
| ン     |                                       | リモコン受光部に、直射日光<br>などの強い光が当たっている。           | 強い光の当たらない場所で操<br>作してください。                        | _         | 基本    |
| 録音    | 音が出ない。                                | 内蔵メモリー・USB機器間<br>の録音(移動)、または高速<br>録音をしている | 内蔵メモリー・USB機器間の<br>録音(移動)、および高速録音<br>のときは、音は出ません。 | _         | 操作    |
|       | 高速録音できない。                             | 高速録音できない条件で、高<br>速を選ぼうとしている               | 標準で録音してください。                                     | 62        | 再     |
| しら アー | 読み込みに時間がか<br>かる。<br>内容が正しく表示さ<br>れない。 | 本機がUSB機器を正しく記<br>憶できていない                  | 接続したUSB機器に対する本<br>機の記憶内容を更新してくだ<br>さい。           | 35        | 主(応用) |
| ルネオ   | 本機がスタンバイ状<br>態の時、USB機器が<br>充電されない     | 「スタンバイモード」の設定<br>が「表示オフ」になっている。           | 「スタンバイモード」の設定を<br>「表示オン」にする。                     | 87        | 録音    |

# ▶ 上記の対処を行なっても正しく動作しないときは

- 本機はマイコンの働きで、多くの動作を行なっております。万一どのボタン を押してもうまく動作しないときは、一度電源プラグをはずし、しばらく待っ てからつなぎ直してください。そのあと時計合わせをしてください。
- 大切な録音の場合は、必ず事前に試し録音をして正常に録音できることを確認してからお使いください。

その他 ► 故障かな?と思ったら 103

編集

タイマー

設定

その他

# メッセージが表示されたときは

# ▶ MagicSync機能

| メッセージ                 | 意味                                           | 対処方法                                   | 参照<br>ページ |
|-----------------------|----------------------------------------------|----------------------------------------|-----------|
| 携帯電話との接続を確認し<br>てください | MagicSync 実行時に携帯電<br>話が接続されていない              | 携帯電話を接続してください。                         | 54        |
| 携帯電話が接続されていま<br>せん    | 携帯電話が接続されていない                                | 携帯電話を接続してください。                         | 54        |
| データ通信モードになって<br>いません  | MagicSyncのときに携帯電<br>話がMSC/MTPモードで接<br>続されている | 携帯電話のUSBモード設定<br>をデータ通信モードにしてく<br>ださい。 | 53        |
| 通信エラーが発生しました          | 携帯電話の通信にエラーが<br>発生した                         | 電波状況を確認して、再度行<br>なってください。              | _         |
| CD情報の取得に失敗しま<br>した    | エラーが発生した                                     | 携帯電話を再接続してから、<br>再度行なってください。           | _         |
| Track情報の取得に失敗し<br>ました | エラーが発生した                                     | 携帯電話を再接続してから、<br>再度行なってください。           | _         |

### ▶ 携帯電話

| メッセージ                             | 意味                                       | 対処方法                                                    | 参照<br>ページ |
|-----------------------------------|------------------------------------------|---------------------------------------------------------|-----------|
| データ通信モードでは録音<br>できません             | 携帯電話がデータ通信モー<br>ドになっている                  | 携帯電話のUSB モード設定<br>を「MTP」にしてください。                        | 57        |
| 転送できないトラックがあ<br>りました              | 内蔵メモリーから携帯電話<br>へ録音したファイルにMP3<br>が含まれていた | 携帯電話へMP3ファイルの<br>転送はできません。                              | _         |
| このUSB機器はフォーマッ<br>トできません           | 携帯電話をフォーマットし<br>ようとした                    | 携帯電話側でフォーマットし<br>てください。                                 | _         |
| このUSB機器は<br>USB→MEM間の移動はで<br>きません | 携帯電話をUSB接続して内<br>蔵メモリーへ録音しようと<br>した      | 携帯電話の音楽ファイルを録<br>音するときは、LINE IN 端子<br>へ接続してください。        | 64        |
| このUSB機器は本機では再<br>生できません           | 携帯電話をUSB接続して再<br>生しようとした                 | 携帯電話の音楽ファイルを再<br>生するときは、LINE IN 端子<br>へ接続してください。        | 39        |
| このUSB機器はMP3では<br>録音できません          | 携帯電話にMP3で録音しよ<br>うとした                    | 携帯電話への録音(移動)は<br>MP3は対応していません。<br>WMAで録音(移動)してく<br>ださい。 | _         |

# ▶ システムエラー

| メッセージ                       | 意味                 | 対処方法                                                                    | 参照<br>ページ |
|-----------------------------|--------------------|-------------------------------------------------------------------------|-----------|
| SYS Error: □□<br>(□□:エラー番号) | システムに異常が発生<br>している | フォーマットしてください。それ<br>でも問題が発生する場合は、お買<br>い上げの販売店またはビクター<br>サービス窓口にご相談ください。 | 89        |

# ▶ 共通(MagicSync、携帯電話、システムエラーを除く)

|                          |                                                                                                    |                                                                  |           | 雨      |
|--------------------------|----------------------------------------------------------------------------------------------------|------------------------------------------------------------------|-----------|--------|
| メッセージ                    | 意味                                                                                                    | 対処方法                                                             | 参照<br>ページ | 5年(応田  |
| 転送できないトラックがあ<br>りました     | WMA-DRM ファイルを内蔵メ<br>モリーへ録音しようとした                                                                                                    | WMA-DRM ファイルは本機<br>に録音できません。                                     | _         | Ē      |
| このUSB機器はフォーマッ<br>トできません  | 本機でフォーマットできない<br>USB機器のとき                                                                                                    | 接続機器でのフォーマット方<br>法を確認してください。                                     | _         | 録音     |
| このUSB機器は認識できま<br>せん      | 本機に対応していないUSB機<br>器を接続している                                                                                                    | 本機に対応しているUSB機<br>器を接続してください。                                     | 30        |        |
| 削除できないトラックがあ<br>りました     | WMA-DRM ファイルを削除し<br>ようとした                                                                                                    | WMA-DRMファイルは削除<br>できません。削除したい場合<br>はフォーマットしてください。                | 89        | 編集     |
| ライセンスが切れています<br>再生できません  | ライセンス切れのWMA-DRM<br>ファイルを再生しようとした                                                                                                    | 接続機器をパソコンで同期を<br>とり、ライセンスを取得して<br>再度本機に接続してください。                 | _         |        |
| 著作権保護されたトラック<br>は再生できません | USBモードが「MSC」のとき、<br>またはMSC接続をしている<br>ときに著作権保護付き(WMA-<br>DRM)の曲を再生しようとし<br>ている。または「USBデジタ<br>ルメディアストリーミング」<br>非対応のMTP機器で著作権保<br>護付き(WMA-DRM)の曲を<br>再生しようとしている | 「デジタルメディアストリー<br>ミング」対応のMTP機器の<br>場合、USBモードを「オート」<br>に切り換えてください。 | 31,<br>38 | タイマー設定 |
| MTPモードでは設定できま<br>せん      | USBモードがMTPのとき、AB<br>リピートを設定しようとした                                                                                                    | USBモードがMTPのとき<br>はABリピートは設定できま<br>せん。                            | _         |        |
| プロテクトされています              | USB機器にプロテクトがか<br>かっている                                                                                                    | USB機器のプロテクト機能<br>を解除してください。                                      | _         | その     |
| 再生できません                  | 本機で再生できないファイル、<br>またはファイルが壊れている                                                                                                    | この曲は再生できません。自<br>動で次の曲へスキップします。                                  |           | 他      |

その他 ▶ メッセージが表示されたときは 105

基本操作

ᆇᅏ

▶ 共通(MagicSync、携帯電話、システムエラーを除く)(つづき)

| メッセージ                       | 意味                                                                    | 対処方法                                                       | 参照<br>ページ  |
|-----------------------------|-----------------------------------------------------------------------|------------------------------------------------------------|------------|
| 空き容量が足りません                  | 内蔵メモリーまたは USB 機器<br>の容量がいっぱいになった                                      | 不要な曲を削除して空き容量<br>を増やしてください。                                | 74         |
| 最大登録数を超えました                 | プレイリストの最大登録数(ト<br>ラック数による)を越えた                                        | プレイリストを削除してくだ<br>さい。                                       | 52         |
| ランダム再生での録音はで<br>きません        | 再生モードがランダムのとき<br>に録音しようとした                                            | ランダム再生での録音はでき<br>ません。                                      | —          |
| トラック数が制限を超えま<br>した          | 内蔵メモリーのトラックの総数<br>が最大値(5000)を越えた                                      | トラックを削除してください。                                             | 74 ~<br>77 |
| データ数が制限を超えました               | フォルダとファイルの総数が<br>最大値(20000)を越えた                                       | フォルダ、ファイルを削除し<br>てください。                                    | 74 ~<br>77 |
| 録音できません                     | ファイルシステムに異常があ                                                         | 電源を入れ直し、再度実行し                                              | 89         |
| CANNOT RECORD.<br>POWER OFF | る可能性があります<br>-                                                        | てください。冉度メッセージ<br>が表示される場合は、フォー<br>マットしてください。               |            |
| 保存できません                     |                                                                       | ₹ <i>У</i> 1°0€₹/220%                                      |            |
| 名前変更できません                   |                                                                       |                                                            |            |
| 作成できません                     |                                                                       |                                                            |            |
| 移動できません                     |                                                                       |                                                            |            |
| 削除できません                     |                                                                       |                                                            |            |
| システム領域異常<br>フォーマットします       | ファイルシステムが壊れている                                                        | 再生順が変更されています。<br>また、MagicSyncで取得し<br>た曲情報が消去されています。        | —          |
| データ領域異常                     |                                                                       | 強制フォーマットになります                                              | -          |
| フォーマットします                   |                                                                       | ので、データが全て消去されます                                            |            |
| メモリー領域異常<br>フォーマットします       |                                                                       | <b>ξ</b> 9°                                                |            |
| 同名が存在します                    | すでにある名前に変更しよう<br>としている                                                | まだ使用していない名前に変<br>更してください。                                  | 72         |
| データベースを再構築しま<br>した          | データベースが壊れていたので、<br>再構築を行った                                            | 再生順が変更されています。<br>また、MagicSyncで取得し<br>た曲情報が消去されています。        | _          |
| 再生中は変更できません                 | <ul> <li>CDのとき:再生モードを再<br/>生中に変更しようとした</li> </ul>                     | <ul> <li>停止してから再生モードを<br/>変更してください。</li> </ul>             | _          |
|                             | <ul> <li>内蔵メモリーのとき: 内蔵</li> <li>メモリー再生中に編集しよ</li> <li>うとした</li> </ul> | <ul> <li>内蔵メモリーは再生中は編<br/>集できません。停止してく<br/>ださい。</li> </ul> |            |

| メッセージ                       | 意味                                           | 対処方法                                                      | 参照<br>ページ |
|-----------------------------|----------------------------------------------|-----------------------------------------------------------|-----------|
| SCMSエラー<br>アナログで録音してください    | 著作権保護されたCD-R/CD-RW<br>をデジタル録音しようとした          | アナログで録音してください。                                            | 62,<br>99 |
| 高速録音できません<br>標準で録音してください    | EmphasisCDのときは高速録<br>音できません。                 | 標準で録音してください。                                              | 62        |
| 高速録音できません<br>標準で録音します       | USB機器への録音で、録音品<br>質がHQのときは高速録音でき<br>ません。     | 標準で録音してください。                                              | 62        |
| プログラム再生中は登録で<br>きません        | プログラム再生中にプログラ<br>ム登録しようとした                   | プログラム再生中はプログラム<br>の登録内容を変更できません。                          | _         |
| プログラム再生中は削除で<br>きません        | プログラム再生中にプログラ<br>ム登録を削除しようとした                | 再生を停止してから変更してく<br>ださい。                                    |           |
| プログラム再生中は変更で<br>きません        | プログラム再生中にプログラム<br>登録した曲順を変えようとした             |                                                           |           |
| 最大登録数を超えました                 | プログラムの最大登録数(32<br>個)を越えた                     | プログラムされているトラッ<br>クを削除してください。                              | 47        |
| 高速録音中は変更できません               | 高速録音中に音量などのサウン<br>ド設定を変更しようとした               | 高速録音中は音量などのサウ<br>ンド設定を変更できません。                            | _         |
| 録音用の一時メモリー不足<br>です          | MTP機器への転送のために録<br>音を一時記憶しておくメモリー<br>の容量が不足です | 内蔵メモリーの不要な曲を削<br>除して、空き容量を増やして<br>ください。                   | 74        |
| このソースからのMTP機器<br>への録音はできません | ラジオや外部機器からMTP機<br>器への録音をしようとした               | 内蔵メモリーに録音してから<br>MTP機器へ移動してください。                          | 56        |
| MTP機器間の録音はできま<br>せん         | MTP機器の間で録音しようと<br>した                         | MTP機器間での録音はでき<br>ません。内蔵メモリーに録音<br>してからMTP機器へ移動し<br>てください。 | 56,<br>66 |
| 開始・終了時刻が同じです                | タイマーの開始時刻と終了時<br>刻が一致している                    | 開始時刻と終了時刻を4分以<br>上あけてください。                                | 79,<br>82 |
| 開始・終了時刻の間隔を<br>4分以上あけてください  | タイマーの開始時刻と終了時刻<br>が3分以内に設定されている              |                                                           |           |
| 他のタイマーとの間隔を<br>4分以上あけてください  | 他のタイマーとの間隔が3分<br>以内に設定されている                  | 他のタイマーとの間隔を4分<br>以上あけてください。                               | 79,<br>82 |

その他

その他 ► メッセージが表示されたときは 107

基本操作

再生(応用)

録音

編集

タイマー

設定

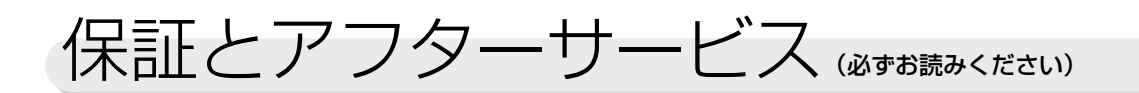

### 保証書(別添)

保証書は、必ず「お買い上げ日・販売店名」等の 記入をお確かめのうえ、販売店から受け取ってい ただき内容をよくお読みの後、大切に保管してく ださい。\_\_\_\_\_ 保証期間 \_\_\_\_\_

お買い上げの日から1年間

### 補修用性能部品の最低保有期間

マイクロコンポーネントシステム補修用性能部 品の最低保有期間は、製造打切り後8年です。 補修用性能部品とは、その製品の機能を維持す るために必要な部品です。

### 修理に関するご相談やご不明な点は

修理に関するご相談やご不明な点は、お買い上げの販売店または109ページの「ビクターサービス窓口 案内」をご覧のうえ最寄りのサービス窓口にお問い合わせください。

### 修理を依頼されるときは

**102**ページの「故障かな?と思ったら」に従ってお調べください。それでもなお異常のあるときは、使用を中止し、 お買い上げの販売店に修理をご依頼ください。このとき不具合の発生したCDなどのメディアも、一緒にご持参く ださい。

保証期間中は

修理に際しましては保証書をご提示ください。 保証書の規定に従って販売店が修理させていただきます。 保証期間が過ぎているときは

出張修理

修理すれば使用できる製品については、お客様のご要 望により有料で修理させていただきます。

便利メモ

| お買い上げ日  |            |   |  |
|---------|------------|---|--|
| お買い上げ店名 | <b>a</b> ( | ) |  |

### お客様の個人情報のお取り扱いについて

ご相談窓口におけるお客様の個人情報につきましては、日本ビクター株式会社およびビクターグループ関係会社(以下、当社)にて、下記のとおり、お取り扱いいたします。

- ・お客様の個人情報は、お問い合わせへの対応、修理およびその確認連絡に利用させていただきます。
- ・お客様の個人情報は、適切に管理し、当社が必要と判断する期間保管させていただきます。
- ・次の場合を除き、お客様の同意なく個人情報を第三者に提供または開示することはありません。
  - ① 上記利用目的のために、協力会社に業務委託する場合。当該協力会社に対しては、適切な管理と利用目的外の使用をさせない措置をとります。

② 法令に基づいて、司法、行政またはこれに類する機関から情報開示の要請を受けた場合。

・お客様の個人情報に関するお問い合わせは、ご相談いただきましたご相談窓口にご連絡ください。
# ビクターサービス窓口案内

(ビクターサービスエンジニアリング株式会社)

#### ビクター製品のアフターサービスはお買い上げの販売店へご相談ください

ご転居等で保証書記載のお買い上げ販売店にアフターサービスをご依頼になれない場合は、最寄りの「ご相談窓口」にご相談ください。

| 都道府<br>県名 | 窓口名                                    | TEL                    | 所                                      | 在                                       | 地                   | 都通  | 道府<br>名       | 窓口名                                                                              | Т       | ΕL        | i                | 所                                     | 在                   | 地             |  |  |
|-----------|----------------------------------------|------------------------|----------------------------------------|-----------------------------------------|---------------------|-----|---------------|----------------------------------------------------------------------------------|---------|-----------|------------------|---------------------------------------|---------------------|---------------|--|--|
| 【出張修      | 理専門】のご相調                               | 炎窓口                    |                                        |                                         |                     |     |               |                                                                                  | 审       | 海・        | 北陸               |                                       |                     |               |  |  |
| ◎が付い      | ◎が付いている拠点については出張修理のご依頼、ご相談は下記の番号で承ります。 |                        |                                        |                                         |                     |     |               | <b>点十日0.0</b>                                                                    | 不       | 14        |                  |                                       | mmerro • /          | 21.1          |  |  |
|           |                                        | (0800)800-0029         | (フリーアクキ・                               | 7 . 71.4                                | いいつイド)              |     | 在P            | 名古屋S.C. (0568)25-3235                                                            |         |           | 北名古屋市            | לבתנ<br>נים בינ                       | 半鴨出しる               | <1-1<br>101日中 |  |  |
| H:4       | 修理                                     | ※携帯電話・PH:              | (シリーアラセス・ひかりワイト)<br>ISなどからのご利用は、下記の番号へ |                                         | 🖉                   | 치   | 二 河S.C.       | (0564)2                                                                          | 20-0321 | 回 町 巾 癸 町 | 」 2-20<br>2 曲 mg | > 玉ビル<br>  エロ !                       | IUI 亏至<br>1         |               |  |  |
| 受付        | センター                                   | おかけ願います                | ţ.                                     |                                         |                     |     |               | 豆槁ひ.び.<br>岐向のの                                                                   | (058)0  | 74-0815   | 宣徳田多オ            | <宋町<br>5北町                            | 」日1-<br>T日2 1/      | יי<br>ר       |  |  |
|           |                                        | (047)305-7731          | 千葉県浦安市当                                | 代島2-1                                   | 13-27               | 岐   | 阜             | 「「「「「「「」」」の「「」」の「「」」の「「」」の「「」」の「「」」の「」」の「」」の「「」」の「「」」の「」」の「」」の「」」の「」」の「」」の「」」の「」 | (000)2  | / 1 34 /  | 以早11)/(3         | <1667                                 | 今尾ビ                 | 。<br>ル103号室   |  |  |
|           |                                        | 北 海                    |                                        |                                         |                     |     | 重             | 三重S.S.                                                                           | (059)3  | 52-0841   | 四日市市城            | 四日市市堀太2-15-2                          |                     |               |  |  |
|           | 札 幌SC                                  | (011)898-1180          | 1.幌市厚別区回                               | 別東五名                                    | ≩1丁目2-29            | 富   | <u></u> 山     | 富山S.S.                                                                           | (076)42 | 25-2397   | 富山市二口            | 山市二口町4丁目1-3                           |                     |               |  |  |
|           | 旭川(5.5.                                | (0166)25-2533          | 旭川市5条通15                               | 7丁日12                                   | 139番地1              | 石   | Ш             | 金 沢S.C.                                                                          | (076)26 | 69-4821   | 金沢市新修            | 禄本4]                                  | 目65-1               | 17            |  |  |
|           | 北見S.S.                                 | (0157)25-8557          | 北見市山下町4                                | 7-19                                    | 008-01              | 5   | #             | 福井S.S.                                                                           | (0776)  | 50-6161   | 福井市和日            | 東1]                                   | 目180                | 7番地           |  |  |
| 北海道       | 釧路S.S.                                 | (0154)24-0797          | 釧路市松浦町3                                | -3                                      |                     | 118 | #             |                                                                                  |         |           |                  |                                       | Ľ                   | ルズK103        |  |  |
| 10/15/2   | 帯広S.S.                                 | (0155)24-4493          | 帯広市西5条南                                | 28丁目                                    | 1-1                 |     |               |                                                                                  |         | ዡ         | 刻友               |                                       |                     |               |  |  |
|           |                                        |                        | 有                                      | 限会社ス                                    | オーイーエム内             |     |               |                                                                                  | ;       | eL.       | 双画               |                                       |                     |               |  |  |
|           | 函館S.S.                                 | (0138)52-5324          | 函館市五稜郭町4-                              | 16函館3                                   | G稜郭MFビル1F           | 滋   | 賀             | 滋賀S.S.                                                                           | (077)58 | 82-5812   | 守山市浮気            | 1町26                                  | 8                   | mol #440 1    |  |  |
|           |                                        |                        | -1F                                    |                                         |                     |     | 都             | ◎泉都S.C.<br>和歌山CC                                                                 | (073) 4 | 44-0247   | 京都市伏見            | 3区深9<br>- 田 4 9                       | ₽ ト川原<br>00 0       | 町31番地の1       |  |  |
|           | = ***                                  | <u>ہ</u>               | 1 <b>U</b>                             | 17                                      |                     | 和歌  | 加             | типадшо.о.<br>Щіло о                                                             | (0739)  | 22.9976   | 111              | кш4с<br>581                           | 12                  |               |  |  |
| 青森        | 育 槑S.C.                                | (0179) 44 4503         | 南槑巾柱木4-6                               | -17                                     |                     |     |               | ◎袖 戸S C                                                                          | (078)2  | 52-0562   | 袖戸市山             | -100<br>                              | <u>- こ</u><br>刀涌2丁E | ≡1-30         |  |  |
| <br>₩ ±   | ハドち.5.<br>成 岡らり                        | (019)637-0121          | 八戸川湖訪2-2<br>  成岡市浄主中亜                  | -30<br>                                 | 3.20                | 兵   | 庫             |                                                                                  |         |           |                  |                                       | 三宮                  | <br>国際ビル1F    |  |  |
|           | 秋田50                                   | (018)824-3189          | 秋田市山王中園                                | — J ⊟ 3<br>⊞T4-1                        |                     | 大阪  | ē٠            | ◎大 阪S.C.                                                                         | (06)630 | 04-5735   | 大阪市淀川            | 区田)                                   | 1 2-4-2             | 8             |  |  |
| 秋田        | 大館S.S.                                 | (0186)43-0980          | <br>  大館市美園町5-                         | -6                                      |                     |     | 浪             |                                                                                  |         |           |                  |                                       |                     |               |  |  |
| 宮城        | 仙 台S.C.                                | (022)287-0151          | 仙台市若林区六                                | -<br>丁の目囲                               | 靣町7-13              | 【業  | 務用            | 機器専門】のご林                                                                         | 目談窓口    |           |                  |                                       |                     |               |  |  |
| 山形        | 山形S.S.                                 | (023)642-0279          | 山形市松山3-1                               | 2-18                                    |                     | ×   | ンテ            | ナンスセンター                                                                          | (06) 63 | 04-6715   | 大阪市淀川            | 区田)                                   | 1 2-4-2             | 8             |  |  |
| 福島        | 郡 山S.C.                                | (024)952-6331          | 郡山市堤1-3                                |                                         |                     |     |               |                                                                                  |         | <b>b</b>  | Ī                |                                       |                     |               |  |  |
|           | I                                      | 問 市 . 田                | 一合邦                                    |                                         |                     |     |               |                                                                                  |         | 1.        |                  |                                       |                     |               |  |  |
|           |                                        | Т ж ы                  | 日心                                     |                                         |                     | 岡   | 山             | 尚 山S.C.<br>- 海山C.C.                                                              | (086)24 | 43-1566   | 岡山市西2            | □松西<br>★エロア                           | 118-23<br>DETE      |               |  |  |
| 新潟        | ◎新 潟S.C.                               | (025)242-3431          | 新潟市中央区鐙                                |                                         | 5-23                | -   | 自             | 借山S.S.<br>庄 自らの                                                                  | (084)9  | 12-0984   | 111110円周<br>     | 311日<br>7141声                         | 5-0-10<br>2 0 17    |               |  |  |
| 長野        | ◎長野S.C.                                | (026)221-6583          | 長野市大字川合                                | 新田96                                    | 2-1                 |     | <u>一</u><br>口 |                                                                                  | (083)9  | 73.3708   |                  | い用い                                   | 115-28              |               |  |  |
| 群馬        | ◎刖 樯5.C.                               | (027)255-5921          | 則備巾て渡町   -<br>  日本ビクター ( <sup>)</sup>  | · I U- I<br>株)前橋                        | 訂場第2棟1F             |     | Ц             | щцо.о.                                                                           |         | 1.        |                  | PIUM                                  |                     |               |  |  |
| 栃木        | ◎宇都宮S.C.                               | (028)638-1639          | 宇都宮市東宿郷                                | 3-5-22                                  | 2                   |     |               |                                                                                  | 1       | Ц         |                  |                                       |                     |               |  |  |
|           | ◎水 戸S.C.                               | (029)246-1560          | 水戸市元吉田町                                | 1030                                    |                     | 島   | 根             | 松 江S.C.                                                                          | (0852)  | 31-8900   | 松江市学園            | <b>副1丁E</b>                           | 16-39               |               |  |  |
| 茨城        |                                        |                        | ビクターアドバン<br>水戸工場技術棒                    | ンストメディア(株)<br>1 F                       | 鳥                   | 取   | 鳥取S.S.        | (0857)2                                                                          | 23-2151 | 鳥取市千作     | 比水1丁             | -目22-1                                |                     |               |  |  |
|           | ○千 莅らり                                 | (043)202-0263          | 千笹市山中区市                                | ф=тр                                    | 39-16               |     |               |                                                                                  | P       | π         | 玉                |                                       |                     |               |  |  |
|           | ⊚∣ ≉0.0.                               | 0-0/202-0203           |                                        | カー」 日                                   | 10 F葉中央ビル1F         | 五   | Ш             | 高松SC                                                                             | (087)86 | 66-1200   | 高松市田本            | tm20                                  | 5-1                 |               |  |  |
| 千葉        | ◎柏 S.C.                                | (04)7175-4322          | <br>  柏市豊四季512                         | 2-10-6                                  | 7                   | 一德  | 島             | 德島S.S.                                                                           | (088)6  | 65-9601   | 徳島市川は            | ,,,,,,,,,,,,,,,,,,,,,,,,,,,,,,,,,,,,, | 額673                |               |  |  |
|           | ◎浦 安S.C.                               | (047)353-6189          | 浦安市当代島2                                | 13-27                                   |                     | 高   | 知             | 高知S.S.                                                                           | (088)88 | 82-0546   | 高知市高額            | 〔新町4                                  | 4-1-43              |               |  |  |
| 埼玉        | ◎大 宮S.C.                               | (048)654-5241          | さいたま市北区                                | 大成町4                                    | 1-503               | 愛   | 媛             | 松山S.S.                                                                           | (089)92 | 23-0372   | 松山市中央            | २१-४-                                 | 12                  |               |  |  |
|           | ◎横 浜S.C.                               | (045)450 <b>-</b> 6211 | 横浜市神奈川区                                | 新浦島町<br>ウェイ <sup>ー</sup>                | 町1-1-25<br>ブ100ビル1F |     |               |                                                                                  | <br>九   | 州 •       | 沖 繙              |                                       |                     |               |  |  |
| 神奈川       | ◎ 相樽盾♀♀                                | (042)776-2052          |                                        |                                         |                     |     |               |                                                                                  | 1003)7  | 17.0500   |                  | 2.1\7 \rho                            | F#T11-3             | €10号          |  |  |
|           | ◎ 油菜派0.0.<br>◎海老名S.C                   | (046)234-4500          | 海老名市東柏ヶ                                | ·<br>谷6-19                              | -26                 | 福岡  | ] ·           | та шо.с.                                                                         | 032)70  |           | 「同時」             | サン・                                   | イースト                | a同1F          |  |  |
| 山梨        | ◎ 甲府S.S.                               | (055)237-4016          | 甲府市湯田2-1                               | 1-5                                     |                     | は   | Ę賀            | 北九州S.S                                                                           | (093)92 | 21-3981   | <br> 北九州市/       | (倉北)                                  | 又片野2-               | 15-12         |  |  |
|           | ◎東東京S.C.                               | (03)6381-8400          | 墨田区八広五丁                                | 目11-1                                   | 石塚ビル1F              | 長   | 崎             | 長崎S.S.                                                                           | (095)86 | 62-5522   | 長崎市城山            | ,山口の<br>山町9-                          | 13                  |               |  |  |
|           | ◎大 ⊞S.C.                               | (03)5748-3701          | 大田区池上二丁                                | 目8-10                                   | )                   | ×   | 分             | 大分S.S.                                                                           | (097)54 | 43-1422   | 大分市西大            | -<br>一                                | 丁目1-1               |               |  |  |
| 東京        |                                        |                        |                                        | プラムと                                    | ビル1F                | 熊   | 本             | 熊 本S.C.                                                                          | (096)3  | 53-4536   | 熊本市近月            | 18-1-                                 | 10                  |               |  |  |
|           | ◎八王子S.C.                               | (042)646-6914          | 八王子市石川町                                | 2969                                    | 香の2                 | 宮   | 崎             | 宮崎S.S.                                                                           | (0985)2 | 24-5401   | 宮崎市霧島            | <u>83-5</u> 9                         | )                   |               |  |  |
|           |                                        | <u> </u>               | 日本ヒクター (7                              | 际) 八王                                   | :于上場 第4棟<br>        | 鹿児  | 島             | 鹿児島S.S.                                                                          | (099)28 | 32-8818   | 鹿児島市日            | 1上7]                                  | 目9-8                |               |  |  |
| 【業務用機     | 戦器専門】のご相                               | 談窓口                    | 1                                      |                                         |                     |     | 縄             | 沖 縄S.C.                                                                          | (098)89 | 98-3631   | 宜野湾市勇            | 東志喜                                   | 1-13-16             | 3             |  |  |
| CSセン      | 9 <b>—</b>                             | (03)5631-2235          | 墨田区八広五丁                                | 目11-1                                   |                     | 所在均 | 也、電           | 『話番号が変更にな                                                                        | る場合がる   | ございます     | ので、あらか           | じめご                                   | 了承くだ                | さい。 100       |  |  |
|           |                                        | 静                      | 岡                                      |                                         |                     | ●略号 | 影につ           |                                                                                  | ビスセンタ   | 一の略称で     | す。<br>称です        |                                       |                     |               |  |  |
|           | 静 岡S.C                                 | (054)204-0050          | 静岡市駿河区高                                | 松                                       | 116-14              |     |               | 3.3.16.7                                                                         |         | ノョノの略     | יזיטיע 9 ס       |                                       |                     |               |  |  |
| 静岡        | ""." 词0.0.<br>沼津S.S.                   | (055)922-1557          | 沼津市筒井町6.                               | -5                                      |                     |     |               |                                                                                  |         |           |                  |                                       |                     |               |  |  |
| (m) 4:0   | 浜松S.S                                  | (053)421-3441          | 浜松市東区北島                                | -<br>町785                               |                     |     |               |                                                                                  |         |           |                  |                                       |                     |               |  |  |
|           | "(ige.0.                               | ,                      |                                        | .,,,,,,,,,,,,,,,,,,,,,,,,,,,,,,,,,,,,,, |                     |     |               |                                                                                  |         |           |                  |                                       |                     |               |  |  |

基本操作

再生(応用)

録音

編集

タイマ

設定

その他

その他 ► ビクターサービス窓口案内 109

本機の仕様および外観は、改善のために予告なく変更することがあります

▶ CDレシーバー

主な仕様

(CA-UXFG55)

#### アンプ部

- **実用最大出力** 20 W + 20 W (JEITA THD10% /4Ω)
- 入力端子 LINE IN x 1
  〈アナログ〉 500 mV/47 kΩ : LEVEL1
  250 mV/47 kΩ : LEVEL2
  125 mV/47 kΩ : LEVEL3
- **出力端子** スピーカー x1 系統、20 W/4 Ω **〈アナログ〉** 適合インピーダンス4 Ω ~ 16 Ω

PHONES (φ3.5 mmステレオ ミニ x 1)、5 mW/32 Ω 適合インピーダンス 16 Ω~1 kΩ

LINE OUT x1、500 mV/47 k $\Omega$ 

#### チューナー部

- 受信周波数 FM: 76.00 MHz ~ 90.00 MHz (0.10 MHzステップ) AM: 531 kHz ~ 1,629 kHz (9 kHzステップ)
- **アンテナ** FM: 75Ω不平衡型 AM: ループアンテナ

CDプレーヤー部

- 形式 コンパクトディスクデジタル オーディオシステム
- **サンプリング** 44.1 kHz

周波数

**チャンネル数** 2チャンネル・ステレオ

## 内蔵メモリー部

| 形式           | フラッシュメモリ                          | J —                     |
|--------------|-----------------------------------|-------------------------|
| 容量           | 2GB*1                             |                         |
| 音声圧縮再生<br>方式 | MP3、WMA、V                         | VAV、AAC                 |
| 音声圧縮録音<br>方式 | MP3、WMA                           |                         |
| 録音品質と録音      | 可能曲数(1曲4分                         | みとして)                   |
| MP3:         | 録音時のモードH<br>192 kbps:<br>録音時のモードS | lQ:約320曲<br>約320曲<br>P: |
|              | IZƏKDDS.                          | 11490HH                 |

録音時のモードLP: 64 kbps: 約970曲 WMA: 録音時のモードHQ: 128 kbps:約490曲 録音時のモードSP: 96 kbps: 約650曲 録音時のモードLP:

64 kbps:約970曲

\*1メモリー容量の一部をシステム領域に使用しているため、ユーザーが使用できる容量はこれよりも少なくなります。

#### USB部

USB Wer.1.1 (type A)

形式 MTP/MSC

**ファイル** FAT/FAT32 システム (NTFSには対応していません)

音声圧縮再生方式 MP3、WMA、WAV、AAC

- 音声圧縮録音方式 MP3、WMA
- USB出力電源 DC 5 V--- 500 mA

#### アルネオ部

USB 端子 USB Ver.1.1 (mini-B)

形式 MTP/MSC

- **ファイル** FAT/FAT32 システム (NTFSには対応していません)
- 音声圧縮再生方式 MP3、WMA、WAV、AAC

音声圧縮録音方式 MP3、WMA

USB出力電源 DC 5 V= 300 mA

#### タイマー部

- **タイマー形式** 4プログラム動作 (1回のみ/毎週切換可能)
- **スリープ** 10、20、30、60、90、 **タイマー** 120、150、180分 (オートディマー機能)
- **時刻表示** 12/24時間表示

共通部

**電源電圧** AC100 V (50 Hz/60 Hz共用)

消費電力
 電源「入」時 50 W
 電源「待機」時 10 W
 (表示オン USB、アルネオ給電
 機能オン)
 電源「待機」時 0.8 W
 (表示オフ USB、アルネオ給電
 機能オフ)

**最大外形寸法** 幅165 mm x 高さ200 mm x (アルネオドックア 奥行き299 mm ダプター非装着時)

**質量**約3.9 kg

## ▶ スピーカー(1 本あたり)

(SP-UXFG55)

| 形式        | 2ウェイバスレフ型                                             |
|-----------|-------------------------------------------------------|
| 使用スピーカー   | 低音用:<br>11 cmコーンスピーカー x 1<br>高音用:<br>4 cmコーンスピーカー x 1 |
| 最大入力      | 20 W (JIS)                                            |
| 定格インピーダンス | 4 Ω                                                   |
| 再生周波数帯域   | 56 Hz $\sim$ 40 kHz                                   |
| 出力音圧レベル   | 83 dB/W•m                                             |
| 最大外形寸法    | 幅 135 mm x 高さ201 mm<br>x 奥行き217 mm                    |
| 質量        | 約1.8 kg                                               |

## マイクロコンポーネント システム

(UX-FG55)

#### 総合

**最大外形寸法** 幅435 mm x 高さ201 mm x (アルネオドックア 奥行き299 mm ダプター非装着時)

| 質量 | 約7.5 kg |
|----|---------|
|----|---------|

再生対応フォーマット\*2

#### <u>メモリー /USB</u>

| MP3:                               | 8 kbps $\sim$ 320 kbps,<br>8 kHz $\sim$ 48 kHz, VBR <sup>*3</sup> |
|------------------------------------|-------------------------------------------------------------------|
| WMA:                               | 8 kbps $\sim$ 320 kbps,<br>8 kHz $\sim$ 48 kHz, VBR <sup>*3</sup> |
| WAV:                               | 16 bit、リニアPCM 8 kHz~<br>48 kHz/IMA-ADPCM                          |
| AAC:                               | 16 kbps ~ 320 kbps、<br>44.1 kHz · 48 kHz、VBR <sup>*3</sup>        |
| <sup>*2</sup> サンプリング周波<br>よっては、正常に | 数とビットレートの組み合わせに<br>再生できない場合があります。                                 |
| *3VBR : Variable E                 | Bit Rate(可変ビットレート)の略。                                             |

基本操作

再生(応用

録音

編集

設定

# 索引

| アルファベット                        |
|--------------------------------|
| AAC                            |
| AHB PRO 41                     |
| CD                             |
| CDを聞く22                        |
| 再生できるディスク                      |
| について23                         |
| CDから録音する61                     |
| MagicSync<br>(マジックシンク)53       |
| MDO 20                         |
|                                |
| MSC                            |
| MTP                            |
| SCMS 99                        |
| USB                            |
| USB端子17                        |
| 再生できるUSB機器 <b>30</b>           |
| USB<br>機器で<br>再生               |
| できるファイル 30                     |
| USB機器を聞く <b>30</b> , <b>32</b> |
| USBモード (MSC、MTP)               |
| を変更する 31                       |
| データ数の制限                        |
| JUNC                           |
| WAV 30, 31                     |
| WMA-DRM                        |

## あ

| <b>アルネオ</b><br>アルネオを聞く                               |
|------------------------------------------------------|
| <b>アルネオから録音する</b><br>内蔵メモリー、USB機器、<br>携帯電話へ66        |
| <b>アルネオに録音する</b><br>CDから 61<br>内蔵メモリー、<br>USB機器から 66 |
| <b>アンテナ</b><br>AMアンテナ14<br>FMアンテナ14                  |
| オートスタンバイ78                                           |

| _   |      |  |  | - |  |  |  |    |
|-----|------|--|--|---|--|--|--|----|
| 音量. |      |  |  |   |  |  |  | 19 |
| 消音  | <br> |  |  |   |  |  |  | 19 |

## か

## 外部機器

| 外部機器を聞く    | 39 |
|------------|----|
| 外部機器から録音する | 64 |
| 外部機器に録音する  | 17 |

## 画面

| 明るさを変える    | 87 |
|------------|----|
| 色を変える      | 86 |
| コントラストを    |    |
| 調節する       | 87 |
| インジケーターの意味 | 18 |

### 画面表示

| CD     | 23 |
|--------|----|
| USB機器  | 32 |
| アルネオ   | 37 |
| 外部機器   | 40 |
| 携帯電話   | 40 |
| 内蔵メモリー | 28 |
| ラジオ    | 24 |

## 携帯電話

| 携帯電話を使って              |
|-----------------------|
| 本機でできること 4            |
| 携帯電話の曲を聞く39           |
| 携帯電話から録音する64          |
| 携帯電話に録音する66           |
| 対応携帯電話4, <b>5</b> ,別紙 |
| 高音41                  |

さ

| サウンドモード41                                                                    |
|------------------------------------------------------------------------------|
| <b>削除</b><br>内蔵メモリーの曲を74<br>USB機器、アルネオの<br>ファイルを74<br>プレイリストを52<br>ブックマークを52 |
| <b>サブメニュー</b><br>サブメニューの操作21<br>サブメニューの項目97                                  |
| 省電力を設定する87                                                                   |
| 数字ボタン 22, 26                                                                 |
| スピーカーの接続 13                                                                  |
| 選曲ボタン<br>......22, 28, 29, 33, 37                                            |
| t.                                                                           |

#### タイマー

| ~                  |
|--------------------|
| 再生タイマー <b>82</b>   |
| スリープタイマー <b>78</b> |
| 録音タイマー <b>79</b>   |
| チャイルドロック 88        |
| 低音 41              |
| デモ機能別紙             |
| 電源                 |
| 電池 15              |
| 時計合わせ20            |

#### な

| 内蔵メモリー               |
|----------------------|
| 内蔵メモリーを聞く27          |
| 内蔵メモリーに録音            |
| された曲の情報59            |
| 内蔵メモリーに録音する          |
| CDから61               |
| USB機器から66            |
| アルネオから <b>66</b>     |
| 外部機器から64             |
| 携帯電話から64             |
| ラジオから63              |
| 内蔵メモリーから録音する         |
| USB機器へ <b>66, 68</b> |
| アルネオへ <b>66, 68</b>  |
| 携帯電話へ 66, 68         |
|                      |
| は                    |
| フォーマット89             |
| 付属品8                 |
| ブックマーク               |

プレイリスト ......48 プログラム再生......44

プログラム録音.....62

ヘッドホンの接続 .....15

### ま

| マジックシンク<br>(MagicSync)53                         |
|--------------------------------------------------|
| <b>メニュー</b><br>メニューの操作 21<br>メニューの項目 90          |
| 文字入力のしかた 72                                      |
| 5                                                |
| <b>ラジオ</b><br>ラジオを聞く24<br>ラジオ局を登録する<br>(プリセット)25 |
| ランダム再生43                                         |
| リピート再生42                                         |
| リモコン16                                           |
| 録音                                               |
| 録音について56                                         |
| 録音と移動 56                                         |
| 録音設定 <b>90</b> , <b>93–95</b>                    |
|                                                  |

設定

その他

編集

準備

基本操作

再生(応用)

録音

# データのお取り扱いについて

| 当社は、 | 不具合を改善するため、お | 客様からお預りした記録媒体内のデータを必要最小限の範囲で研 | 崔認いたします。 |
|------|--------------|-------------------------------|----------|
| しかし、 | データを複製することや、 | 修理担当者以外の者が閲覧することはありません。       |          |

修理に持ち込まれた商品につきましては細心の注意を払ってお取り扱いいたしますが、<u>事前にバックアップを取っ</u> <u>ておかれることをお勧めします。</u>修理過程でデータが消失する場合や、故障の状態によってフラッシュメモリの初 期化(フォーマット)や交換が必要となる場合があります。

■ 商品の不具合によるものも含め、いったん消失した記録内容(データ)の修復などはできません。あらかじめ ご了承ください。

■万一、データが消失してしまった場合でも、当社はその責任を負いかねます。あらかじめご了承ください。

■品質向上を目的として、交換した不良の記録媒体を解析させていただく場合があります。そのため、返却できないことがあります。

以上の「データのお取り扱いについて」に関しまして、ご理解とご同意をお願いいたします。ご同意いただけない 場合、不具合箇所によっては修理できないままお返しすることがあります。あらかじめご了承ください。

| 日付:年月日           |  |
|------------------|--|
| <b>- - - - -</b> |  |
| ご者名:             |  |

修理や点検を依頼されるときは、この同意書にご記入のうえ、商品に添付してください。

日本ビクター株式会社 ビクターサービスエンジニアリング株式会社

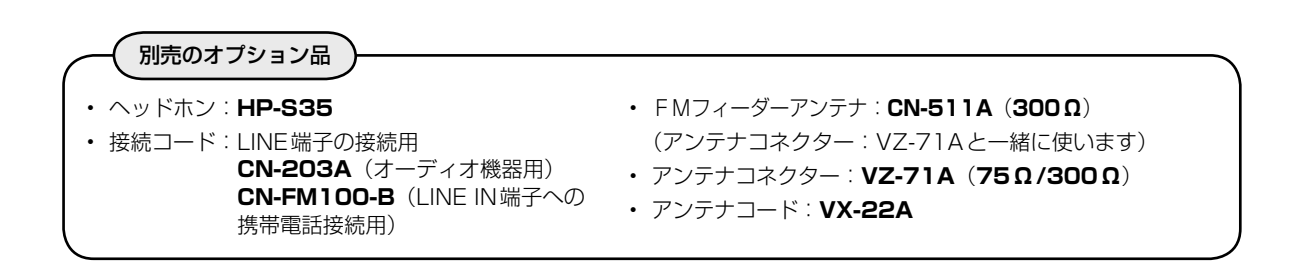

- ・ 別売りのオプション品はお買い上げの販売店でお求めください。品番は変更されることがあります。
- この製品の製造時期は本体の背面に表示されています。

| ご相談                                                                                          | や修理は                                                                                                    |  |
|----------------------------------------------------------------------------------------------|----------------------------------------------------------------------------------------------------|--|
| <b>ビクター製品についてのご相談や修理のご依頼は、<br/>お買い上げの販売店にご相談ください。</b><br>転居されたり、贈答品などでお困りの場合は、下記の窓口にご相談ください。 |                                                                                                    |  |
| 修理などのアフターサービスに関するご相談<br><b>ビクターサービスエンジニアリング株式会社</b>                                          | お買い物相談や製品についての全般的なご相談<br>お客様ご相談センター                                                                              |  |
| 109ページの「ビクターサービス窓口案内」<br>をご覧ください。                                                            | 0120 – 2828 – 17<br>携帯電話・PHS・FAXなどからのご利用は<br>電話(045)450 – 8950<br>FAX(045)450 – 2275<br>〒221-8528 横浜市神奈川区守屋町3-12 |  |

●ご相談窓口におけるお客様の個人情報の取り扱いについては、108ページをご覧ください。 ビクターホームページ http://www.victor.co.jp/

# 日本ビクター株式会社

〒221-8528 横浜市神奈川区守屋町3-12

©2009 Victor Company of Japan, Limited

0109YAMMDWJMM